# 臺灣專業資料庫研究報告

### 台灣資料庫 知多少?

資訊爆炸的年代,在一片茫茫網海中,要怎麼找到你要的資料? 你知道臺灣有那些由專業機關整理、 出版並建置成好用、便於查找的資料庫嗎? 聯合知識庫特別委請臺灣大學圖書館精心製作 「臺灣專業資料庫研究報告」專輯 資料庫分門別類介紹,有那些?怎麼查找? 通通告訴你…

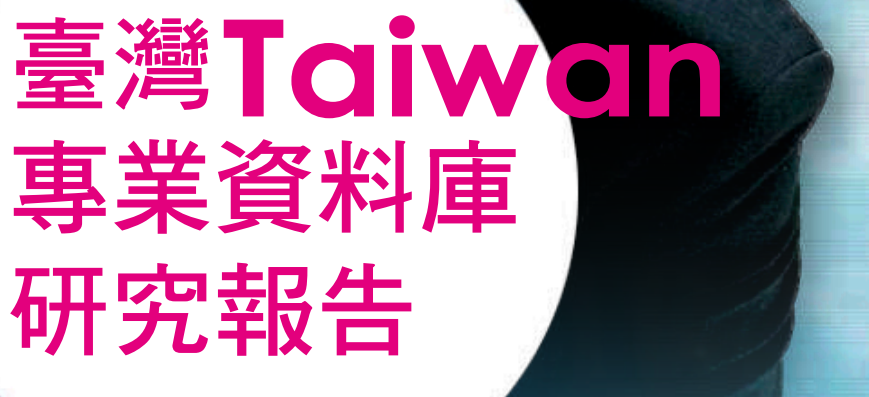

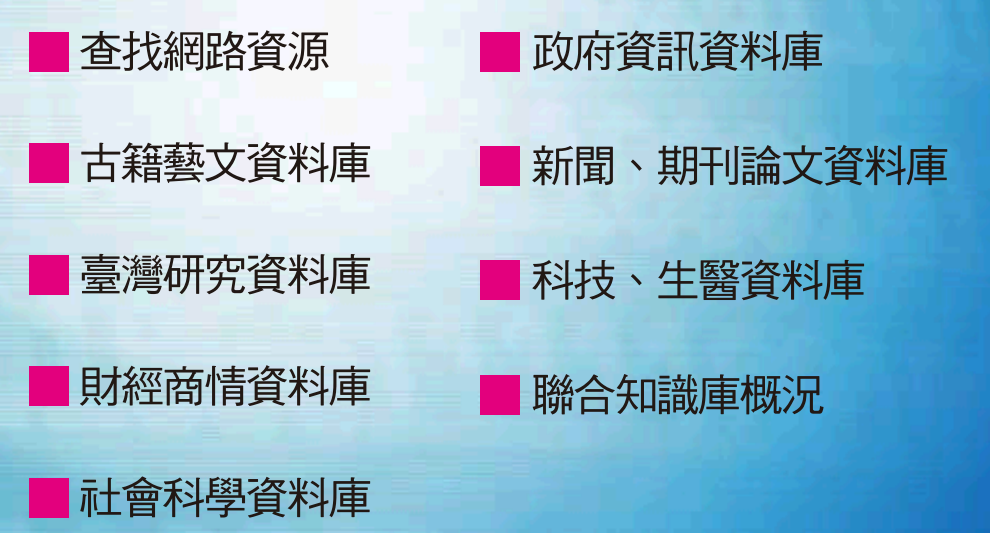

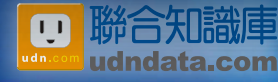

搶先看

|         |         | 目     | 錄 |     |
|---------|---------|-------|---|-----|
| 前言:台灣的  | o資料庫你掌握 | 多少?   |   | 2   |
| 資料達人 —  | 如何查找網路  | 資源    |   | 4   |
| 媒體平台 —  | 聯合知識庫之  | 概況與展望 |   |     |
| 舊聞新知 —  | 新聞與期刊論  | 文資料庫  |   |     |
| 公民監測 —  | 政府資訊資料  | 庫     |   | 59  |
| 千古幽情 —  | 古籍藝文資料  | 庫巡禮   |   | 77  |
| 就是臺灣 —  | 臺灣研究資料  | 庫介紹   |   | 100 |
| 群體脈動 —  | 社會科學類資  | 料庫介紹  |   | 115 |
| 錙銖必較 —  | 財經商情資料  | 庫     |   |     |
| 毫釐不失 —  | 科技與生醫資  | 料庫    |   |     |
| 結語      |         |       |   | 179 |
| 附錄 — 臺灣 | 学中文資料庫一 | 覽表    |   |     |

前言:台灣的資料庫你掌握多少?

聯合知識庫

在資訊爆炸的網路世界裏,能否快速掌握資訊早已是競爭力優劣的主要關鍵,掌握資訊 即掌握力量!在臺灣,中文資訊浩瀚如四周婆娑之洋,類型含括政府資訊、報紙期刊、政治 法律、人文藝術、商管財經到科技工程、生物醫學等等,這些資訊經由政府機構、學術單位、 資訊內容業者整理、出版並建置成好用、便於查找的資料庫,你掌握了多少?

為使大眾掌握這些資訊,瞭解如何利用這些資訊來提升自己的競爭力,我們特別委請台 灣大學圖書館精心製作「臺灣專業資料庫研究報告」專輯,以臺灣建置營運的中文資料庫為 對象,帶領您來認識各個主題領域裏的豐富知識寶藏,讓您資訊一手抓,快速累積知識財富, 創造新契機。

面對數以百計的中文資料庫,如何針對自己所要的,選擇合用的資料庫,是現今網路時 代裏不可或缺的一項技能。因此,在本專輯裏特別製作「找資料達人一如何查找網路資源與 取得新知」,教您成為網路達人。在資料庫報導方面,為讓讀者能看得到也能用得到這些中 文資料庫,除介紹許多可直接於網路上使用的免費電子資料庫外,也選擇了目前在國家圖書 館、臺灣大學圖書館,以及臺北市立圖書館三所圖書館有購置的中文資料庫,便於大家使用。 在共計九篇的專輯裏,有一篇專文介紹網際網路搜尋方式與技巧;另一篇以「聯合知識 庫」為主軸説明其內含基本與加值服務功能,約略描繪媒體資料庫概況。另外的七篇依資料 類型與主題分為:一、新聞期刊類、學位論文;二、政府資訊與參考工具書;三、人文藝術; 四、臺灣研究;五、社會科學與法律;六、財經商管;七、科技工程與生物醫學。每篇專文 介紹除描述資料庫收錄的內容與特色外,也透過一些實例查找,讓使用者更清楚知道使用該 資料庫的時機與方法。期盼透過此系列資料庫專文的介紹,能為您開啓進入知識寶庫之門。

#### 資料達人 — 如何查找網路資源

臺大圖書館推廣服務組 李明錦

您終日掛網找資料卻遍尋不到您最想要的資訊嗎?您知道網路上有著豐富的資源一免 費電子書、免費電子期刊、免費軟體、圖片、影音資料等等,但就是不知如何著手取得嗎?網 路上所提供的各項資源就像是一個大寶庫,但是若不懂得如何查找,這麼多的資訊、資源, 反而會讓您眼花撩亂。其實您只要懂得幾個搜尋的小技巧,查找資料就可以更貼近您的需 求;若想要持續追蹤某一個主題或新聞的完整性資訊,其實也只要運用一些新的資訊技術, 就可以幫助您快速又零時差的取得新知。本文將介紹幾種查找網路資源的工具,包括:搜尋 引擎、RSS 服務與 Alert 服務等,讓您在家使用網路,也能成為找資料的達人!

【搜尋引擎】

在提及網路上查找資料的方法前,首先得説明網路資源的一些特性。基本上,在網路上 可以取得的資訊多為公開的資訊,透過瀏覽器如IE、Firefox等呈現。網路資源的主要特徵是能 夠透過連結(link),快速地連結到相關社群的網站,包括:個人、公司(.com)、政府機構(.gov)、 非營利性機構(.org)、大學(.edu)、圖書館等。值得再提醒使用者的是:這些透過連結所提供的 網路資源並非完全免費,例如以Google Scholar所查獲的學術性期刊文章,進而連結至圖書館 所訂購的電子資源就不是可以免費取得的。

目前在網路上查找資料,最普遍的方式就是運用搜尋引擎(Searching Engine)。搜尋引擎約 略可分為兩種形式呈現:一種是以分類的階層架構呈現,使用者可依分類層級,瀏覽各項主 題類別與次類別;另一種則是以關鍵字查找,透過不同字頻計算方式,呈現相關的查找結果。 目前在臺灣普遍被使用的搜尋引擎如Google、Yahoo與 Window Live Search等等。一般而言,Google 以其強大的搜尋能力略勝一籌,而Yahoo則融合了搜尋與分類瀏覽,圖文豐富又結合了知識+、 拍賣、購物、新聞、股市等服務,可作為查找資訊的入口網站。Window Live Search則是微軟 建構在MSN Search技術基礎下所推出的搜尋引擎,結合了MSN、電子郵件、部落格(blog)等服務, 力圖與Google、Yahoo一拼搜尋引擎市場。

在查找網路資源時,雖然使用者只要輸入一些字彙,就可以得到為數眾多的查詢結果, 但若使用者能夠先熟悉搜尋引擎的查詢語法(或利用所提供的進階查詢),將可以改善查詢結 果。以下簡單介紹Google的查找語法。

若要精確查找某一個詞彙,要加上引號。例如輸入"臺灣大學",意味著就是找「臺灣大學」這四個字連在一起的詞彙,而排除了「臺灣」、「大學」、「臺大」等可能的詞彙。

2、 查詢多個詞彙的概念,可運用加號或空格(AND 的概念)與「|」(OR 的概念)。例如輸入"不存在的女兒" +"書評",意味著找"不存在的女兒"這本書的書評。

3、若要排除某一個詞彙,要加上減號。例如輸入 "減重"-"兒童",意味著要查找減重的資料,但不包含兒童減重的資料。(註:減號與詞彙之間不可有空白)

4、 若要查某一個詞彙的定義、解釋,要用 define:。例如輸入 define: femur,可取得 femur(大腿骨) 這個字彙的解釋條目。

5、若要翻譯某一個詞彙,可使用「翻譯」或「fy」。例如輸入「fy 同事」 或「翻譯 co-worker」, 可在第一條查詢結果中看到字詞的翻譯。

6、 若要限制結果只出現在特定範圍的網站,可使用 site:。例如: 輸入"癌症" site:.edu,可找到只出現在教育機構(.edu)出現「癌症」字彙的網站。(註: site:與網址之間不可有空白)

7、若想要知道某一個網站被多少網站加入連結時,可使用link:。例如:輸入link:www.lib.ntu.edu.tw, 可查看臺大圖書館的網址被哪些網站加入連結。(註: link:與網址之間不可有空白)

8、若找到一個網站後,進而想要找更多類似的網站,可使用 related:。例如輸入 related: open.nat.gov.tw,可查看與 OPEN 政府資訊網類似的網站有哪些。(註: related:與網址之間不可有空白)

9、 若要搜尋某一檔案類型,如 pdf、ppt、xls、doc 等,可使用 filetype:。例如輸入 "e-learning" filetype:ppt,意味著只找含有 e-learning 字彙的簡報檔。(註: filetype:與檔案類型字彙之間不可有空白)

10、Google也提供進階搜尋,使用者可以免除記憶查詢語法,自由組合運用上述所提到的查詢技 巧,進而查找到更符合所需的資訊。

11、此外,Google還提供內建的匯率兑換與計算機功能,例如輸入「3.5 USD =? GBP」或「5+2\*2」, 就可得知計算結果。

當然Google除了搜尋網頁外,也發展特定類型的搜尋工具,例如:若要搜尋學術期刊文章,可用Google 學術搜尋(Google Scholar);搜尋圖書,可用Google 圖書搜尋(Google Book Search); 搜尋新聞,可用Google新聞(Google News);搜尋地址與地理位置,可用Google地圖(Google Map)等 等;此外Google也提供了很多免費又好用的工具與產品,例如:免費電子郵件信箱Gmail、內嵌 於瀏覽器中使用的Google工具列(Google Toolbar)、免費的相片管理軟體Picasa、可在瀏覽網路時類 取和收集資訊的Google筆記本(Google Notebook)等等。更多的Google產品,都可在Google網頁中取 得,建議使用者都可以親身體驗一下Google所帶來的資訊生活。

| Go        | ogle <sup>™</sup> <sup>∬</sup> f# <u>i</u> <u>i</u> <u>i</u> <u>i</u> <u>i</u> <u>i</u> <u>i</u> <u>i</u> <u>i</u> <u>i</u> <u>i</u> <u>i</u> <u>i</u> <u></u> | <mark>間</mark> 更多»<br>援尋網頁 |                                                     |
|-----------|----------------------------------------------------------------------------------------------------|----------------------------|-----------------------------------------------------|
| 更多 Go     | ogle 產品                                                                                                    |                            |                                                     |
| 搜尋        |                                                                                                    | 溝通                         | 、展示和分享                                              |
| Q         | <u>網頁搜尋</u><br>搜尋數百億網頁                                                                                                    | Μ                          | <u>Gmail</u><br>2.8GB 免費電子郵箱,有效過濾垃圾郵件。              |
| Ŵ         | <u>新聞</u><br>閱讀、搜尋新聞                                                                                                    | orkut                      | Orkut <sup>最新</sup><br>在網上交友,並與老朋友保持聯繫              |
| 1         | <mark>圖片</mark><br>搜尋網路上的圖片                                                                                                    | ٥                          | <u>Picasa</u><br>Google 相片管理程式:快速尋找、瀏覽和编輯您電腦中的相片和圖片 |
| 00        | <u>工具列</u><br>為您的瀏覽器追加 Google 搜尋框及其他功能(字詞翻譯、安全潔<br>覽…)                                                                                                    | K                          | <u>文件</u><br>在線上建立並分享您的文件,隨時隨地均可存取使用                |
| E         | 筆記本 <sup>最新</sup><br>剪貼並收集悠在瀏覽網頁時所得到的資訊                                                                                                    | Ð                          | <u>Elogger</u><br>於網上分享您的生活點滴一簡易快捷,完全免費             |
| Ø         | <u>桌面</u><br>為您搜尋個人電腦內的資料,並且在您桌面上顯示您需要的資訊                                                                                                    | talk                       | Talk<br>從您的電腦傳送即時訊息,並致電給親友                          |
| <b>\$</b> | <u>快訊</u><br>自訂網上追蹤詞彙,Google 為您送上即時追蹤結果                                                                                                    | C)<br>D                    | <u>鹅上疏埋</u><br>建立群組、分享意見、搜尋瀏覽、集思廣益                  |
|           | <u>網頁目錄</u><br>依主題瀏覽網頁                                                                                                    |                            |                                                     |
| Ì         | <u>網頁搜尋特色</u><br>計算機、匯率兑換、英漢/漢英翻譯····等小秘訣                                                                                                    |                            |                                                     |

雖然Google的搜尋能力很強,也細分了不同類型的搜尋產品,但是眾多的查詢結果,仍 然讓不少使用者不知如何篩選有用的資訊,往往花費了很多時間在瀏覽查尋結果上,因此也 有不少新的搜尋引擎推出,例如:

#### 1 • Vivisimo • http://vivisimo.com/

Vivisimo利用新的搜尋技術,可對搜尋結果自動進行分群(clustering),讓使用者更容易 從搜尋結果的類別中選擇資訊。舉例來説,如果搜尋「乳癌」,除了可以獲得查尋 結果外,還可以從分類中,篩選資訊或取得與一些相關的概念及關聯,例如「乳房 整型」等。

#### 2 · SortFix • http://www.sortfix.com/

SortFix可將Google、Yahoo和dmoz三個搜尋引擎所查得的結果,再透過字彙分析,提供 相關的字彙清單。使用者可以透過拖曳的方式來加入新增字彙或刪減字彙後,再做 查詢。SortFix讓使用者可以不用強記複雜的查詢語法,同時又可再縮減數量龐大的 查詢結果,整個查詢過程較為有趣,也算是一種新的嚐試。

#### 3 • scitopia.org • http://www.scitopia.org/scitopia/

scitopia.org於2007年6月才以beta版初試啼聲,但對於科學與技術之主題文獻搜尋, 相較於Google查詢,則提供了另一種新的選擇—快速、專業、高品質且無雜訊甘擾 的查詢結果。

上述例舉筆者所知的幾個新搜尋引擎,僅為網路上的鳳毛翎角。為了改善網路搜尋中資

訊超載的問題,相信未來還會有更多更好的的搜尋引擎不斷的推出。

【RSS 服務】

RSS, 英文全名為 Really Simple Syndication, 是一種以 XML 特性所制定的格式,可將網頁內容抽取出來,使用者訂閱 RSS後,只要透過 RSS 閱讀器,就可看到即時更新的內容。說起來, RSS 與使用者在訂閱電子報或新聞群組(Newsgroup)的經驗有點類似,只是 RSS 賦予讀者更多的 訂閱管理權限,使用者無須逐一登入各網站查詢新資訊,即可透過 RSS 服務,取得即時更新 的資訊。此外,使用者亦無須提供個人電子郵件信箱信箱,可減少垃圾信件、病毒信件,對 於使用者而言,也顧及了安全與隱私。目前 RSS 服務通常作為新知資訊取得的工具,可用於 取得新聞資訊、新一期期刊雜誌之目次、摘要或是部落格(Blog)新文章等。

早期使用RSS服務時,使用者必需先下載某一免費或付費的RSS閱讀軟體,例如: FeedDemon、SharpReader與Firefox + Sage等,目前隨著RSS服務的推展,則有更便利的方式來取得 RSS服務,例如有些瀏覽器(Internet Explorer ver.7)或是郵件收發軟體(Outlook 2007)已內含了RSS 閱讀軟體;若是使用者有Google 帳號,則可透過iGoogle 或 Google Reader (http://www.google.com.tw/reader)來取得RSS訂閱服務,免除了使用者不懂得安裝RSS閱讀軟體的困 擾。

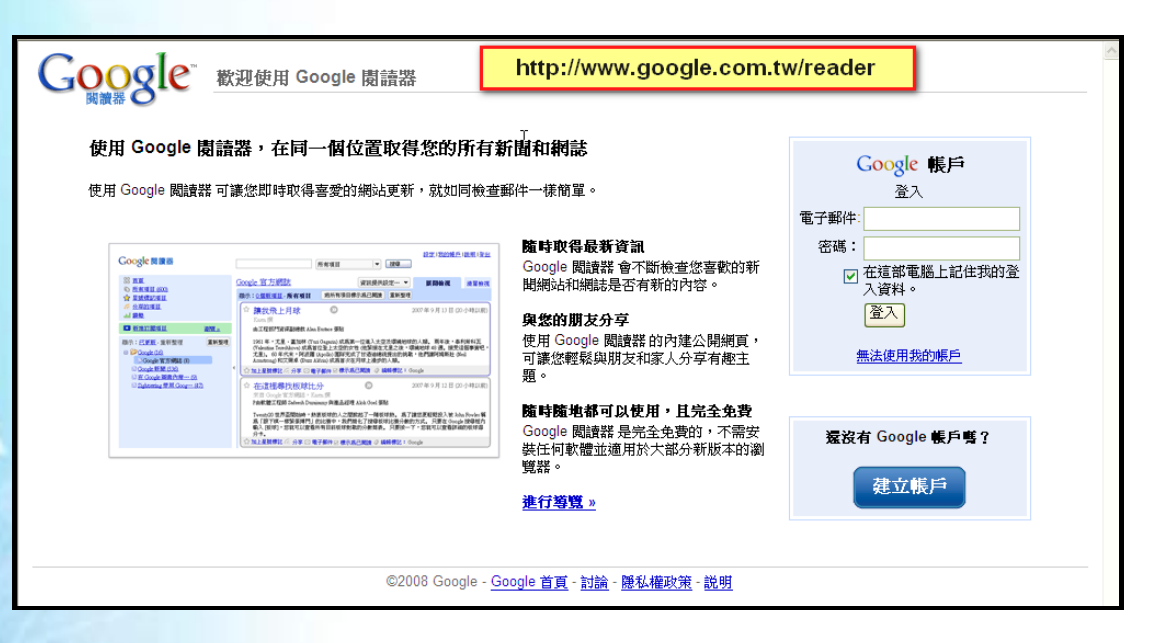

當網站或部落格上提供有RSS服務時,通常會出現的文字或圖示有: ◎、RSS、XML。 若想要訂閱,使用者只要以滑鼠右鍵點選該圖示,複製RSS網址,再將網址貼到RSS閱讀軟體 後,即可完成訂閱,未來只要需開啓IE瀏覽器(ver.7)或登入Google Reader後,就可以隨時看到所 訂閱的最新文章內容。更甚者,有些網站提供了為數眾多的RSS頻道,例如聯合新聞網等, 此時在網站中多會提供<sup>OPML</sup>連結,使用者只要直接匯入OPML檔案,就可免除逐一貼入所欲訂 閱的RSS網址,可加速訂閱流程。

以利用Google Reader訂閱「聯合報發燒新聞」為例, 簡單的説明與圖示如下:

1、在聯合新聞網RSS資訊服務上找到「聯合報發燒新聞」的RSS頻道。

#### 2、以右鍵複製捷徑。

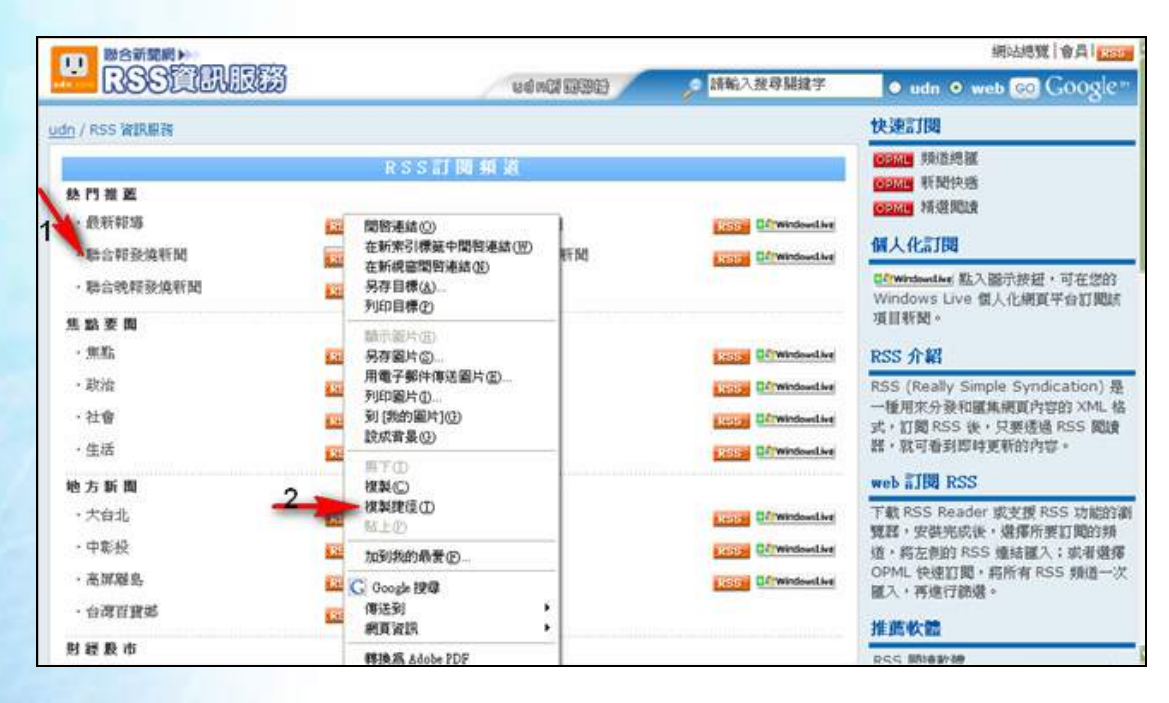

3、登入Google Reader後,點選「新增訂閱項目」。

4、貼上所複製的 RSS 網址。

| <u>amail 日曆文件。相片</u> 阅讀器。所有網道                                                                                                    | <u>頁</u> 更多 ▼ mclee1'                                                                                                    | 168@gmail.com   <u>設定   我的帳戶</u>   <u>説明</u>                          |
|----------------------------------------------------------------------------------------------------|----------------------------------------------------------------------------------------------------|-----------------------------------------------------------------------|
| Google 閱讀器 <sup>KC</sup>                                                                                                    | 所有項目 ▼ 捜尋                                                                                                    |                                                                       |
| 首頁                                                                                                    | 首頁                                                                                                    |                                                                       |
| <u>所有項目 (1000+)</u><br><u>星號標記項目</u> ✿                                                                                                    | 閱讀最新資訊                                                                                                    | 熱門推薦 檢視全部 »                                                           |
| ·提整 ····                                                                                                    | English in the News (3)                                                                                                    | 公藏晚間新聞                                                                |
| 您的分享項目 6                                                                                                    | belittle, undermine belittle, undermine — 矮化 To weaken by wearing away a base or foundation 削弱 …:                              | news                                                                  |
| ● 新增訂閱項目 探索 »                                                                                                    | 的基礎   Example : Water has                                                                                                    | 廢業青年日記                                                                |
| 額示: <u>已更新</u> - <b>全都</b> 重新整理                                                                                                    | Wrap up: (verb) to conclude; finish work on 結束<br>(某件工作),做總結 wrap<br>up: (verb) to conclude; finish work on   結束<br>(某件工作),做總結 | News 得來速<br>淡江大學圖書館最新消息公告                                             |
| <u>○ Cheers</u> 雜誌精選文章 (14)                                                                                                    | Im use foul language, bad mouth: 講髒話 use foul language, bad mouth: 講髒話     Speaking                                            |                                                                       |
| Solution State State | to reporters earlier this morning, Education Minister Du Zheng-sheng<br>apologized to Ma<br>∢                                  |                                                                       |
| 🛯 <u>Lib News <mark>圖書館資訊網誌</mark> (21)</u>                                                                                                    | Cheers雜誌精選文章 (14)                                                                                                    | 堪示阻挠巧                                                                 |
| ⊠ <u>librarian.net (14)</u><br>SL ibrarians' Internet (105)                                                                                                    | ◎ 玩慶默「玩」出戰場競爭力 創造出《魔獸世界》,Blizzard從10多人擴<br>大為2,700名員工的公司,創辦人Frank Pearce分享如何玩出產業競爭力                                            | 您有自己的網誌嗎?您可以使用剪輯                                                      |
| Library Journal News (7)                                                                                                    | (2) [登音]麥當勞叔叔變身都會男 麥當勞叔叔伴隨許多人成長的記憶,但近<br>幾年間,不管是產品、服務還是用餐環境,麥當勞的轉變都令人耳目一新。                                                     | 的方式在 <u>網誌中顯示分享的項目</u> 。                                              |
| Library Stuff (153)                                                                                                    | 包括24小時得來速、歡樂送服務,Mc Cafe供應現磨現做的優質咖啡,甚至<br>斯集起沙拉、土桩、商具、有氨基發等健康發影,每一個都在對处大聲宣                                                      | Jorge Luiz prega respeito.<br>ao Náutico<br>from Fundáces por Fatebol |

## ● 新增訂関項目 × 請輸入搜尋字詞來尋找資訊提供,或請貼上資訊提供 4 RL。 http://udn.com/udnrss/udpopular.xml 新增 例如 googleblog.blogspot.com 或 cnn

5、待Google Reader重新整理後,所訂閱的「聯合報發燒新聞」即出現在左方的訂閱頻道

選單中。

| Gmail 日曆 文件 相片 國讀器 所有網頁                                      |                                                       | <u> 戦的帳戶 説明 登</u> |
|--------------------------------------------------------------|-------------------------------------------------------|-------------------|
| Google 閱讀器                                                   | 所有項目 ▼ 搜尋                                             |                   |
| <u>首頁</u>                                                    | udn聯合報發燒新聞 資訊提供設定… 👻 展                                | 開檢視標題最後視          |
| 所有項目 (1000+)                                                 | 顯示: 8 個新項目- <b>所有項目</b> 將所有項目標示為已閱讀 重新整理              | 顯示詳細資料            |
| <u>星號標記項目</u> ☆<br><u>趨勢</u> 山                               | 您已訂閱「udn <b>聯合報發燒新閱」。</b> 新增至資料夾 ▼                    |                   |
| 您的分享項目 6                                                     | ☆ 包機規畫就等一聲令下 七機場馬上飛 七月周末包機準備好了嗎?                      | 下午 1:55 💿         |
| ● <u>新增訂閱項目</u> 探索 »                                         | ◎ 包機規畫就等一聲令下 七機場馬上飛 ◎                                 |                   |
| 顯示: <u>已更新</u> - <b>全部</b><br>■                              | 七月周末包概準備好了嗎?據了解,交通部民航局已擬妥一分「兩岸空運通航準備計畫」,只要新政<br>府下令,桃 |                   |
| ◎ <u>學術論文寫作:APA規範</u>                                        | ◇加上星號標記 ⊘分享 ⊠電子郵件 ⊠標示為已閱讀 ⊘新増標記                       |                   |
| ◎ <u>康健雜誌精選文章 (14)</u>                                       | ☆ 未婚妻暴発 英節目主持人夠情-英國廣播公司(BBC)兒童節目                      | 上午 11:55 🛯        |
| ◎ <u>朱學恆的路西法地獄(26)</u><br>◎ 用Fadbata 第22章 用Manuag            | E采重馨家出走 跟詩艾珍報平安- 應采靈與徐明發生口角衝突後                        | 上午 11:55 🛯        |
| ◎ <u>用Endivote 鳥論文:</u> 用Manusc                              | ☆ 錄首長向錢看 陳菊、蘇治芬搶大陸商機:高雄市長陳菊昨天表                        | 上午 11:55 📎        |
|                                                              | ☆ 裡冷四月天 建仔最惱手指破皮- 攝氏不到10度的低溫, 旅美好手                    | 上午 11:55 🕖        |
| □□ <u>- <sup>1</sup>····································</u> | ☆ 建仔、松坂 王不見王-大聯盟兩大亞洲巨投王建民、松坂大輔,                       | 上午 11:55 🕑        |
| □ <u>計育伊</u> 's Blogs (1)                                    | ☆ 其體時間表端出 年底前天天直航- 江丙坤內定海基會董事長,由                      | 上午 11:55 🔘        |
| □ 查到格格: 21世纪的Informatio                                      | ☆ <b>藍錄肯定江丙坤 「懂經濟,也要懂京劇」</b> - 江丙坤內定出任海               | 上午 11:55 🔘        |
| ▲ 新聞 · · · · · · · · · · · · · · · · · ·                     | ☆ 亂扯69式和冠希 色或主任該 閉嘴 台北市內湖區一家補習班女老                     | 上午 11:55 🔘        |
| 5<br>日工作與學習交流Blog (12)                                       | ☆ 馬蕭劉吳這兩天敲定人事 新政府團隊籌組進入關鍵磋商期, 據透                      | 上午 11:55 🔍        |
| audn                                                         | ☆ 綠委爆料:環生計畫找幽靈員工-民進黨立委張花冠昨天舉行記者                       | 上午 11:55 🔍        |
|                                                              | ▲上一個項目 ▼下一個項目                                         | 超過 60 個項          |

- 6、使用者可以點選「管理訂閱項目」來管理所訂閱的 RSS 頻道。
- 7、選擇「訂閱」頁籤進行管理。
- 8、 可將 RSS 頻道重新命名、删除或歸類至某一資料夾下。
- 9、利用「匯入/匯出」功能來匯入 OPML 檔案,可一次訂閱多種 RSS 頻道。

| Google 問題語<br>7 9<br>設定 Net Gool Nate                                                        |             |   |        |                |
|----------------------------------------------------------------------------------------------|-------------|---|--------|----------------|
| 编新設定 11月 標記 動外功能 副入國出<br>港市:全部 28 但11月 年 未指述 夏多動作 □ 和為11月                                    |             | 8 | *      | 該名稱、標記家 URL 翻選 |
| ALL Essential Science Indicators Editorial Feeds     http://www.in-cites.com/rss/all-rss.xml | <u>1668</u> | 8 | 新增至資料夾 | •              |
| Cheers難訪時遊文章<br>http://www.cw.com.tw/RSS/cheers.xml                                          | 19616       | 8 | 新增至資料決 | •              |
| English in the News<br>http://www.icrt.com.tw/blog/rss.php?blogid=118profile=atom            | 重新命名        |   | 新增驱资料夹 | •              |
| Information Today News Breaks<br>http://www.infotoday.com/newsbreaks/rss                     | <u>2996</u> |   | 新增重資料夾 | •              |
| Lib News 叢書寫資訊網誌<br>http://www.wretch.cc/biog/libnews&rss20=1                                | 重新的名        | 8 | 新增重资料次 | •              |
| http://www.librarian.net/teed/                                                               | 重新的后        | 8 | 新增至資料決 | •              |
| Librarians' Internet Index: New This Week                                                    | 重新命名        | 8 | 新增至資料夾 | •              |
| Library Journal News<br>http://feeds.feedburner.com/LibraryJournalNews                       | 重新命名        | 8 | 新增至資料夾 | •              |

若以 IE ver.7 瀏覽器來使用 RSS 服務就如同加入 Bookmark 一樣容易。當網站上提供有 RSS 服務時, IE 的工具列上會出現橘色的 圖圖示,選擇所欲訂閱的 RSS 頻道後,再點選☆,可看到「摘要」頁籤已出現所訂閱的頻道,此時再點選文章標題,即可連上網頁看此頻道的新文章了!

| ■dn聯合報發燒新聞<br>然正在周請包含經常更新內容的摘要。當您訂<br>報到您的電腦,可以用 Internet Explorer 或其他程式<br>1<br>会 訂閱此摘要 | 题摘要時,它將被新增到一般摘要清單。來自摘要的更新資訊會自<br>閱讀。深入了解摘要。<br>Internet Explorer                   | 動下<br>動下<br>● 全部期示 20 / 20 |
|------------------------------------------------------------------------------------------|------------------------------------------------------------------------------------|----------------------------|
| <u>遺書一周再拆… 機霊學生教女師</u><br>2008年4月15日,上午 04:32:16 →                                       | 訂與此摘要         只要訂問了摘要,摘要會自動新增到[我的最愛中心]並保持最新狀態。           名稱(0):         范围沿管鞋滚额转出。 | <b>排序方式:</b><br>▼日期<br>標題  |
| 台北縣板橋市一家補習班的呂姓女導師為情所困,前<br>亂社69式和冠希色戒主任該閉嘴                                               | 建立在 化: 5 摘要 5 新增資料夾 (E) 2 11月 (C) 取消 (C)                                           |                            |
| 2008年4月15日,上午 04:32:15 →<br>台北市內湖區一家浦習班女老師離職後指控蔡姓班主                                      | 任對她性騷擾,不但常在她及學生面前開黃腔,還對學生說                                                         |                            |

| 🔏 ala@@BERNIN - Wadays Internet Se                                                                                                    | D1                            |                             |                                        |                     |
|----------------------------------------------------------------------------------------------------|-------------------------------|-----------------------------|----------------------------------------|---------------------|
| 💮 - 🔟 http://uda.com/telans/tel.popular.x                                                                                                    |                               | 2                           | 4, X doogle                            | <b>ا</b> م          |
| 檔案① 總備① 檢視⑦ 我的最爱仏 工<br>Core C- □ □ 開始。                                                                                                    | D 取明6D<br>1 💼 🧔 🔂 - 🔓 書版- 👰 1 | 92己酰数 学拼学被变 • 93 翻译 • 3     | • 傳送到- 🕑                               | چي .<br>ن الات -    |
|                                                                                                    | Sonffex 🔯 🖬 🖬 🖬 🖬 🖬           | 明:年四人 图 win联合移动统制 ×         | 📄 🕼 · 🖬 · 🖷 ·                          | · ⊡• <b>0• 0• ¤</b> |
| ★ 先的最後 値 換要 ② 医程記録 -<br>③ ICRT English in the News<br>⑤ ICRT EZ-Sews<br>③ Ichry Views 図名教授社<br>⑤ Search: a resource in ibrary<br>③ substate field and in<br>a charter field and in<br>a charter field and in<br>a c |                               | <mark></mark> 聯合新聞<br>      | <ul> <li>一</li> <li>・ 全部標示</li> </ul>  | 20 / 20             |
| <ul> <li>LickT EZ-News</li> <li>LickT EZ-News</li> <li>Seatch: a resource in theaty</li> <li>Seatch: a resource in theaty</li> <li>Se</li></ul>                                                                                                    | 虱,前天下午留書給學生,要求一               | 司彼再拆信,由於舉止有異,學              | <b>排序方式:</b><br>▼日期<br>標題              |                     |
|                                                                                                    | <u>は班主任</u> 射她性騒擾,不但常在她)      | 及學生面前開 <del>黃膛,還對學生</del> 说 | ●●●●●●●●●●●●●●●●●●●●●●●●●●●●●●●●●●●●●● |                     |

【Alert 服務】

除了以RSS訂閱服務來取得新資訊外,運用Alert功能來取得新知也是另一種不錯的選擇。 Alert功能早已被廣泛運用在資料庫的個人化功能上,多作為某一搜尋詞彙或主題的追蹤與通 知。使用Alert功能時,使用者必需設定搜尋詞彙、追蹤頻率,同時也需提供電子郵件信箱, 當有符合搜尋詞彙的新文章加入資料庫時,系統就會透過這些設定條件,以電子郵件通知使 用者。目前兩大搜尋引擎Google與Yahoo皆有提供Alert服務,分別為Google快訊(Google Alert)與 Yahoo!Alert。

Google快訊的設定十分容易,首先連至Google快訊網頁,在首頁中即可設定搜尋詞彙、搜尋類型(如:「新聞」、「網頁」,亦或是「新聞和網頁」合併搜尋等)、追蹤頻率與電子郵件信箱。 設定完成後,使用者需以電子郵件信箱驗證回覆(為的是確定電子郵件信箱是有效的),其後 Google即會依照使用者所設定的頻率查核,再發送新知通報。如要修改或移除原先的Alert設 定,可在收到Google快訊電子郵件的底部按一下取消連結,一次移除一個快訊;如有Google帳 號,則可登入後,瀏覽所有設定過的Alert,並可加以修改或刪除。

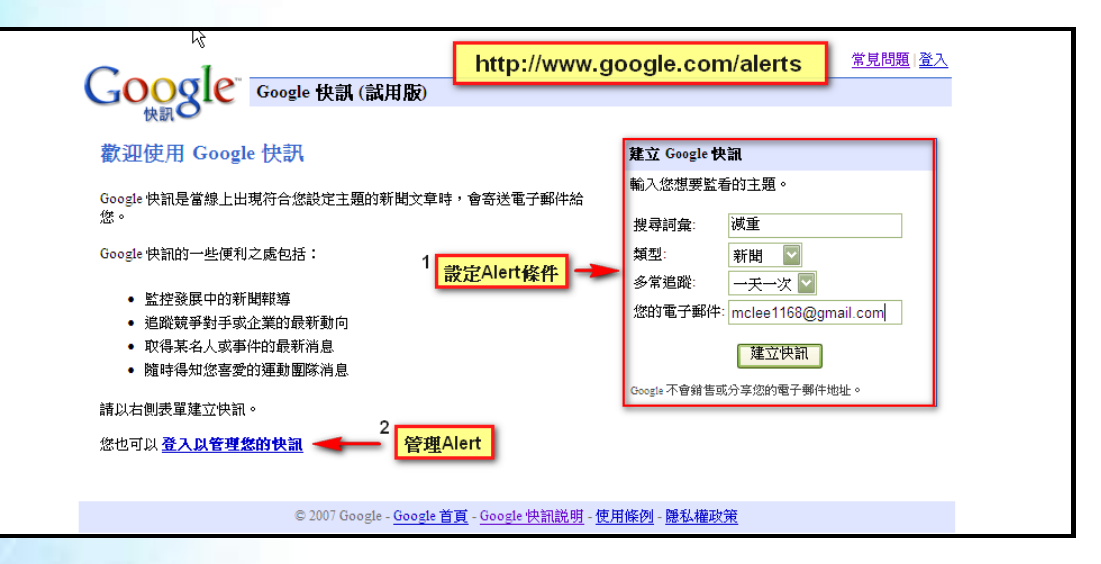

Yahoo!Alert 的使用,則需先登入 Yahoo 帳號,然後選擇 Yahoo!Alert 所分好的類別,再依其網頁説明進行設定即可.

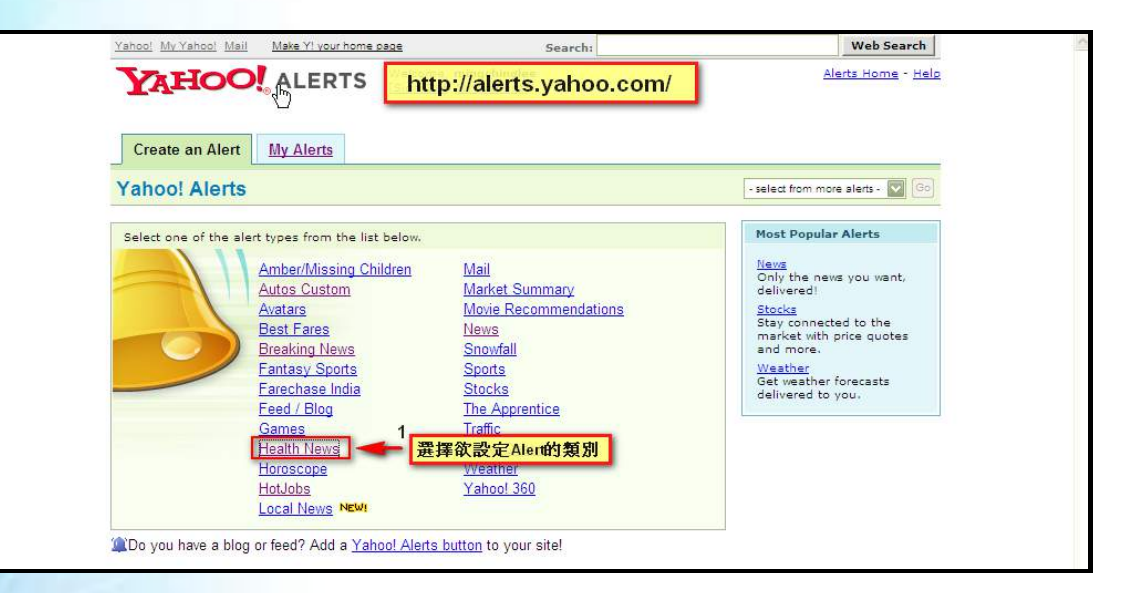

| Create an Alert My Ale                                                                              | arts                                                                                                    |                                                |                                                                                                    |
|----------------------------------------------------------------------------------------------------|----------------------------------------------------------------------------------------------------|------------------------------------------------|----------------------------------------------------------------------------------------------------|
| ealth News Alert                                                                                    |                                                                                                    | - select fr                                    | om more alerts - 🔛 🐻                                                                                                    |
| elect health stories, topics, a                                                                     | nd delivery options.                                                                                                    |                                                |                                                                                                    |
| Health News<br>設定檢索肩棄<br>search for entire phrases<br>Separate words with<br>spaces Example "Weight | Include: weight loss<br>Do not include: man                                                                                                    | 1                                              | ou will receive articles<br>ontaining EVERY word<br>the "Include" field.<br>ou will not receive<br>rticles containing ANY<br>ord in the "Do not<br>clude" field. |
| Loss<br>New a Sample Email Alert<br>設定E-mail信箱                                                      | Deliver to:     Imail     Imail <td>asenger 🛛 🗖 🐼 Mobile<br/>ad messenger<br/>inglee</td> <td></td> | asenger 🛛 🗖 🐼 Mobile<br>ad messenger<br>inglee |                                                                                                    |
| 設定通知頻率                                                                                              | Deliver my Health News Alerts OC                                                                                                    | Ince Daily<br>is they happen                   |                                                                                                    |
|                                                                                                    |                                                                                                    |                                                |                                                                                                    |

透過上述的介紹與説明,相信您在查找網路資源與取得新知服務上,會更有概念。網路 上雖有豐富的資源可以利用,但是具有資訊量太多、資訊品質良莠不齊、資訊的有效週期難 以掌握等因素,再加上還有眾多的資訊、資源尚未數位化,故筆者還是得老生常談的提醒使 用者,使用網路資源需辨別所得資訊的可靠性與正確性,而且還有更多網路上找不到的資訊 存在於圖書館所保存的館藏中,不論是紙本館藏或是電子資源。 今日透過網路來查證書目資訊、取得資訊新知已是一種無可避免的趨勢,每一個上網者 都應該培養與了解網路資源的查找方式,善用搜尋引擎、網路資源分類目錄以及新知取得工 具。我想,若要晉升成為一個具有資訊素養的使用者,這些應該是一個很好的開始! 媒體平台 — 聯合知識庫之概況與展望

聯合知識庫

一、 概述

2001 年上線的聯合知識庫,包含聯合報、 經濟日報、民生報、聯合晚報、星報、UPAPER、 歐洲日報、北美世界日報資料內容縱深57年, 目前已逾970 萬筆新聞、350 萬張圖片、150 萬頁 全版影像,可提供全文檢索、欄位條件查詢、 專卷、剪報等資料庫服務,是全球最大的繁體 中文新聞資料庫。到目前為止,聯合知識庫歷 史新聞的回溯,民生報部分還未全部完成。

除了聯合報系新聞,聯合知識庫並建置跨 媒體資料庫平台,整合台灣優質雜誌媒體內 容。目前已陸續加入聯合知識庫的雜誌及內容 年份,包括商業周刊12年、遠見雜誌21年、動

| 聯         | 合知識庫資料概況              |            |
|-----------|-----------------------|------------|
| 出處        | 起迄日期                  | 資料筆數       |
| 聯合報       | 1951-09-16 迄今         | 424 萬筆     |
| 經濟日報      | 1967-04-20 迄今         | 270 萬筆     |
| 民生報       | 1988-01-01~2006-11-30 | 147 萬筆     |
| 聯合晚報      | 1988-02-22 迄今         | 92 萬筆      |
| Upaper    | 2007-03-26 迄今         | 18590 筆    |
| 星報        | 1999-09-01~2006-10-31 | 18萬筆       |
| 美洲世界日報    | 2000-02-23 迄今         | 9萬筆        |
| 歐洲日報      | 2000-02-01 迄今         | 12 萬筆      |
| 動腦雜誌      | 1977-07-05 迄今         | 9422 筆     |
| 科學人雜誌     | 2002-01-01 迄今         | 2608 筆     |
| 遠見雜誌      | 1986-07-01 迄今         | 12216 筆    |
| 商業周刊      | 1995-06-26 迄今         | 11543 筆    |
| 天下雜誌      | 1981-06-01 迄今         | 15474 筆    |
| 康健雜誌      | 1998-09-01 迄今         | 4430 筆     |
| Cheers 雜誌 | 2000-10-01 迄今         | 4187 筆     |
|           |                       | 2008.04.29 |

腦雜誌30年、天下雜誌26年、康健雜誌8年、Cheers9年、科學人雜誌7年。15種媒體刊物、 近千萬筆的新聞報導、評論,鳥瞰台灣微觀刻畫出逾半世紀的政局變遷、財經發展、社會演 化、風土民情、商管職場、個人健康教養等各類訊息知識,一應俱全,並隨紙本出版持續更 新。利用聯合知識庫平台,使用者以一組關鍵字串檢索,即可同時蒐羅多種不同媒體專業內 容,並可利用剪報夾分類管理,堪稱知識數位管理之利器。

二、功能

聯合知識庫除了一般資料庫的全文檢索功能,還有媒體資料庫特有的特定欄位(例如版 名、標題等等)查詢。另外還有可在編輯精選的專卷中查詢,以及提供使用者知識管理的剪 報功能。相關功能簡述如下:

1、全文檢索功能與欄位查詢

全文檢索是聯合知識庫的基本功能,利用多主機、多核心、分散式的運算,平行處理 機制,能打破鉅量資料的建庫及檢索瓶頸,快速地回應查詢結果。聯合知識庫全文檢索可設 定查詢條件,包括資料的日期範圍、來源及選擇查詢結果的呈現形式、呈現筆數及排序方式, 更提供特定欄位搜尋;使用者可針對標題、版名、版次來做查詢,還提供智慧查詢的工具, 協助您快速找到精準的資料。下列查詢技巧可供您參考: (1) and、or、not 布林運算

聯合知識庫的查詢系統,可利用 and(+)、or(/)、not(-) 這三個運算元做布林運算以協助資料搜尋;用 and 可加強精密度,用 or 可增加廣度,用 not 則可排除特定條件。舉例來說:

- and 的用法:查詢包含「單車」與「環島」同時出現的文章,您可用 「單車+環島」或「單車 and 環島」或「單車 環島」或「單車 AND 環島」
  - or 的用法:查詢所有和「單車」相關的新聞,您可用「單車/自行車/腳踏車/鐵馬/ 孔明車/卡打車」或「單車 or 自行車 or 腳踏車 or 鐵馬 or 孔明車 or 卡打車」
  - not的用法:查詢「自行車」但不要「電動自行車」的資料,您可用「自行車-電動 自行車」或「自行車 not 電動自行車」
  - and、or、not布林運算的綜合應用:查詢「單車環島」或「橫越台灣」或「橫越中國」
     或「橫越美國」的相關資料:

(單車/自行車/腳踏車/鐵馬/孔明車/卡打車)+(環島/橫越台灣/橫越中國/橫越美國)

#### (2) 縮小範圍查詢:

以輸入檢索字串的方法來查詢,常會查到動輒數千筆甚至上萬筆的資料,此時建議您「縮 小查詢的範圍」,找到更精準的資料:

- 以專門用語取代一般用語做為檢索詞。
- 縮小查詢日期範圍。
- 用布林運算來增加查詢資料的精密度。
- 以智慧查詢縮小查詢範圍,可以用進階查詢、相關詞、相關分類、相關專卷任選一 種查詢方式來縮小查詢的範圍。

(3) 特定欄位查詢:

聯合知識庫收納聯合報系新聞,除了全文檢索,還可依報紙特性對欄位(報紙名稱、標題、內文、作者、版面名稱、見報日期等)下條件檢索。例如要查某日某個個版面的新聞, 並沒有共同的主題,或查到的資料太多想要更精準的結果,都使用特定欄位查詢:

- 標題查詢:通常查詢名人新聞時,因名人見報率很高,內文有帶到他名字的新聞都 會被查出,內容就顯得較雜亂;此時如果我們只查標題有提到名字的新聞,則會出 現內容較精準的資料。例如要查王建民的資料,我們可以用:標題=(建民/阿民/建 仔/小王)+王建民,為檢索條件來查詢。
- 版名查詢:如果要查看某一版全部的新聞,可以用版名查詢的方式一網打盡。例如:
   版名=教育。我們也可以用版名做為新聞分類的一種方式,例如我們想查出高血壓

有關醫療保健方面的知識,就可以用:標題=高血壓+版名=(健康/健康平台/醫藥新聞/健康生活/身,性,靈/醫學探針/彩經,身性靈/醫藥保健/杏林天地),為檢索條件來查詢。

 版次查詢:例如聯合報、經濟日報、聯合晚報的頭版版次均為A1,所以如果需要查 詢各報頭版的新聞內容,我們就可以用「版次=A1」的方式來查詢。

以特定欄位查詢時"="左邊代表欄位名稱、右邊代表要找的內容,如果要找的字串是兩個以上,或者要做 and、or、not 的運算組合的時候,需在檢索字串前後加上"()",這樣 才能找到所需的正確資料;在做版名、版次特定欄位搜尋時,輸入的版名、版次一定要完全 正確,才查詢得到資料。

(4) 萬用字元查詢:

在聯合知識庫的查詢系統中,"?"代表萬用字元,例如在搜尋字串中輸入「減?茶」查詢 可找出減脂茶、減肥茶、減腹茶...等,所有"減"在前、"茶"在後,並相距一個字的詞所有的文 章都會被找出來。

(5) 智慧查詢:

您在設定好檢索詞、日期範圍、資料來源…後按下「智慧查詢」即可到智慧查詢包括以

下四種查詢方式:

- 進階查詢:可以用一個或數個「檢索字串」對所有欄位或特定欄位(標題、版名)查 詢,並可加上「and」、「or」、「not」等布林運算來鎖定查詢的範圍。目前我們提供三 個可輸入搜尋字串的欄位,其中第一個欄位會把您在「字串檢索區」所下的「搜尋 字串」載入對所有欄位進行搜尋,第二、三個欄位則可對特定欄位搜尋,如果您覺 得仍不敷使用您可在每一欄位中再以「+、/、」(以上符號請以半形輸入)代表「and、 or、not」來下「搜尋字串」。
- 相關詞:系統會自動分析出與您所下的「搜尋字串」相關的詞彙,透過相關詞的點選(可複選)可以幫助您,找到特定角度的資料。
- 相關分類:這項功能是系統可以幫助您將您所下的「搜尋字串」自動分析出許多細項的群組,或相關的群組,方便您縮小查詢的範圍,也提醒您一些不同角度的思考。
- 相關專卷:聯合知識庫的工作同仁會做好一些專卷供您查詢,在您鍵入「搜尋字串」
   時,系統便會自動的帶出相關的專卷,如果其中正好有您所需的資訊,您便可直接
   閱讀專卷,以節省您尋找資料的時間。

2、 專卷查詢

聯合知識庫內有依人物、新聞議題製作的專卷,可提供比一般檢索更精確的資料。使用者透過可模糊比對的「卷名字串搜尋」或用「專卷分類表」逐層瀏覽,可以輕易找到想閱讀的專卷。例如:「人物側寫」或「財經人物」專卷是編輯精選的人物新聞,使用者在專卷內在「縮小範圍查詢」欄內輸入姓名,找到紹該人物的報導就不會像全文檢索那麼龐雜。

專卷還提供最新推薦及熱門專卷供使用者參考。專卷並提供個人化服務,讓使用者收 藏最愛專卷,便於日後檢閱。

3、圖庫查詢

聯合知識庫影像圖庫典藏超過 300 萬張聯合報系見報、未見報新聞照片,及中國圖片庫的大陸風光圖片,提供使用者查詢,申請使用授權。使用者可以做圖説的全文檢索,或透過分類來瀏覽照片。聯合知識庫圖庫也製作影像專題,同樣可用卷名查詢與分類查詢檢索。 影像圖庫內容包含了 RGB 及 CMYK 兩種格式的圖片,讓使用者可依不同需要選擇。

4、 我的剪報及自動剪報系統

「我的剪報」是一項個人化資料管理工具,讓您將自己感興趣的議題資訊存在自己的 網路剪報夾中,方便您隨時閱覽。剪報夾除了可以「新增」,還提供「分卷」、「刪除」、「更 名」等管理功能。 自動剪報系統專為企業會員打造,可以多人使用。聯合知識庫企業會員管理者可以設 定檢索策略,每日兩次新聞進庫後,系統透過設定好的檢索策略,自動匯入符合條件的新聞 到剪報夾,企業會員只需打開剪報夾就可閱讀新聞,不需要每次重新設定檢索條件撈取資 料。自動剪報系統還可寄出剪報的新聞信到訂者的電子信箱,堪稱兼具人工智慧的數位助 理。

「我的新聞信」功能近似自動剪報系統,但是專屬個人會員可以採購的服務。

三、進階應用

「聯合知識庫」除了提供一般使用者及媒體專業人員查詢,在學術研究領域也扮演相當 有價值的角色。學術界對聯合知識庫的應用,概略可分兩種模式,一為就特定新聞主題,採 掘聯合知識庫內容推演驗證;一為以「聯合知識庫及聯合報歷史新聞回溯數位典藏」為個案 研究對象,探討台灣數位化典藏及資料庫發展。例如:

(一) 採掘資料庫內容探討主題新聞事件

- ◆楊虔雅<sup>1</sup>為探討醫院新聞發佈之情形,及是否醫院性質包括規模、層級、權屬別、媒體公關資源投入、媒體公關認知度及媒體公關活動量不同則醫院新聞發佈效果不同,以中部地區12家醫學中心及區域醫院之為例進行分析,即以「聯合知識庫」、中網新聞資料庫及中央社新聞資料庫為對象,收集包括聯合報1455則、中國時報575則及中央通訊社683則在2000年新聞內容中有出現樣本醫院名稱之新聞,依序進行新聞分類,以瞭解各向度新聞類別分佈情形。
- ◆ 吳裕勝<sup>2</sup>以「聯合知識庫」作為台客文化論述場域,從1951年到2005年間,找出台客 文化在相關新聞論述中其概念轉變過程。研究發現,台客一詞最開始是指涉關於地 域狀態,1998年台客的意義首先與青少年文化產生關聯,再到2003年台客這個概念, 已被逐漸指稱為具有特殊生活風格的族群,到2005年台客搖滾演唱會的舉辦,更掀 起台客概念的討論與被使用。由此脈絡可見除了台客的概念漸轉向次文化之外,台 客概念面對情形即是有關於政治、資本、性別收編或是為反收編的狀態。
- ◆ 曾蘭惠<sup>3</sup>分析《聯合報》與《自由時報》報導陳定南在不同政治階段的新聞是否有所 差異,即以「聯合知識庫」為研究工具,利用關鍵字「陳定南」選取主要以陳定南

<sup>1</sup>H<u>楊虔雅</u>H,「醫院媒體公關與新聞發佈效果之研究:以中部地區 12家醫院為例」(碩士論文,私立陽明大學醫務管理研究所,民國 91年)。

- 2吳裕勝,「媒體報導中「台客」概念的轉變:台客文化的論述分析」,
- http://gioc.shu.edu.tw/download/D94810005-94.doc(檢索於 2008 年 4 月 14 日)。
- 3 曾蘭慧,「再見陳定南:比較聯合報與自由時報在不同時期之報導差異」,

http://ccs.nccu.edu.tw/UPLOAD\_FILES/HISTORY\_PAPER\_FILES/679\_1.pdf(檢索於 2008 年 4 月 11 日)。

為新聞報導主體之新聞資料為樣本。

- ◆ 尹曼娜<sup>4</sup>以關鍵字「舞蹈」查詢「聯合知識庫」,共獲得 4962 篇為基礎,並進一步分析統計這些寫作,以探究台灣舞蹈寫作的類型及比較台灣這時期的舞蹈寫作特質與同時期台灣舞蹈發展的脈絡。
- ◆ 江順楠<sup>5</sup>則用關鍵字「癌症」搜尋聯合知識庫內之新聞,分析和討論從 1950 年代至 2004
   年 12 月 31 日約五十年時間裡,關於癌症知識的生產有什麼變化,這些變化代表的意義,進而呈現出台灣癌症知識的生產與傳播。
- ◆ 李世維<sup>6</sup>為探究渡也(本名陳啓佑,台灣中生代學院派的新詩作家)之生平背景與其詩 詞作之關係,利用聯合知識庫探索渡也的文學活動,對其生平有全面的認識。

(二) 以聯合知識庫為個案研究對象

 ◆ 孫正宜<sup>7</sup>於 2003 年即以聯合報回溯新聞資料數位化流程為個案研究對象,探討數位 化技術挑戰大量文件處理的實務經驗與成果。

6李世維,「渡也新詩研究」(碩士論文,國立彰化師範大學國文學系,民國95年)。

<sup>&</sup>lt;sup>4</sup>尹曼娜,「台灣舞蹈寫作發展-以聯合報系 1961 年至 1976 年聯合知識庫資料考察台灣舞蹈寫作之發展」, http:// Hwww.ntua.edu.tw/~gspa/doc/paper/2004/2004 07 29/Man-na%20Yin.doc(檢索於 2008 年 4 月 14 日H)。 <sup>5</sup>江順楠,「台灣癌症知識的生產者之變化」, H<u>http://homepage.ntu.edu.tw/~d92325003/final/final7.doc(檢索於 2008 年 4 月 14 日</u>H)。

<sup>&</sup>lt;sup>7</sup> 孫正宜,「中文報業數位化技術與現況探討-聯合知識庫數位化經驗」,2003 年資訊科技與圖書館學術研討會論文集, 台北淡水:淡大資圖所,民92年。頁73-93。

- ◆ 林燕飛<sup>8</sup>利用聯合知識庫挖掘報紙上既有的圖書館新聞,解析圖書館新聞報導的議題 內容,藉由具體的統計數據,描述圖書館新聞的質量;從新聞價值的觀點,連結圖 書館本身的重要議題,透過檢視實際新聞報導案例,從而探討圖書館與大眾傳播媒 體的關係。
- 王法仁<sup>9</sup>為描繪使用者對線上新聞資料庫的需求與使用之樣貌,過網路問卷調查方式,並以聯合知識庫的使用者為調查對象,進行資料收集,探討使用者對線上新聞資料庫的需求動機、使用者在各種新聞資料來源(管道)的使用情況,以及在特定新聞料庫的需求與使用的情境之下,探討使用者對新聞資料庫的選用動機、資料庫內容的使用,以及使用者對新聞資料庫的評估與滿足其需求的情況。
- 楊東如<sup>10</sup>選擇聯合知識庫為研究對象,探究網路族群心中最偏好的收費方式。進而 發現ICP新聞內容資料庫查詢服務的收費方式,在實務界是採單一的收費模式,然並 非消費者最偏好的選擇。網路族群會因服務品質的重視度不同而有不同偏好。針對 於不同族群,網路經營者對收費模式的擬定,應以不同的個人屬性而訂定,依循其 所重視的服務品質面向,提供多元而彈性的收費策略,以提昇網站的競爭力。

◆ 耿慶瑞與吳志強<sup>11</sup>取聯合知識庫作為其個案研究的樣本之一,探討數位內容對消費

<sup>&</sup>lt;sup>8</sup> 林燕飛,「圖書館新聞研究-以聯合知識庫為例」(碩士論文,私立淡江大學資訊與圖書館學系,民國 91 年)。

<sup>,</sup>王法仁,「線上新聞資料庫之需求與使用研究」(碩士論文,國立中正大學電訊傳播研究所,民國 91 年)。

<sup>&</sup>lt;sup>10</sup> 楊東如,「網路族群消費決策特性對 ICP 新聞內容資料庫服務品質重要性與收費模式偏好之研究-以聯合知識庫爲例」 (碩士論文,國立政治大學廣告研究所,民國 92 年)。

<sup>11</sup> 耿慶瑞、吳志強、「數位內容差別取價對購買意願影響之研究」,中華管理評論6卷,3期(2003):79-98。

者購買意願之影響。並指出「聯合知識庫」提供給使用者的是一個完整、豐富、有 效率性、具高參考價值的資料查詢空間,對於資訊需求者可在聯合知識庫得到較高 的顧客價值。

綜上所述,「聯合知識庫」不僅是富藏台灣逾半世紀資料的寶庫,聯合報系新聞數位典 藏過程、聯合知識庫建置、型態也是學界研究之重要標的。

#### 四、付費個人會員概況

分析聯合知識庫2008年4月8日前使用付費個人會員服務者資料(包含聯合知識庫、遠 見雜誌知識庫、商業周刊知識庫、科學人知識庫、動腦知識庫、大英百科線上各資料庫付費 使用者), 簡要結果如下:

- 女性佔 55.1% 略多於男性;婚姻狀況未婚者偏高佔 73.1%;在年齡結構上以 21 歲到 30 歲為 主佔 37.3%, 31 歲到 40 歲居次佔 23.9%,合計 21 歲到 40 歲者超過 60%。
- 就交叉結果而言,在職業結構與性別類目中以女性從事其他行業比率最高,佔29.7%,其次則為男性從事教育機構、學術團體、圖書館,佔20.2%。

以區域與性別交叉分析,台北市女性居多,佔41.6%,台北市男性為次,佔24.7%;教育程度及年薪資料結果顯示,年薪20至50萬大專院校教育程度最多,佔37.7%;年薪100萬以上大專院校教育程度者居次,佔14.7%。

如上,聯合知識庫除了主要的團體客户為圖書館、學校、政府機關、企業之外,個人付 費使用者以高學歷、年輕、未婚的都會人士為主,結果可以理解,但為何未婚女性比率偏高, 不得而知。合計各項主要分析如下表。

聯合知識庫個人付費會員主要分布表

| 類目       | 主要分布           | 比例(%)      |
|----------|----------------|------------|
| 性别比例     | 女              | 55.1       |
| 婚姻狀況     | 未婚             | 73.1       |
| 年齡結構     | 21 歲到 40 歲     | 61.2       |
| 職業結構與性別  | 其他行業、女性        | 29.7       |
| 區域與性別    | 台北市、女性         | 41.6       |
| 教育程度及年薪資 | 20 至 50 萬、大專院校 | 37.7       |
|          |                | (小數點後第二位四括 |

五、趨勢

趨勢大師約翰·奈思比在「奈思比11個未來定見」中,對新聞產業提出一個說法:「報 紙是觀察未來的好幫手,它們不僅是歷史的初稿,也讓我們一窺未來,因為我們現在做的事 會決定未來。」果如是,那麼新聞資料庫更是映照古今鑑往知來的歷史藏經閣。擁有百年歷 史的美國報業龍頭「紐約時報」,曾被讚為現代記載全球變遷最好的報紙;含括15種媒體近 60年觀察的聯合知識庫,無異是完整記載逾半世紀華文社會變遷最好的歷史洞穴。

再觀日本三大報業龍頭,日本讀賣新聞、朝日新聞、日本經濟新聞,除了提供新聞資料 庫的服務,也致力於整合專業雜誌內容於同一平台,期能提供各個領域讀者所需要的專業訊 息;就在今年,三大報社發起一創舉,即聯合三家每日最新新聞於同一個新聞網站,並針對 重要議題,利用相互的歷史資料開發衍生產品,未來三家報社是否也將新聞資料庫整合,是 所有相關媒體產業引頸觀察的。聯合知識庫早於2001年即建構資料庫平台,2003年匯入其他 專業雜誌媒體,足證台灣媒體數位發展的眼光,不僅與國際趨勢同步,更隨時調整腳步以迎 接未來新知識時代。

若用三度空間來描繪資料庫,X軸代表內容類型的寬度,y軸代表資料時間的長度,Z軸 代表專業知識的深度,媒體知識庫平台正是三軸兼具且平衡的完整構體。聯合知識庫保存「聯 合報系」近60年時間長度的歷史,也邀請專業雜誌匯入增加平台的寬知識度,在這平台上的內容都展現出台灣優質媒體的專業性,於是乎聯合知識庫平台自然成為台灣數位化發展的重要地標之一。
六、聯合知識庫未來展望

聯合知識庫營運至今已是第七個年頭,除了從新聞資料庫走進媒體資料庫平台、從文字 庫擴展到圖庫、從資料查詢延伸到資料授權……,往後的發展已經考慮電子報紙全版瀏覽解 決方案、手持裝置行動查詢服務、主題剪報公關監測服務,甚至從純媒體資料庫平台大跳躍 進入另一個專業內容資料庫。

近10年來,網際網路技術與應用發展甚快,各內容擁有者的資料庫透過網際網路,雖然 已經打開後宮深鎖的大門,免費或收費開放外界使用者查詢,不過,資料庫的應用並沒有跟 上2.0 的思維,既沒有融入使用者加值內容,也還沒考慮今日的數位出版就是明日的數位典 藏的關聯。對於部分專業資料庫的內容特質,此或難免;但對於常態大量更新的媒體資料庫, 「關聯數位出版與典藏、關聯專業內容與使用者加值、關聯紙本與資料庫及行動裝置、關聯 多媒體跨媒體公司」都可以是媒體資料庫平台的未來,也是聯合知識庫的自我期許與展望。

有朝一日,台灣各媒體放棄傳統媒體門户之見,在數位世界打造一個跨媒體的 2.0 資料庫平台,無異獨步全球之先。聯合知識庫號稱在這方面準備好了,但仍有待其他同業的認同。

- 36 -

### 舊聞新知 — 新聞與期刊論文資料庫

臺灣大學圖書館推廣服務組 黃淨如

新聞是國人關心時事與天下事的最佳管道,透過平面報紙或電視媒體的傳送,將最新的 即時資訊,以簡單易懂的方式展現給閱聽人。而期刊與學位論文則是由作者針對其專業領域 內所探討的文章,內容較具深度,可讓需要知識性閱讀的讀者,進行更深層的探索。以下分 別針對新聞資料、期刊論文及學位論文進行介紹。

【報紙資料】

新聞資料每日更新,近十餘年來在出版法解禁後,傳播媒體蓬勃發展,因此在相同事件 上,各家媒體有多方角度的呈現,讓閱聽大眾關心天下事。報紙資料的主題包羅萬象,想瞭 解國內外大事及發展始末找新聞資料準沒錯!無論是馬總統的政治生涯始末、媽祖文化節、 臺灣歌壇天后江蕙的演藝之路,甚至是周杰倫的各種新聞,都可藉由新聞資料庫瞭解整個事 情脈絡的發展。因此新聞資料是掌握社會變遷以及事情發展始末的資料庫。

報紙資料依載體分為紙本裝訂、微縮捲片以及電子資料庫等形式。Web2.0 世代的使用者 很難想像在十餘年前,想找尋某篇報紙資料,必須翻閱大本報紙裝訂本,或透過微縮閱讀機 調閱所需的報紙資料。與目前資訊科技與網際網路發達的時代相比,最棒的查尋策略是查詢 資料庫,只要動動雙手,資訊就在您眼前!尤以目前國內新聞資料庫的收錄狀況,有些年代 較為久遠的報紙資料,是以圖像檔的方式呈獻,有些甚至是報紙全文資料庫,可以直接在資 料庫內,進行全文搜查!

#### 一、報紙資料庫

國內中國時報與聯合報兩大報系的報紙均有提供全文資料庫以供讀者使用。另外,中央 通訊社及已停刊的中央日報也有資料庫可查詢!想多方收集不同報導角度的讀者,這些全文 資料庫請您一定要試一試! 1、聯合知識庫

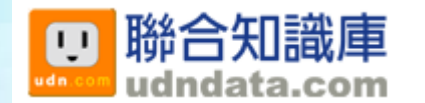

查新聞資料,國內新聞報系的一大龍頭一聯合報系。聯合報系有聯合知識庫以 及聯合報五十年全文影像資料庫。在資料查詢策略上,若是查新,建議您查詢 「聯合知識庫」,若是查舊,請查「聯合報五十年全文影像資料庫」。聯合知識 庫收錄了五十餘年來聯合報、經濟日報、聯合晚報、Upaper、歐洲日報及美洲世 界日報等。另外,已經停刊的民生報及星報的內容也可在本資料庫內查得過去 的報紙資料。

> 新聞 | 理財 | 追星 | 電子 | 數位閱讀 | 行動 | 社群・Blog | 求職求才 | 購物・市集 | 數位版權 繁⇔简 ●網路教室 2常見問題 ●留言版 udndata.com 💠 至 2008/04/22 全部庫藏資料共計 972萬 筆資料 明細 2507 個專卷 🔅 👤 UD0004-07台灣大學 您好,歡迎蒞臨聯合知識庫 會員可用資料明細 👤 活動快訊 □ 字串捜尋్ 「新聞教材雙週報」歡迎訂閱 搜尋字串: 「新聞搜easy電子報」歡迎訂閱 立即查詢 查大英百科 熱門關鍵字 【團結力量大】 高中高職團購優惠方案 □ 日期範圍 "學校最佳實用圖像素材" 歡迎申請試用 🔿 近一年 🗸 ⊙ 今天 🗸 🗸 ○近30天 UDN校園博覽會 學子實用網站 〇首 到 (YYYYMMDD) 執門重卷 1、結石面面觀 各類會員可搜尋日期範圍説明 期數/日期對照表 2、大學餐廳美食 3、中醫養生保健 ▶ 資料來渡 4、老外看台灣 ※聯合報系※ 全選 取消勾選 5、高捷沿線美食 ☑ 聯合報 ☑ 經濟日報 ☑ 聯合晚報 ☑ Upaper more 📃 歐洲日報 📃 美洲世界日報 📃 民生報(説明) 📃 星報(説明) 推薦專卷 1、古社彩物法田本市 圖一、聯合知識庫查詢畫面

2、知識贏家

# 2 知識贏家

知識贏家收錄民國83年起之中國時報、工商時報、中時晚報之新聞全文資料。 若欲進行資料庫檢索,請登入資料庫後(如圖二)點選「臺灣新聞區」,再 點選「新聞檢索」,即可進入查詢頁面,輸入欲查找的主題或關鍵字即可開 始進行查。

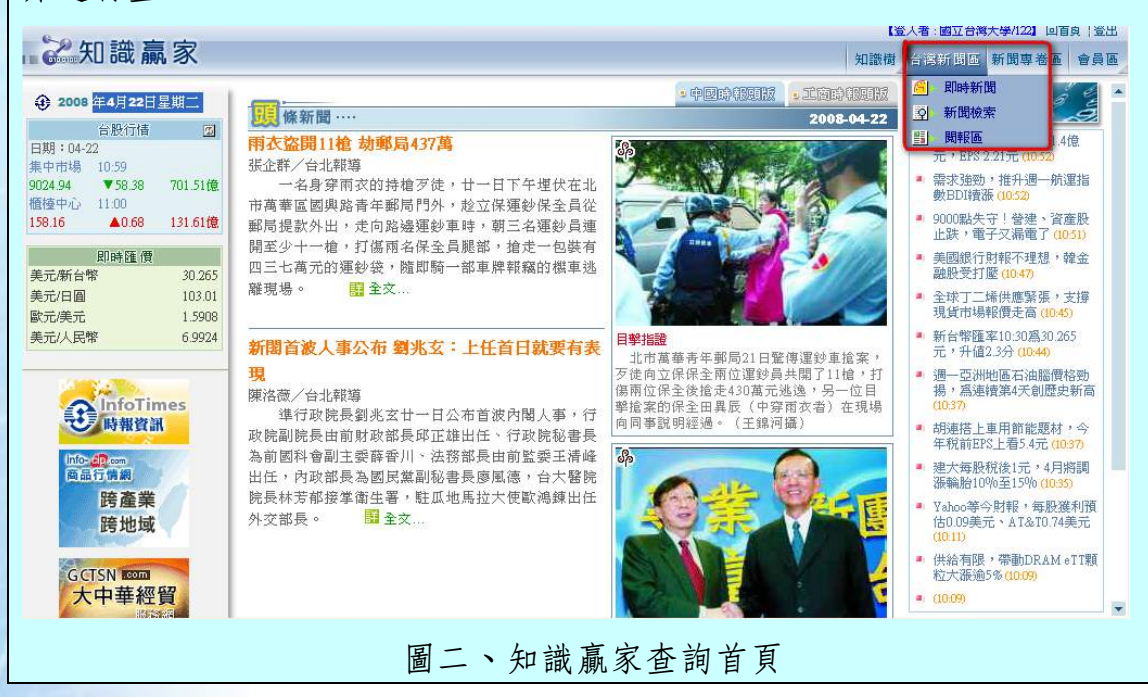

3、中國時報五十年報紙影像資料庫

# 中國時報五十年報紙影像資料庫

知識贏家僅提供民國 83 年以後的報紙全文,若您想要查詢更早之前的中國時報,「中國時報五十年報紙影像資料庫」是您回顧新聞資料的最佳選擇。本資料庫收錄涵蓋民國 39 年 10 月 2 日至 88 年 12 月 31 日全文影像資料圖檔。其中,民國 39 年 10 月 2 日至 79 年 12 月 31 日僅提供標題、作者及日期等欄位檢索。第一次使用資料庫,欲調閱資料庫內的全文圖像,需請下載並安裝閱讀軟體。

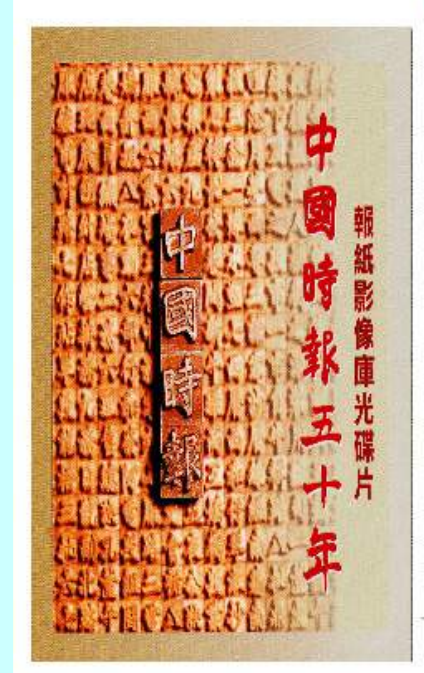

# 中國時報五十年報紙影像資料庫

本資料庫包含民國39年10月2日至88年12月31 日全文影像資料圖檔 民國39年10月2日至79年12月31日僅提供標題, 作者,日期欄位檢索

館外第一次使用時,請下載安裝看圖軟體 tifsetup.exe

• 開始檢索

• 線上操作說明

• 回圖書館首頁

系統建置: 漢珍資訊系統股份有限公司 行銷服務: 漢珍數位圖書股份有限公司 Tel: 02-27361058 / Fax: 02-27363001 圖三、中國時報五十年報紙影像資料庫首頁

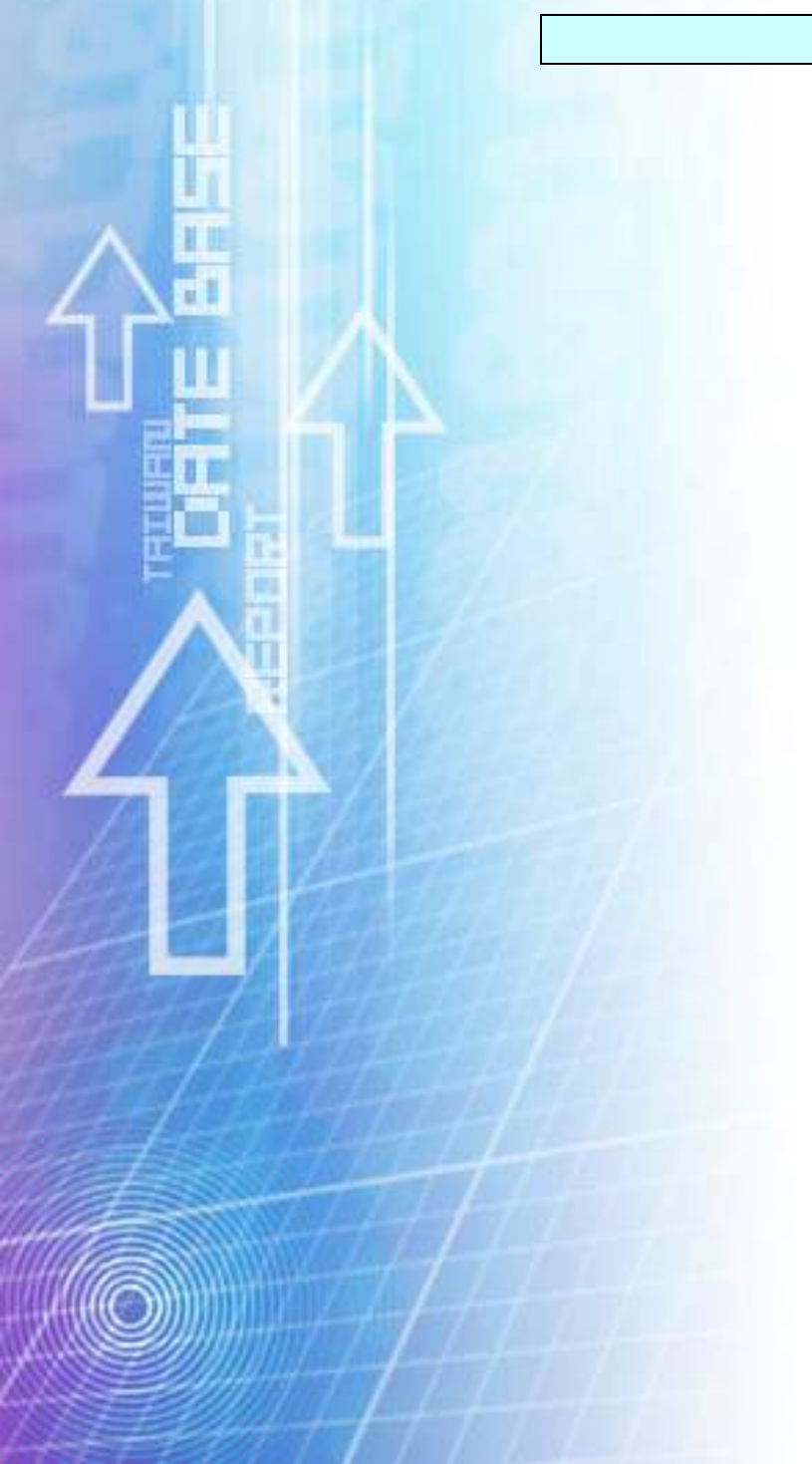

4、中央日報全文影像資料庫

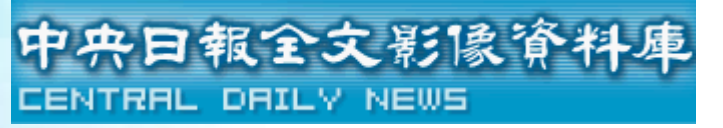

該資料庫收錄內容因各圖書館所購置之資料年代不同,而略有差異。以國家圖書館及臺灣大學圖書館為例,國家圖書館收錄中央日報五十年全文影像資料庫。臺灣大學則建置有自1928年2月創刊至2000年間之資料,另外,若欲查詢1996年至中央日報停刊日止的資料,則需利用「臺灣新聞智慧網」中,以"新聞 搜查"或"全報瀏覽"來使用。

| 中央日報王<br>CENTRAL DAIL | 入新队们科理<br>-M NEWS                                              | 〇〇日<br>三日二日<br>三日二日<br>三日二日<br>三日二日<br>三日二日<br>三日二日<br>三日<br>三日<br>三日<br>三日<br>三日<br>三日<br>三日<br>三日<br>三日<br>三日<br>三日<br>三日<br>三日 | 員 (目間)) (期期説明<br>階級葉 割覧被案 検索歴史                      |
|-----------------------|----------------------------------------------------------------|----------------------------------------------------------------------------------------------------|-----------------------------------------------------|
|                       | 桧索詞<br>AND マ<br>AND マ<br>AND マ 日期 2000 マ マ<br>持列方式 日期 マ 逓減 マ 毎 |                                                                                                    | 料量: 2665302筆<br>▲ 所有欄位 ♥<br>▲ 所有欄位 ♥<br>♥ ♥ (西元年月日) |
| Ī                     | 圖四、中央日報全文影像                                                    | 豪資料庫檢索畫                                                                                                    | 面                                                   |

# 5、中央通訊社中英文新聞資料庫

| 想拓展國                                                                                                    | 際視野,直接掌握全球脈動                                                                | 1並增加新聞英文能                       | 之 <b>力</b> ,該資料庫請勿錯                           |
|----------------------------------------------------------------------------------------------------|-----------------------------------------------------------------------------|---------------------------------|-----------------------------------------------|
| 過!                                                                                                    |                                                                             |                                 |                                               |
| 資料庫內                                                                                                    | 容:                                                                          |                                 |                                               |
| (1) 國內外中方                                                                                                    | C新聞資料庫:自1991年1月<br>同时的記書及名士外國通訊。                                            | 1日迄今,累積約                        | 212 萬筆的新聞資訊,                                  |
| 約中天社<br>(2) 商情新聞資<br>△繼及國                                                                                                    | 图内外配有汉谷八外国通航。<br>資料庫:自1995年3月1日边<br>814日前。                                  | 山所採發的新闻。<br>三今,累積約324萬          | 筆的新聞資訊,內容為                                    |
| <ul> <li>17</li> <li>17</li> <li></li></ul> | 宗金融綜合報导。<br>資料庫:自1996年1月1日送<br>マヤビ収改らが開い、見て-                                | 之今,累積近10萬等                      | 筆的新聞資訊,為中央<br>                                |
| 在國內外<br>及重大事<br>4 五                                                                                                    | 记者历保贺之新闻,以取止<br>件。除為國內各大英文媒體及<br>4.11111日4月4月4月4月4月4月4月4月4月4月4月4月4月4月4月4月4月 | 唯的央义為作方式<br>夏國際知名媒體如身<br>サンロムな上 | ,報導台灣政治、經濟<br>美國 CNN、英國 BBC 等所                |
|                                                                                                    | 新聞全文檢索                                                                      |                                 | VEL歡迎光臨 <sup>E</sup>                          |
| 輸入 關鍵字                                                                                                    | (AND:                                                                       | +, OR:*, NOT:~)                 | <ul> <li>○ 回查詢首頁</li> <li>2 説明HELP</li> </ul> |
|                                                                                                    | <ul> <li>         ・ ・ ・ ・ ・ ・ ・ ・ ・ ・ ・ ・ ・ ・ ・</li></ul>                   | 分類 全部                           | ● 登出<br>回中央社首 <u>頁</u>                        |
|                                                                                                    | ○ 中央社英文新聞全文檢索                                                               | 分類 全部 🗸                         |                                               |
| 日期                                                                                                    | 20080322 🛛 🗐 🇃 20080422 🛛 🗐 (YYYYM                                          | MDD)                            |                                               |
| 排序                                                                                                    | ,                                                                           | 22234220                        |                                               |
| 每頁                                                                                                    | 20 💙 筆                                                                      | 開始搜尋 🚳                          |                                               |
|                                                                                                    | 圖五、中央通訊社                                                                    | 中英文新聞資料庫                        |                                               |

6、中央通訊社簡報系統

| 北收入历去起纸内家。           |              |                 |                                                   |            |                                         |
|----------------------|--------------|-----------------|---------------------------------------------------|------------|-----------------------------------------|
| 非收入所有報紙內谷。           |              |                 |                                                   |            |                                         |
|                      |              |                 |                                                   |            |                                         |
| THE CENTRAL NEWS AGE | er the the i | L入H             | 大口士赴 4回                                           | frat.      | -                                       |
| (中央通知:               | # 十六个        | 工王环             | 大山說、紀                                             | CREE       | 1                                       |
|                      |              |                 | 首百   進階檢索   詞庫檢索   會員功能                           | 說明 使用手冊    | (PDF檔)                                  |
| 國政治                  | 12002 18     |                 |                                                   |            |                                         |
| 回國際事務                | 💭 關鍵詞檢索      | 今日 🔽            | 検索                                                | 記録 ○ 模糊机   | 🕅 💿 精確                                  |
| ■ 國防與軍事              |              |                 |                                                   |            |                                         |
| 101 經濟               |              | 使用模糊檢索          | z建議在詞前後加單引號(例:'北極'),布林運算請用大寫 AND OR NOT,前後        | 各加一空格      |                                         |
| ■ 工商企業               | 编號           | 記錄編號            | 標題                                                | 媒體名種       | 日期                                      |
| ■ 天災與意外              | 100          | 613 007 NRC 100 | 作保持路 杂砂限定继承 昨日满涌温 熔湖及睡往 保上放力大陸 由小心業               |            |                                         |
| 101 都市發展             | 1            | F4413428        | 借款成本大增                                            | 經濟日報       | 2008/04                                 |
| 四交通                  | 2            | E4412497        | 美埔彩集團副總裁 本台探路                                     | 經濟中枢       | 2009/04                                 |
| 🖬 法律與司法              |              | 14413467        |                                                   | 4±1H LI TK | 2000/04                                 |
| ■ 社會                 | 3            | F4413741        | <u>友達首李獲利暴衝 每股盈餘3.41元,跌破市場眼鏡;開始覓地蓋十代以上</u><br>而距響 | 工商時報       | 2008/04                                 |
| 103 教育               | -            |                 |                                                   |            | 100000000000000000000000000000000000000 |
| ■ 文化與藝術              | 4            | F4413679        | 薪資縮水比二次石油危機還糟前二月實質經常性薪資源1.52% 歷年最大                | 經濟日報       | 2008/04                                 |
| 🚥 運動與休閒              | 5            | F4413705        | 大陸1月外幣業務 虧損470億 幅度達1135%,17家主要中資銀行幾難倖             | 丁商時報       | 2002/04                                 |
| ■ 醫療衛生               |              | 1415705         | <u> </u>                                          |            | 2000/04                                 |
| ■ 環境保護               | 6            | F4413501        | 桃園航空城大陸富豪團有興趣「投資在台灣、市場在大陸」他們最感興                   | 經濟日報       | 2008/04.                                |
| ■ 科技                 |              |                 | 趣。碼冊:考慮投資相關開發業;劉長樂:有好問用小動產。                       |            |                                         |
| 🖬 哲學、宗教與心理           | 7            | F4413440        | 投資後慈湖 他們有意願                                       | 經濟日報       | 2008/04                                 |
| ■ 歴史與節日              | 8            | F4413709        | 煉油業大虧兩大石油巨頭靠財政補貼                                  | 工商時報       | 2008/04                                 |
|                      | -            | 201-2020-002    |                                                   | 1000       | 000000000                               |
| ■ 熱門話題專輯             | 0            | F4413640        | 遠雄將籌資25億 近十年最大                                    | 經濟日報       | 2008/04                                 |
| ■ <u>熱門話題専報</u>      | 9            |                 |                                                   |            |                                         |

7、人間福報

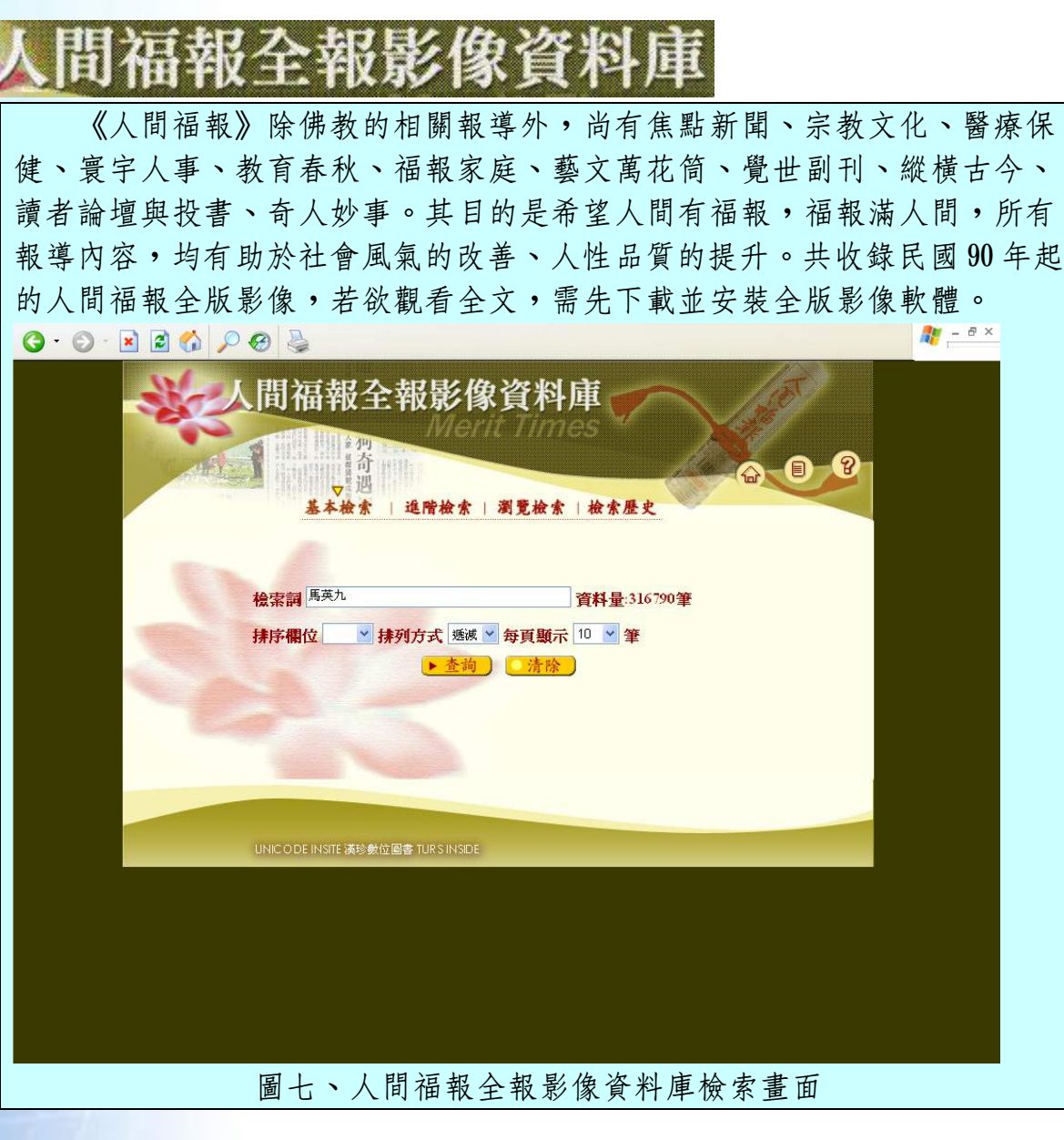

#### 二、新聞資料庫,哪裡查?

該到哪兒才能利用這些資料庫呢?國家圖書館、臺北市立圖書館以及臺灣大學圖書館都 是您最好的選擇!由於這些資料庫都以IP範圍進行檢索權限的管控,故必須直接前往這些圖 書館查詢!圖書館員會很樂意為您提供查詢指導。此外,若無法前往這些圖書館查詢,您也 可接洽其它圖書館館員,諮詢該館是否有訂購您需要的電子資料庫。請參考下表一。

| 4 170         | 哪裡查?     |     |       |  |
|---------------|----------|-----|-------|--|
| 名神            | 國家圖書館    | 北市圖 | 臺大圖書館 |  |
| 知識贏家          |          | ×   | v     |  |
| 中國時報五十年報紙影像資料 | ~        | ~   |       |  |
| 庫             | •        | •   | •     |  |
| 聯合知識庫         | <b>v</b> |     | v     |  |
| 中央日報全文影像資料庫   |          |     | ×     |  |
| 中央通訊社中英文新聞資料庫 |          |     | ×     |  |
| 中央通訊社簡報系統     |          |     | v     |  |
| 人間福報          | V        |     |       |  |

【期刊論文】

期刊論文的出版週期與新聞資料相較而言,雖然期刊出版頻率不是每日更新,但與一般 圖書相比較,期刊論文也是民眾對專門學科或知識進行更一步瞭解時的最佳參考資料。 提到期刊論文,不得不談到「同儕評鑑」(peer reviewed)制度。期刊若具備此評審制度, 則該期刊論文具備較高的學術口碑或名譽,因為期刊內收錄的論文在出刊前經過同領域的學 者專家評審並把關。因此,此類文章內容較具正確性與專業性。通常,在期刊論文資料庫內, 也提供有選擇經同儕評鑑之文章的功能選項,以供使用者篩選。

期刊論文的作者主要是各學科領域的專家與學者,因此相較於報紙資料大多由記者撰寫 而言,期刊論文內容的深度較報紙資料深,論述篇幅也較報紙資料來得多。

然而目前圖書館館藏目錄系統處理的單位,係以收藏的刊名與卷期為管理單位,而期刊 論文資料庫卻是以每篇論文為處理單位,因此可以查得每篇篇名、作者、來源期刊卷期以及 關鍵字等。這是一般在查詢圖書館的館藏目錄時無法達成的。因此,若想掌握期刊論文資料, 透過專家學者的專業引導與意見,帶您探索知識之海,期刊論文資料庫是最佳選擇。目前在 國內期刊資料庫有中華民國期刊論文索引 WWW 版以及 CEPS 中國期刊論文可供讀者選擇。

一、期刊資料庫

國內期刊論文資料庫,主要有中華民國期刊論文索引系統WWW 版及 CEPS 中文電子期刊 服務兩大資料庫(簡稱 CEPS)。這兩個資料庫各有所長,中華民國期刊論文索引提供部分全 文,但 CEPS 為全文期刊資料庫。建議讀者查詢時,先檢視自身需求,判斷您是要查新、查 全、還是查舊,再進行資料庫查詢。 1、中華民國期刊論文索引系統 WWW 版

# 中華民國期刊論文索引系統WWW版

此為索引摘要型資料庫,僅有少部分無償的期刊論文可下載。優點為收錄期刊 論文索引內容涵蓋年代自1970年元月起至2008年元月之期刊論文資料,每季更 新,涵蓋年代範圍為國內期刊論文資料庫之冠,並可透過全國文獻傳遞服務系 統 (NDDS)及遠距圖書服務介接,以協助讀者透過上述兩項服務付費取得全文。 另外,國家圖書館網頁的「期刊篇目索引」提供1999年元月起的期刊篇目索引, 在家就可以免費查詢,立即掌握最新期刊論文的資訊。

|            | 中華民國期刊論文索引系統₩₩₩版 ৳                               |
|------------|--------------------------------------------------|
| ⊖使用說明      | 簡易查询                                             |
| ●動態教學      |                                                  |
| ⊖ 簡易查詢     | · · · · · · · · · · · · · · · · · · ·            |
| ⊖ 詳細查詢     | 熱門遭詢詞: <u>社區大學</u> , <u>圖書館, 原住民, 音樂治療, 公民參與</u> |
| → 進階查詢     | 検索欄位:   ☑ 篇名   ☑ 關鍵詞   ☑ 作者   ☑ 刊名 □ 書評 □ 摘要     |
| →指令查詢      | 査詢結果依: 🛛 出版日期 🛛 🖌 ○ 逓増/ ④ 逓減 順序排序                |
| ⊖自然語言查詢    | 查詢模式: ◎ 播確 ○ 同音 ○ 模糊 ○ 韋傑氏拼音 ○ 漢語拼音 ○ 通用拼音       |
| ⊖檢索壓程      | 每頁顯示: 20 🗸 筆資料                                   |
| ⊖ 收编期刊瀏覽   | 資料性質: 🗹 學術性文獻(研究論著) 🗌 一般性期刊篇目                    |
| ●軟體下載      |                                                  |
| ⊖HyNote 試用 |                                                  |
| ∋ 網路資源     |                                                  |
| ⊖回首頁       |                                                  |
|            |                                                  |
| 圖八         | 、中華民國期刊論文索引系統 WWW 版查詢畫面                          |

2、CEPS 中文電子期刊服務

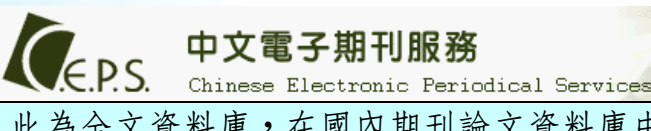

此為全文資料庫,在國內期刊論文資料庫中,堪稱後起之秀,收錄兩岸三地出版 的期刊全文,涵括人文學、社會科學、自然科學、應用科學、醫學與生命科學類 等五大類別學科主題。讀者在資料庫內查到您要的期刊論文後,即可看到期刊論 文的內容,並可列印或存檔。

CEPS 也開放個人免費成為會員,若您有對此產品的需求而沒有時間到圖書館使用的話,申請會員付費申請期刊全文,也是省時便利的好方法!中文電子期刊服務網址:http://www.ceps.com.tw/

唯一的小缺點是本資料庫的收錄年代由 2000 年起才開始收錄。因此若您查詢本資料庫時,可同時查查中華民國期刊論文索引 WWW 版資料庫,以補不足!

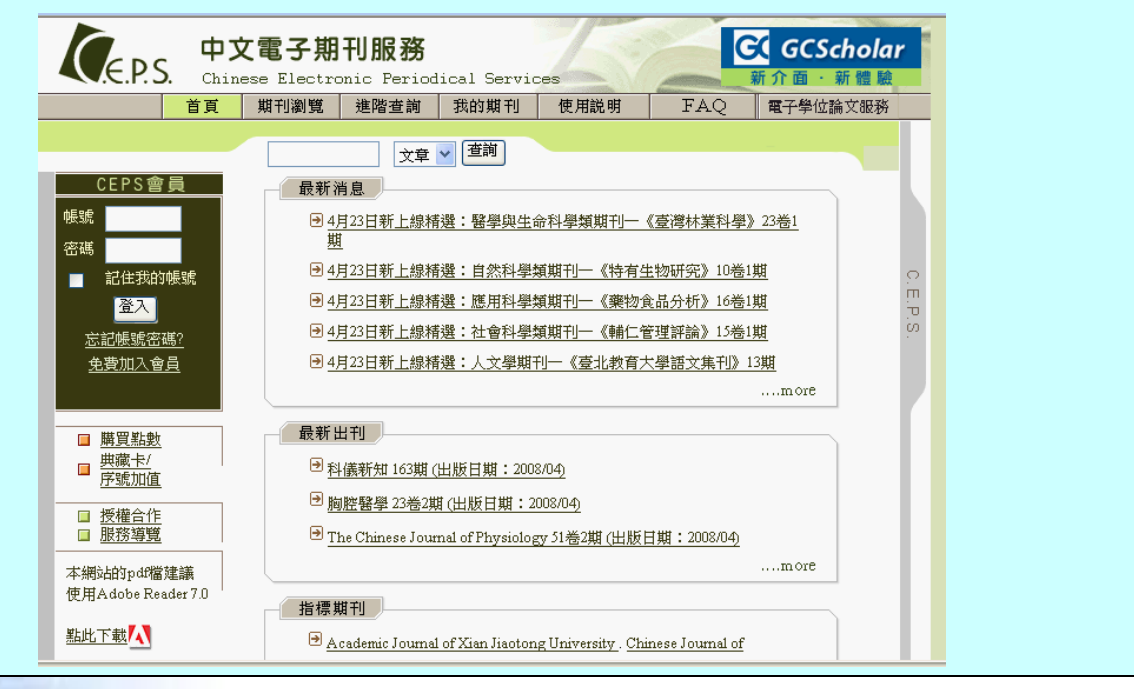

圖九、CEPS中文電子期刊服務查詢畫面,網址:http://www.ceps.com.tw/

二、期刊論文資料庫哪裡查?

| 石 472              | 哪裡查?  |     |          |  |
|--------------------|-------|-----|----------|--|
| 治 件                | 國家圖書館 | 北市圖 | 臺大圖書館    |  |
| 中華民國期刊論文索引系統 WWW 版 | v     | ~   | <b>v</b> |  |
| CEPS 中文電子期刊服務      |       |     | v        |  |

【學位論文】

學位論文是我國高等教育的智慧結晶之一。學位論文包含碩士論文與博士論文。研究生 在撰寫博碩士論文的過程中,須遵循學術論文寫作規範,經過指導教授的嚴格把關,與口試 委員會的審查與指導,修改完善之後,才會定稿以完成學位論文。因此,博碩士論文與期刊 論文都是讀者一窺廟堂之美的最佳來源。

由於學位論文未經正式出版的程序,亦即透過商業模式,經出版社出版發行與行銷,故 這類型文獻相對而言是較難取得。研究生畢業需要辦理離校手續,因此大學裡會要求畢業生 繳交紙本論文給校內圖書館以及國家圖書館典藏。然而網際網路的發展,省卻了我們找尋這 類文獻的氣力!目前查詢國內博碩士論文資料庫有國家圖書館建置的「全國博碩士論文資訊 網」及「CETD 中文電子學位論文服務」,此外國內一些大學也建置有博碩士論文全文系統, 以供有需求的使用者查詢。若您已查詢以上幾種資料庫,但發現該碩博士學位論文並無全文 電子檔案可供下載,建議您可透過館際合作服務如全國文獻傳遞服務系統NDDS(網址: http://ndds.stpi.org.tw/)申請複印博碩士論文,受理圖書館將配合作者的授權狀況,在著作權法 保障的範圍內提供服務。

#### 1、全國博碩士論文資訊網

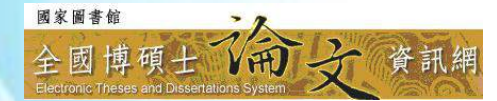

該資料庫為教育部高教司委託國家圖書館執行的專案計畫,自86年9月提供Web版線 上檢索系統以來,深受各界的好評與重視。資料庫主要收錄45學年度以來我國博碩 士論文索引及摘要,部分博碩士論文作者若授權者,則有電子版全文可供下載。本 資料庫為免費網路上電子資源,所以在家裡或任何地方,只要連上網址: http://etds.ncl.edu.tw/,即可開始體驗找尋的樂趣。 若欲下載全文需先註冊個人帳號,並且登入系統後,才可以下載。

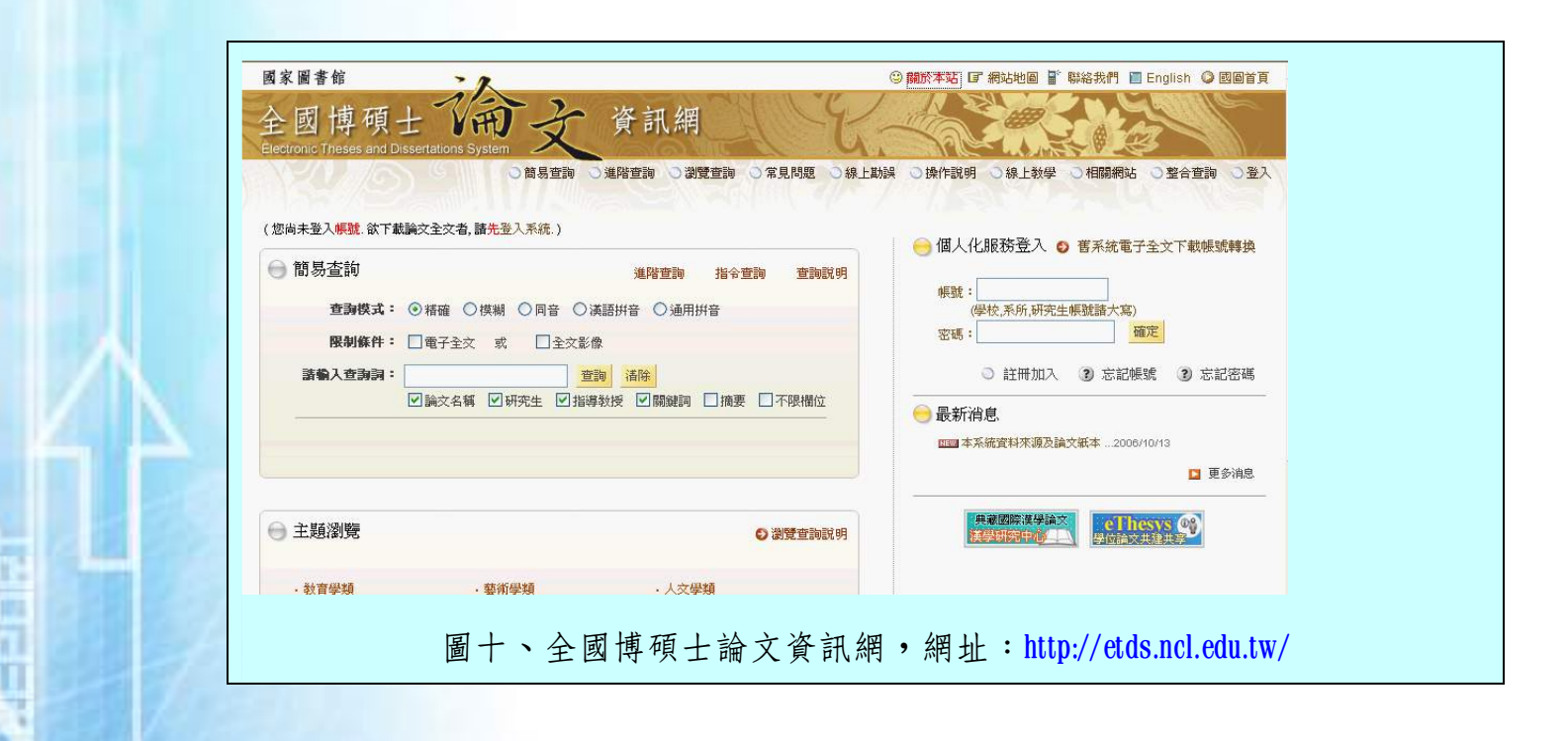

2、 CETD 中文電子學位論文服務

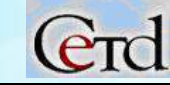

該資料庫以中文為主要語言類別,收錄地區包括台灣、中國大陸、香港及澳門等大專院校的博碩士論文。內容涵蓋國內各大學博碩士論文資料,計有臺灣大學、淡江 大學、中山醫學大學、中興大學、元智大學、高雄醫學大學、中國醫藥大學、臺北 藝術大學、長榮大學、清華大學、臺北科技大學、臺灣師範大學等校的碩博士論文。 參與合作建置計畫的學校仍陸續增加中,收錄年代以2000年之後碩博士論文為主。 CETD 提供社會大眾連線上網查詢資料庫內之書目資料,但若需要全文下載者,請洽 詢有訂購之圖書館或線上刷卡付費購買。

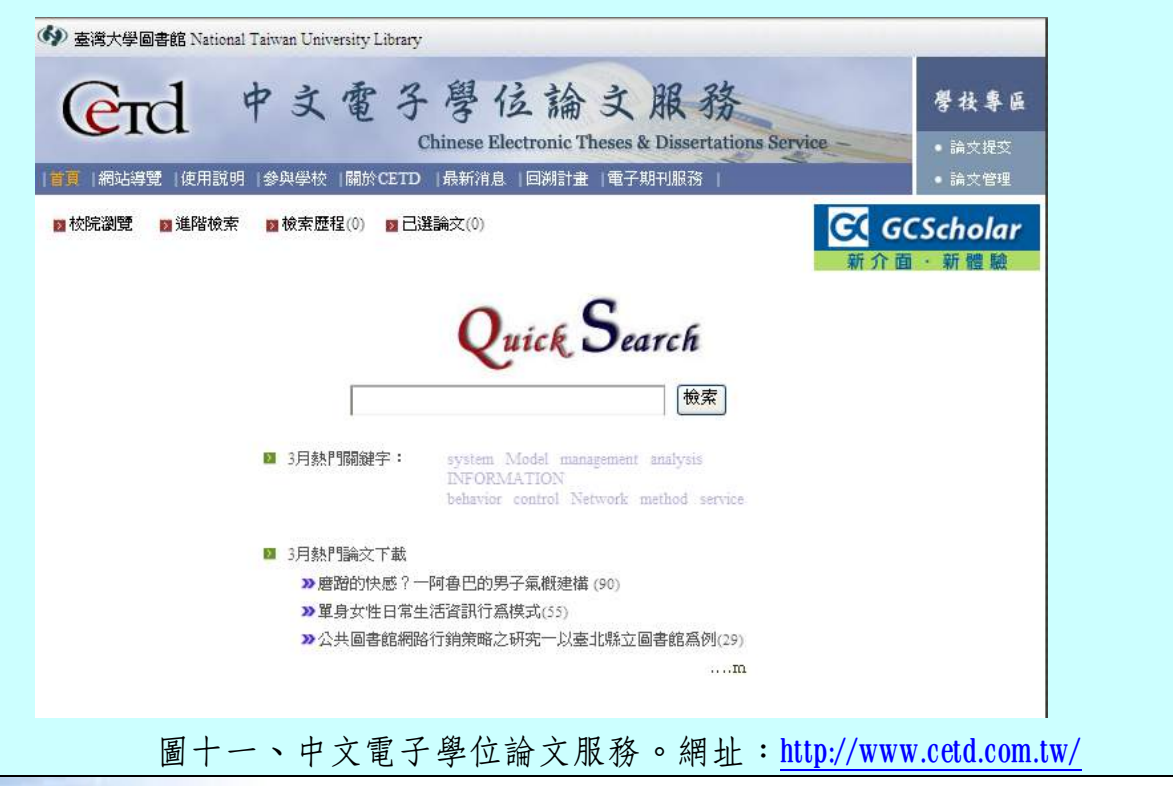

## 3、國內各大學博碩士論文全文系統

若當您利用國家圖書館建置之「全國博碩士論文資訊網」查詢國內之博碩士論 文資料,若無授權全文下載時,可再利用各校自行建置之論文全文系統,取得 已授權公開之全文資料。目前臺灣大學圖書館針對國內自行建置的博碩士論文 系統進行整理,可參考網址:http://140.112.113.9/dbs/manual/thesis\_taiwan.htm。若作者 亦無授權該校論文系統之全文下載,需透過館際合作服務如全國文獻傳遞服務 系統NDDS (網址: http://ndds.stpi.org.tw/)申請複印博碩士論文。

🚯 國立臺灣大學圖書館

## 國內各大學博碩士論文全文系統

當您利用國家圖書館建置之全國博碩士論文資訊網查詢國內之博碩士論文資料,若無授權全文下載時,您可利用各校自行建置之論交全文系統,取得已授權公開之全文資料。 若作者亦無授權該校論交系統之全交下載,請您透過館際合作以取得您所需之資料。

| 大同大學碩博士論文系統   | 東華大學博碩士論文系統           | 逢甲大學學位論文提交查詢系統          |
|---------------|-----------------------|-------------------------|
| 大葉大學學位論文全文查詢  | 南華大學數位論文全文系統          | 芸林科技大學博硕士論文全文系统         |
| 中山大攀攀位論文全文系統  | 海洋大學博碩士論文系統           | 新竹師範學院博碩士論文全文影像檢索<br>系統 |
| 中央大學博硕士論文系統   | 高雄第一科技大學博碩士論文全文系<br>統 | 臺灣師範大學博碩士論文系統           |
| 中原大學博碩士論文全文系统 | 崑山科技大學數位論文全文系統        | 臺灣體育學位論文全文系統            |
| 成功大學教位論文全文系统  | <b>静宜大學教位化博碩士論文系統</b> |                         |
|               |                       |                         |

圖十二、臺灣大學整理之國內各大學博碩士論文全文系統頁面,網址: http://140.112.113.9/dbs/manual/thesis\_taiwan.htm

## 公民監測 — 政府資訊資料庫

臺大圖書館推廣服務組 李嫣紅

人民是政府的頭家,日常生活與政府息息相關,政府資訊的公開與取得,自然也跟您我 密不可分。以往,政府資訊刊載於政府出版品中,使用者需跑一趟圖書館或相關政府機關才 可取得,但隨著網際網路的發達,政府已破除空間與時間上的限制,逐步落實「電子化政府」, 政府資訊已可經由各式服務網或資料庫流通與公布,使用者可透過簡易的瀏覽或查詢功能, 輕鬆獲取所需之政府資訊。

【免費制政府資訊資料庫推介】

一、政府資訊資料庫

| 1、我的E政府                                                                                                    |                         |  |  |
|----------------------------------------------------------------------------------------------------|-------------------------|--|--|
|                                                                                                    | 我的E政府是一般民眾獲取政府資訊的最      |  |  |
| And Control Control Co | 佳入口網站,可以瀏覽各級政府發布的官方新    |  |  |
|                                                                                                    | 聞、各級政府機關舉辦的休閒藝文活動,亦可    |  |  |
| No.0         Alter         Alter                                                                                                    | 查詢政府各項服務之聯絡網址或電話;也提供    |  |  |
| http://www.gov.tw/                                                                                                    | 連至政府公報、OPEN 政府出版品資訊網、電子 |  |  |
|                                                                                                    | 地圖等資料庫。                 |  |  |
| 2、行政院公報資訊網                                                                                                    |                         |  |  |
| 20日(4) 00000.<br>○日本: 日本日本日:                                                                                                    | 政府公報專門刊載最新之法律、法令、決議、    |  |  |
| Забара и разви за за за за за за за за за за за за за                                                                                                    | 命令、條約、協定與其他官方的文件,如總統    |  |  |
|                                                                                                    | 談話、院長談話、施政宣導或行政績效等。而    |  |  |
| 1         - Aparticia         - Aparticia         - A                                                                                                    | 查詢本資訊網可得到每日更新的行政院公報     |  |  |
| Average van jaare<br>kerneliker ande<br>Kerneliker ande                                                                                                    | 全文內容。本網站僅提供行政院公報,如需檢    |  |  |
| http://gazette.nat.gov.tw                                                                                                    | 索其他中央機關、地方機關或政府採購公報、    |  |  |
|                                                                                                    | 商標公報及專利公報等專業公報、本網站的     |  |  |
|                                                                                                    | 「網路資源」提供連結。             |  |  |

| 3、中華民國統計資訊                                                                                                    | 3、中華民國統計資訊網           |  |  |  |
|----------------------------------------------------------------------------------------------------|-----------------------|--|--|--|
|                                                                                                    | 提供「一般民眾」臺灣地區人口、勞工、    |  |  |  |
|                                                                                                    | 社會保險與福利、財務金融、教育科技文化與  |  |  |  |
| Rest         -         (-1)         -         (-1)         (-1)         (-1)         (-1)         (-1)         (-1)         (-1)         (-1)         (-1)         (-1)         (-1)         (-1)         (-1)         (-1)         (-1)         (-1)         (-1)         (-1)         (-1)         (-1)         (-1)         (-1)         (-1)         (-1)         (-1)         (-1)         (-1)         (-1)         (-1)         (-1)         (-1)         (-1)         (-1)         (-1)         (-1)         (-1)         (-1)         (-1)         (-1)         (-1)         (-1)         (-1)         (-1)         (-1)         (-1)         (-1)         (-1)         (-1)         (-1)         (-1)         (-1)         (-1)         (-1)         (-1)         (-1)         (-1)         (-1)         (-1)         (-1)         (-1)         (-1)         (-1)         (-1)         (-1)         (-1)         (-1)         (-1)         (-1)         (-1)         (-1)         (-1)         (-1)         (-1)         (-1)         (-1)         (-1)         (-1)         (-1)         (-1)         (-1)         (-1)         (-1)         (-1)         (-1)         (-1)         (-1)         (-1)         (-1)         (-1)<                                                                                                    | 大眾傳播等統計數字以做參考;提供「專業人  |  |  |  |
| Alline         -         -         -         -         -         -         -         -         -         -         -         -         -         -         -         -         -         -         -         -         -         -         -         -         -         -         -         -         -         -         -         -         -         -         -         -         -         -         -         -         -         -         -         -         -         -         -         -         -         -         -         -         -         -         -         -         -         -         -         -         -         -         -         -         -         -         -         -         -         -         -         -         -         -         -         -         -         -         -         -         -         -         -         -         -         -         -         -         -         -         -         -         -         -         -         -         -         -         -         -         -         -         -         -         -         - <td>士」物價指數、國民所得與經濟成長、失業與</td>                                                                                                    | 士」物價指數、國民所得與經濟成長、失業與  |  |  |  |
| http://www.stat.org.tw/                                                                                                    | 就業、工商及服務業普查、户口與住宅普查、  |  |  |  |
|                                                                                                    | 國富調查等統計資料以利分析,亦有收錄統計  |  |  |  |
|                                                                                                    | 結果發佈或分析之圖書與期刊文獻。      |  |  |  |
| 4、全國法規資料庫                                                                                                    |                       |  |  |  |
| 全國法規資料庫                                                                                                    | 提供法規瀏覽與檢索(中央與地方法規、    |  |  |  |
| INDEX         INDEX         INDEX <th< th=""><td>行政規則、法規命令草案),司法判解(大法</td></th<>                                                                                                    | 行政規則、法規命令草案),司法判解(大法  |  |  |  |
| C      O      O      O      O      O      O      O      O      O      O      O     O | 官解釋、最高法院民事與刑事判例、最高行政  |  |  |  |
|                                                                                                    | 法院判例),條約協定(民國16年以來《中外 |  |  |  |
|                                                                                                    | 條約編輯》及外交部公報所列之中英文條約協  |  |  |  |
| http://law.moi.gov.tw/                                                                                                    | 定),兩岸協議(包括兩岸自金門協議以來所  |  |  |  |
|                                                                                                    | 簽定之各項協議) 等四大類別法規內文,並有 |  |  |  |
|                                                                                                    | 「為民服務」一項為民眾提供訟訴需知、書狀  |  |  |  |
| 4                                                                                                    | 範例、裁判費用、法律常識等。        |  |  |  |

| 5、OPEN 政府出版資                                                                                                    | 5、OPEN 政府出版資料回應網           |  |  |  |  |
|----------------------------------------------------------------------------------------------------|----------------------------|--|--|--|--|
|                                                                                                    | 提供政府出版品與公務出國報告書的查          |  |  |  |  |
|                                                                                                    | 詢,其中出國報告書可在線上取得 doc 檔全文。   |  |  |  |  |
| DEFENSION         OPERATE         OPERATE | 另有「跨資料庫整合查詢」功能,可讓使用者       |  |  |  |  |
|                                                                                                    | 同時查詢出版典藏(如國家文化資料庫等)、       |  |  |  |  |
| Entrate Extension States                                                                                                    | 研究報告 (如 GRB 等)、期刊論文 (如中華民國 |  |  |  |  |
| <u>nttp://open.nat.gov.tw/</u>                                                                                                    | 期刊論文索引系統等)、法規命令(如全國法       |  |  |  |  |
|                                                                                                    | 規資料庫等)、政府公報(如政府公報查詢系       |  |  |  |  |
| 8                                                                                                    | 統等)、統計資料(如中華民國統計調查目次       |  |  |  |  |
| 1                                                                                                    | 影像系統等)逾30多個政府資訊資料庫,有效      |  |  |  |  |
|                                                                                                    | 協助使用者查得所需資源。               |  |  |  |  |
| 6、政府研究資訊系統                                                                                                    | 6、政府研究資訊系統—GRB             |  |  |  |  |
| CSTPT<br>GRB智慧搜尋系統 Extension Research Related                                                                                                    | 收錄民國 82 年迄今國科會專題研究計        |  |  |  |  |
|                                                                                                    | 畫、各機關委託研究計畫、各機關科技類自行       |  |  |  |  |
| TRAVELAN                                                                                                    | 研究計畫等之基本資料、執行結果摘要、研究       |  |  |  |  |
| http://grbsearch.stpi.org.tw/G                                                                                                    | 報告全文,提供民眾查詢,有全文電子檔者可       |  |  |  |  |
| <u>RB/</u>                                                                                                    | 免費線上瀏覽、列印與下載,無全文電子檔者       |  |  |  |  |
|                                                                                                    | 提供微片訊息,使用者可向科技策中心申請複       |  |  |  |  |

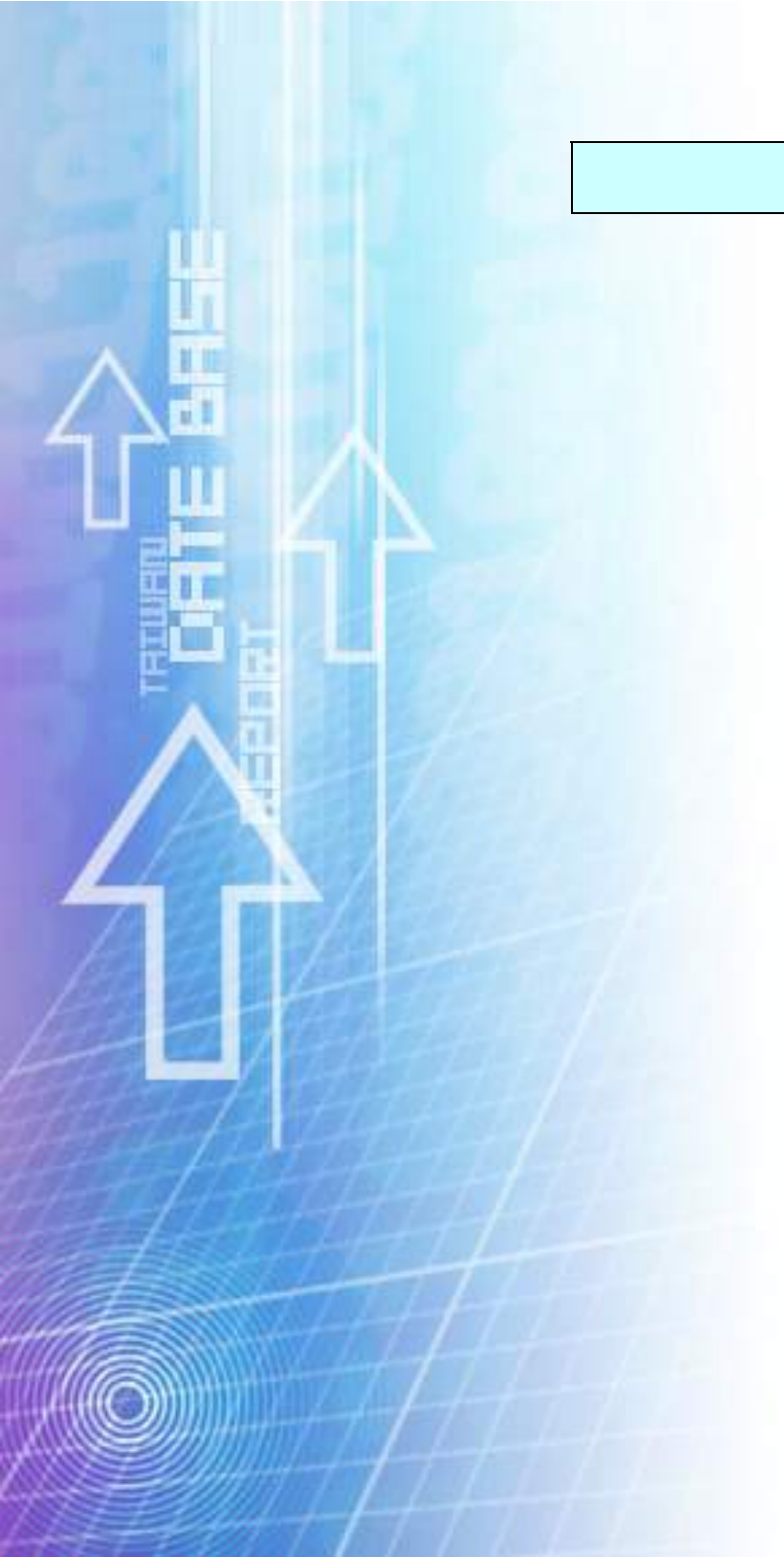

# 印成紙本式資料。

| 7、中央通訊社世界年鑑                                                                                                    |                       |  |  |
|----------------------------------------------------------------------------------------------------|-----------------------|--|--|
| A ROTE 400-08 4.03 8.000 0.000 1.000 0.000 0.0 | 提供2005年起之世界年鑑,讓使用者直接  |  |  |
|                                                                                                    | 於線上閱讀全文。世界年鑑的編排分為重大事  |  |  |
|                                                                                                    | 件、國內部分、國外部分、兩岸關係四大主題, |  |  |
| स्वार नवर्ध                                                                                                    | 每一主題下都有該年度之重大新聞事件、相關  |  |  |
| http://www7.www.gov.tw/tod                                                                                                    | 統計、各項獎賞與記錄等,亦有歷任政府機構  |  |  |
| aytw/index.htm                                                                                                    | 首長、各地史地簡介等參考資訊,讓使用者能  |  |  |
|                                                                                                    | 對每一年度臺灣地區的發展有一定的了解。   |  |  |

#### 二、政府文獻資訊網

網址:http://www2.ncl.edu.tw/gov\_docu/gov\_docu.htm

政府資訊資料庫數量多,由各業務機關自行建立,每個資料庫瀏覽介面與查詢功能不盡 相同,使用者若想使用同樣的介面來查詢政府資訊,或一時無法確知該使用何種政府資料庫 時,國家圖書館所建立的「政府文獻資訊網」是另一個選擇。

「政府文獻資訊網」分別建置了政府公報、統計調查、政府出版品、地方文獻等有關政 府資訊之主題資料庫,透過相同的檢索介面,讓使用者依不同之資訊需求,便捷而快速地查 詢與利用政府資訊。

| 名稱  | 收錄範圍         | 查詢方式       | 全文提供   |
|-----|--------------|------------|--------|
| 政府公 | 收錄民國元年以來,我國  | 可輸入案由、發文著者 | 使用者可直  |
| 報查詢 | 中央及地方政府所出    | /機關、公報名稱、  | 接線上調閱  |
| 系統  | 版之六十餘種公報及    | 發文字號、相關法   | 該篇公報的  |
| 17  | 法規期刊二種。其中    | 規、人名/團體或主  | 電子全文,系 |
|     | 行政院各部會共18種   | 題等方式做查詢,也  | 統並提供線  |
|     | 公報,已於民國 94 年 | 可以日期瀏覽、刊名  | 上閱讀、列印 |
|     | 1月整合為《行政院公   | 瀏覽。        | 和下載的功  |
|     | 報》           |            | 能。     |
|     |              |            |        |

| 政 計 系<br>統 | 以中央政府及地方政府<br>出版的統計年刊、調<br>查報告、專論為主,<br>另建置統計刊物指<br>南,進一步呈現我國<br>政府統計調查書刊出<br>版現況及政府統計網<br>站之電子資訊。                               | 提供簡易、詳細查詢兩<br>種篇目查詢之檢索<br>功能;配合出版日期<br>瀏覽、刊名瀏覽、影<br>像瀏覽等三種瀏覽<br>方式,並新增即時統<br>計功能,彙整最新統<br>計數字 | 提供電子全<br>文                                |
|------------|----------------------------------------------------------------------------------------------------|-----------------------------------------------------------------------------------------------|-------------------------------------------|
| 機覽系        | 提供中央與地方政府機<br>關代碼、類別、名稱、<br>網址、簡稱、舊稱、<br>別稱、英文名稱、英<br>文簡稱、首長、電話、<br>傳真、地址、英文地<br>址、聯絡 Email、沿<br>革、中英簡介、便民<br>服務、機關出版品等<br>相關資訊。 | 提供簡易、詳細兩種查<br>詢方式檢索機關名<br>稱;亦可利用機關首<br>長、服務項目內容進<br>行查詢。                                      | 條列式資料                                     |
| 中國出目統      | 收錄民國 73 年以來之行<br>政機關之出版品書目<br>資料,民國 84 年起增<br>收行政院以外之政府<br>機關出版品書目資<br>料。所提供的查詢以                                                 | 可利用書名、作者、<br>出版社、ISSN、ISBN、<br>分類號、內容大要進<br>行查詢。                                              | 連結至國家圖<br>書館藏目<br>錄,指引該<br>筆資料的典<br>藏閲書籍。 |

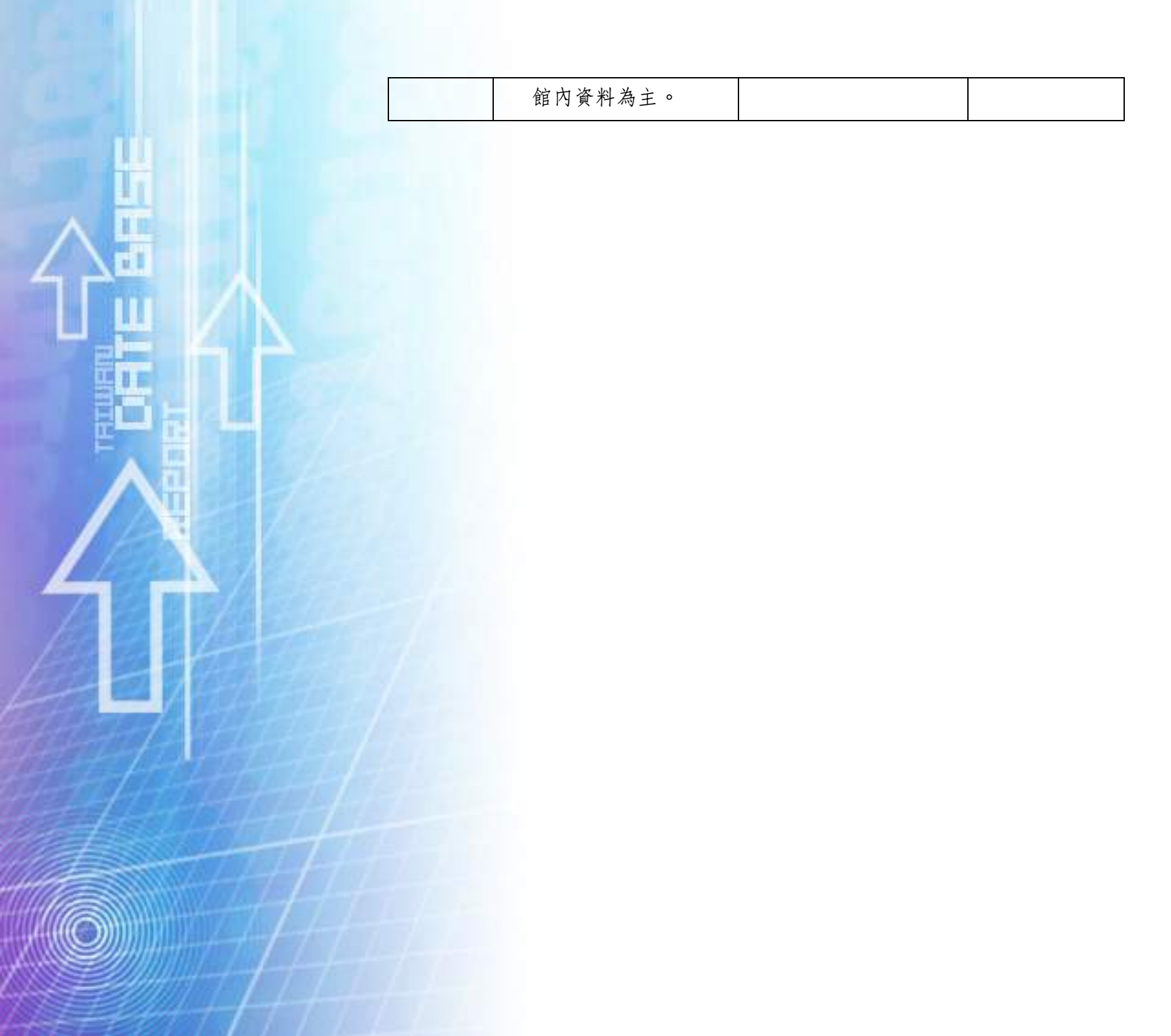

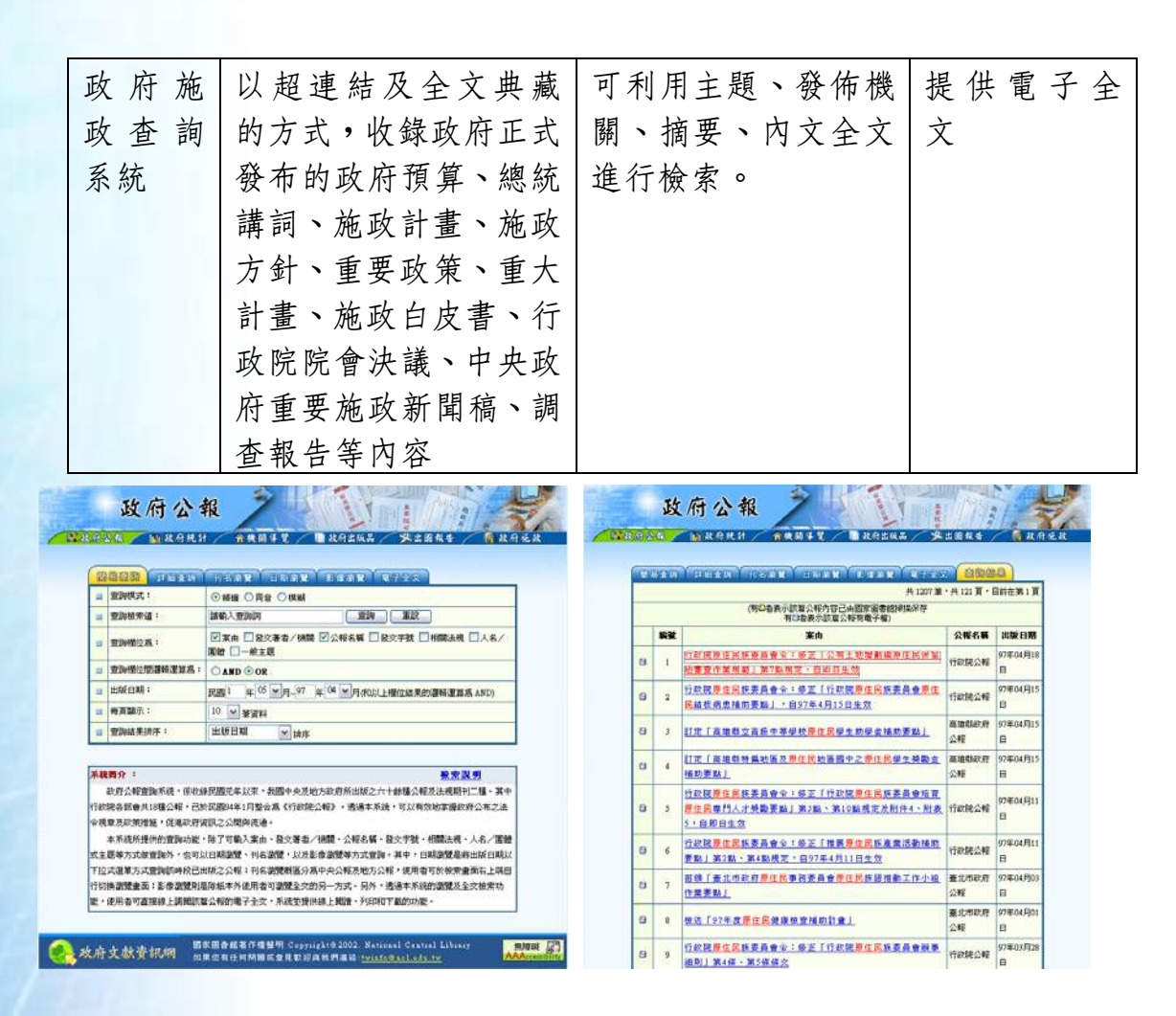

【付費制政府資訊資料庫推介】

國內外政府多致力於政府資訊的流通與公布,因此政府資訊多是免費提供,但仍有部分

全文資料庫需付費取得,本文將介紹二種民眾、學者專家、公司企業都會用到的資料庫—中 華民國專利資訊網及國家標準檢索系統。雖然無法直接於家中、公司使用這二個資料庫,但 只要您跑一趟國家圖書館或臺大圖書館,即可在這二所圖書館中免費使用。

1、中華民國專利資訊網—TWPAT

網址:http://www.twpat.com/Webpat/Default.aspx

專利資訊讓企業輕鬆獲得外部技術經驗,不但可避免重覆研發,藉由「他山之石」,還 可有效縮短研發時程、節省研發經費。中華民國專利資訊網TWPAT提供簡易的檢索功能查找專 利資料,並可利用公告/公開號免費查看已核准公告之專利説明書影像全文,另有關聯式與階層式 分析功能,更能讓企業研發人員有效探求研究方向。

專利的應用並不僅限於企業界,只要您對發明有趣,不妨進入中華民國專利資訊網逛 逛,查找有興趣的專利與發明,說不定就此刺激您的靈感,繼而創造實用而具市場經濟價值 的新發明!

|                                                                                                    | TIME OF ALL BUILDING ALL BUILDING ALL BUILDING                                                                                                    | WENTER MARINE (WASHING AND AND AND AND AND AND AND AND AND AND                                                                                                    |
|----------------------------------------------------------------------------------------------------|----------------------------------------------------------------------------------------------------|----------------------------------------------------------------------------------------------------|
| PRICE WIND                                                                                                    |                                                                                                    |                                                                                                    |
| ENTERING                                                                                                    | NE DINEFUSE CARE RESIDEN                                                                                                    | MANDANIANAN XX BINE INSTITUT ANTE REALER                                                                                                    |
| A CONTRACTOR OF CONTRACTOR OF CONTO OF CONTO OF CONTO OF CONTO OF CONTO OF CONTO OF CO |                                                                                                    | 200 NTLAnno 20日1 永元年 (日本11日 ) (17日本11日 ) 17日本11日 ) 17日本11日 ) 17日本11日 ) 17日本11日 ) 17日本11日 ) 17日本11日 ) 1日   日本11日   日本11日   日本  |
| ) a filipo                                                                                                    | WHEN DRY DRY BRAN                                                                                                    | + WHORE - MISAN (#) - HAVE                                                                                                    |
| ALCONTRACTOR                                                                                                    | MARRI BANARR BANARDE BRNAK DARR DARD DARD                                                                                                    | BRANDASH BRANKE BARRY BRAND PARTICIPAL                                                                                                    |
|                                                                                                    | Defait DANK DANK DANK DANK DANK                                                                                                    | STATE ALLER ALLER                                                                                                    |
| and making                                                                                                    | CARREN MERCERSIN W                                                                                                    |                                                                                                    |
| NORGERS .                                                                                                    |                                                                                                    |                                                                                                    |
|                                                                                                    | BEADDYS (SET ROTE)                                                                                                    | 80565KB                                                                                                    |
| 1200141                                                                                                    |                                                                                                    | (007 - FP- 477)                                                                                                    |
| 2000.1.958                                                                                                    | ER BR . RIES WEREPOOL                                                                                                    | WYEAKEN W BOAHN N H HAAN N AVANAK MAAN                                                                                                    |
| :S.<br>frends                                                                                                    | 專利公告(公開)號 / 申請號 / 道務號前案。                                                                                                    | ©dav.cable Scontable ©apitel ⊡alle ⊡alle ⊡ante<br>⊡apitel ⊡adde ⊡alle ⊡alle ⊒artel 200                                                                                                    |
| entExplorer                                                                                                    | Concentrate Contrast Contrast | DERNIER DERNIER CAR CARL DARA                                                                                                    |
| 12                                                                                                    | <b>学校入学科会告(会団 剤)中存在(読書報)</b>                                                                                                    | 2.2.2.1, 400000FF# M_12, MAR 25 W M 25 W / MR 25 W / MR 25 W / MR 25 W / MR 26 W / MR 26 W / MR |
| 10                                                                                                    | ye 2条(合葉)線 485001, M20002, ADMAIL 希望線 470.2047, 書書館 20002.M24000                                                                                                    | an an aneide geland - deland melan                                                                                                    |
| GI                                                                                                    |                                                                                                    | 1 1 1 1 1 1 1 1 1 1 1 1 1 1 1 1 1 1 1                                                                                                    |
|                                                                                                    | BR BR - HEE                                                                                                    |                                                                                                    |
|                                                                                                    | <b>阿巴根索</b> 元式: 林田根度方式 M                                                                                                    | E 3 2 , 2 MINISH 2005411 BRITERS                                                                                                    |

那裡查?!國家圖書館、臺大圖書館

### 2、國家標準檢索系統

網址:http://www.cnsonline.com.tw/

我國首開全球先例,將衛生紙的「張數許可差」納入「正字標記」的國家標準,只要利 用「全國標準檢索系統」,即可獲知捲筒式衛生紙許可差為百分之一點五,平版式衛生紙為 百分之二點五,衛生紙製作商要達到此標準才可取得「正字標記」,家庭主婦們用這個標準 算一算,就可以確認買到的衛生紙是否被偷吃張數。

公司企業若想爭取國家標準品質管理認證,可在本系統裡取得 CNS12681 品質管理系統全 文;生產製造工廠如欲生產商品,亦可在本系統找到該商品的標準規格與各項規定。一般民 眾在「國家標準檢索系統」可利用最簡易的名稱關鍵字進行查詢或瀏覽商品目錄進行挑選, 熟悉商品的研究人員或製造商,可利用標準號直接查詢,使用上相當方便。

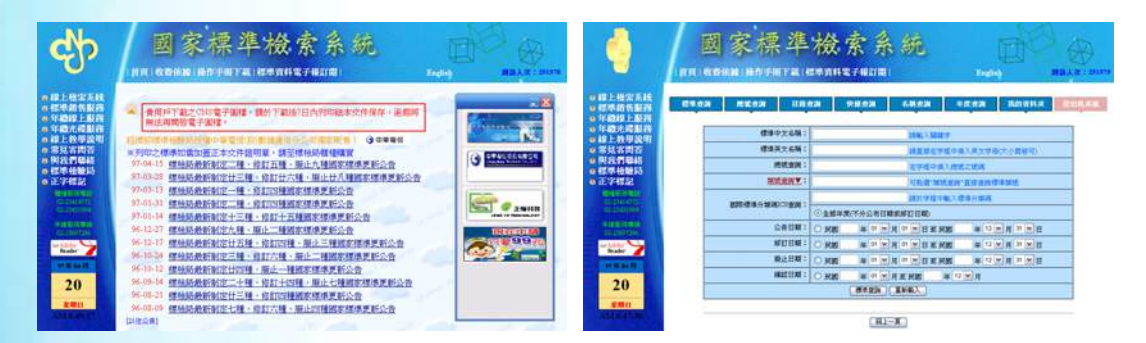

那裡查?!國家圖書館、臺大圖書館

## 【字典與百科全書】

除了政府資訊之外,字辭典與百科全書亦是參考資源的類別之一,可幫助使用者了解某 項事物的定義或基本概念,本文將再推介二種由國立編譯館所推出的字典資料庫、以及二種 中文百科全書資料庫,希望您能善用政府資訊與線上字辭典、百科全書,進行學術上的研究、 或補充生活上的智識。

一、學術名詞資訊網

網址:http://terms.nict.gov.tw/

學術名詞資訊網由國立編譯館建立,分為 69 個主題,收錄逾百萬則的學術名詞,資料 庫所收錄的學術名詞,皆有通過嚴謹審查暨正式公告之程序;凡程序尚未完備但正進入審查 或公告程序之學術名詞,暫時條列於「新譯名詞」區,以供各界參考或透過「討論區」提供意見,另有「建議新增名詞」功能,使本資訊網能夠因應時代發展不斷提供最新之學術名詞。

二、辭書資訊網

網址:http://edic.nict.gov.tw/tudic/start.htm

辭書資訊網收錄《資訊與通信術語辭典》、《舞蹈辭典》、《測繪學辭典》、《教育大 辭書第1-8冊》、《圖書館學與資訊科學大辭典》、《環境科學大辭典》、《力學名詞辭典》、 《臺灣閩南語辭典》等7種專業辭典。系統提供多元的查找功能,包含款目與説明內容之全 文檢索、款目筆劃瀏覽、款目英文字母瀏覽、款目注音瀏覽、閩南拼音瀏覽等查找方式,除 閩南語辭典外,其他辭典已可整合查詢。在每一筆款目下,系統提供外部網路資源之擴充查 詢,以辭書之款目擴充查詢學術名詞資訊網、Google、Yahoo、Wikipedia等資源,方便讀者查找 相關資訊。

三、中國大百科全書智慧藏

《中國大百科全書》是華文世界第一部大型現代綜合性百科全書,歷經15年時間編纂, 共撰述了約8萬個詞條、5萬幅圖表,內容涵蓋人類的知識與歷史,含括人文學科、社會科 學、自然科學3大類,共66個知識學門,最可貴的是,《中國大百科全書》跳脱大英或大美 百科的視角、以華人的角度回顧人類的知識與歷史,提供不同的。

臺灣地區所出版的《中國大百科全書智慧藏》將 74 鉅冊內容全數轉為繁體中文字,製 成線上知識庫隨時供使用者上網進行全文檢索,僅要找尋圖片者可利用「圖片檢索」功能, 甚至不諳中文輸入之外國友人亦有「筆劃檢索」與「詞條外文檢索」、「漢語拼音檢索」功能 讓其找到所需資料。

《中國大百科全書智慧藏》還提供 50 個學科領域,共 59 個中英譯名對照表,並建立超過4千條的兩岸對照專有名詞,使用者以臺灣慣用的譯名查詢詞條時,系統會自動搜尋出中國大陸的相對應詞條,舉例來説,不論是否知道「雷射」在大陸稱為「激光」,使用者都可以找到相關資訊。

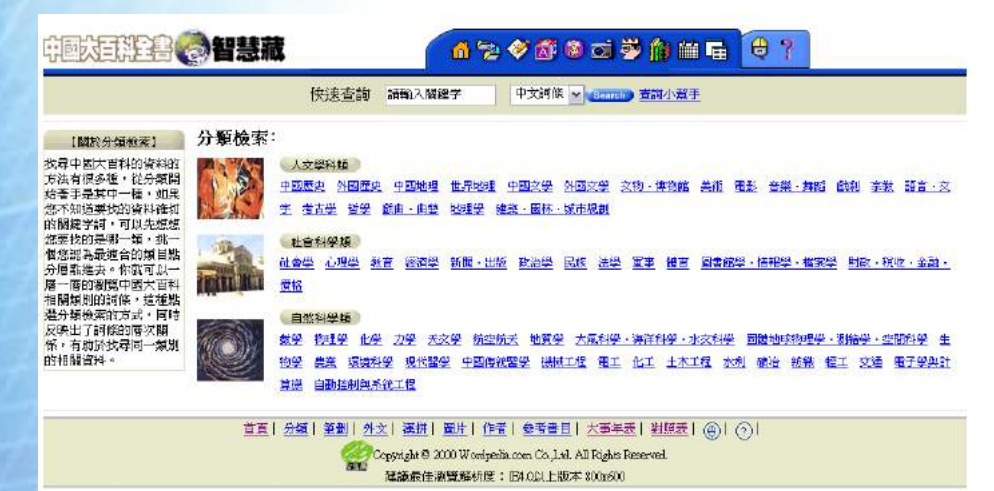

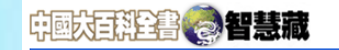

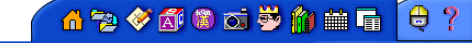

相關字詞

◎ 紀傳體 正史

《史記》

《漢書》

《後漢書》

快速查詢 請輸入關鍵字 中文詞條 🗸 Search 查詢小幫手

【漢語拼音】Sanguo Zhi 【中文詞條】《三國志》 【作 者】周一良

記述魏蜀吳三國歷史、基本屬於紀傳體的史書。晉陳壽撰,南朝宋裴松之註。含魏書三十卷,蜀 卷,吳書二十卷,共六十五卷。在古代紀傳體正史中,與《史記》、《漢書》和《後漢書》並稱寫前四史 諸葛亮 陳壽(亦作長壽,233~297),字承祚。蜀國巴西安漢(今四川南充北)人。仕蜀時為散騎黃門侍郎,入晉後 曾任著作郎、治書侍御史。晉滅吳後,陳壽著《三國志》,受到大臣張華的稱讚,並說要把晉史也託付給他。

《三國志》成書年代不能確定。當時魏、吳兩國先已有史,如王沈的《魏書》、魚豢的《魏略》、韋昭的 《吳書》,此三書當是他依據的基本材料。蜀國無史,由其自採資料。

《三國志》以曹魏爲正統,魏誌列在全書之首,稱曹操、曹丕、曹叡爲帝。吳、蜀君主即位,都記明魏的 年號,以明正朔所在。東吳只有孫權稱主,孫亭等都稱名。這是因為晉朝受禪於魏,晉的史家尊重本朝的合法 性,就必須以魏爲正統。孫吳爲晉所滅,孫晧乃晉之降臣,因而如此處理。蜀漢劉備父子稱先主、後主,不同 於孫吳,多少反映陳壽對於蜀漢的故國之思。

前人責難陳壽,說他向丁儀、丁廙的兒子乞米不得,因此不給丁氏兄弟立傳;因有憾於諸葛亮,所以說他 將略非長,無應敵之才。實際這些責備缺乏根據。丁氏兄弟附見於王粲傳,而諸葛亮傳中充分肯定了他的功 前,還收錄了亮集目錄,為全書特例。說諸葛亮將略非其所長,當時其他人已有類似評論,而且也是公允的。 但《三國志》對於晉朝皇室的敘述時有曲筆,對於魏晉禪代之際司馬氏的所作所為,尤其顯然加以粉飾,多所

《中國大百全書智慧藏》那裡杳?!國家圖書館、臺北市立圖書館、臺大圖書館

### 四、大英簡明百科中英對照知識庫

創立於 1768 年、距今已有 240 年悠久歷史的《大英百科全書》,應是全世界口碑第一、 詞條最多、內容正確性最獲肯定的綜合性百科全書。《大英簡明百科》自大英百科全書選取 其中3萬條最為普遍、杳詢比例最高者,重新濃縮改寫,配合近代使用者希望以簡單明瞭方 式、快速了解知識的需求,以平均500-1000 字的内容,言簡意賅地説明每個詞條的知識精髓, 並搭配1千多幅圖表,凡日常生活中所碰到的歷史、藝術、科學或其他人類知識領域的疑問, 多數可在其中找出答案。
遠流智慧藏所製作的《大英簡明百科中英對照知識庫》,為滿足臺灣地區使用者對國際 性中文百科的需求,並再收錄臺灣與大陸地區補強詞條逾400條,除了提供「中文」、「分類」、 「英文」、「注音」、「筆畫」、「通用拼音」、「漢語拼音」、「年表」、「地圖」等9種檢索方式, 協助使用者迅速找到所需內容外,其最大的特點即是提供雙語對照服務,使用者可依據需求 選擇「中文」、「英文原文」、「中英對照」三種閱讀模式,可讓使用者分別從中、英兩種語文 角度理解詞條內容,還可同時學習專業術語、增進英文閱讀能力。

| Britannica                                                                                                    | And the second second                                                                                                    |                                                 |                                                      |                                                                                          |                                                                 |                                                                                                    |                                                            | 油醋蜜椒                                                              | 5 (B)                                                                                                    | 1999 UF                               | 3                    | CONC                                                                                                    | ISE                                                                                                    |                                                                                                    |                                                                                                    |                                                                                                    |                                                                                                    |                                                                                                    | -                                                                                                    | CROPPLE ST |            | and the second |
|----------------------------------------------------------------------------------------------------|----------------------------------------------------------------------------------------------------|-------------------------------------------------|------------------------------------------------------|------------------------------------------------------------------------------------------|-----------------------------------------------------------------|----------------------------------------------------------------------------------------------------|------------------------------------------------------------|-------------------------------------------------------------------|----------------------------------------------------------------------------------------------------|---------------------------------------|----------------------|----------------------------------------------------------------------------------------------------|----------------------------------------------------------------------------------------------------|----------------------------------------------------------------------------------------------------|----------------------------------------------------------------------------------------------------|----------------------------------------------------------------------------------------------------|----------------------------------------------------------------------------------------------------|----------------------------------------------------------------------------------------------------|----------------------------------------------------------------------------------------------------|------------|------------|----------------|
| CONC<br>ENCYCLOP<br>大英簡明                                                                                                    | ISE<br>百科                                                                                                    | 6                                               | 9                                                    |                                                                                          | 00                                                              | -                                                                                                    | -                                                          | •                                                                 |                                                                                                    | <b>6</b>                              | *                    | ENCYCLO<br>大英簡明<br>平 表 對 H 加                                                                                                    | 百科                                                                                                    | (1)<br>910                                                                                                    | <b>2</b>                                                                                                    | (1)<br>(1)                                                                                                    | 20<br>UR                                                                                                    | ()<br>()<br>()<br>()<br>()<br>()<br>()<br>()<br>()<br>()<br>()<br>()<br>()<br>(                                                                                                    |                                                                                                    | ()<br>#8   | (%)<br>168 |                |
| 英教祭知書                                                                                                    | 40                                                                                                    |                                                 | 41 - 1<br>141 - 1                                    | ma                                                                                       | 12 8                                                            |                                                                                                    |                                                            | +*                                                                | 1410                                                                                                    | <b>110</b>                            |                      |                                                                                                    | tk                                                                                                    | (建查询:                                                                                                    |                                                                                                    |                                                                                                    |                                                                                                    | 全交検索                                                                                                    | • 🙃                                                                                                    |            |            |                |
| 小型年<br>園会会種校業1<br>単立不少証券支払の資料<br>のが簡単年期、可以先<br>生活素目の通知年4年<br>一個100支紙構造会的設計<br>の分替加減素を利益す<br>一番一時均減速本利益<br>化30年間の満定本利益<br>日本目前均速率利益<br>日本目前均速率利益<br>日本目前均速率利益<br>日本目前均速率利益<br>日本目前均量本利益<br>日本目前均量本利<br>日本目前均量本利益<br>日本目前均量本利益<br>日本目前均量本利益<br>日本目前均量本利益<br>日本目前均量本利益<br>日本目前均量本利益<br>日本目前均量本利益<br>日本目前均量本利益<br>日本目前均量本利益<br>日本目前均量本利益<br>日本目前均量本利益<br>日本目前均量本利益<br>日本目前均量本利益<br>日本目前均量本利益<br>日本目前均量本利益<br>日本目前均量本利益<br>日本目前均量本利益<br>日本目前均量本利益<br>日本目前均量本利益<br>日本目前型<br>日本目前均量本利益<br>日本目前均量<br>日本目前<br>日本目前<br>日本目前<br>日本目前<br>日本目前<br>日本目前<br>日本目前<br>日本目前<br>日本目前<br>日本目前<br>日本目前<br>日本目前<br>日本目前<br>日本目前<br>日本目前<br>日本目前<br>日本目前<br>日本目前<br>日本目前<br>日本目前<br>日本目前<br>日本目前<br>日本目前<br>日本目前<br>日本目前<br>日本目前<br>日本目前<br>日本月<br>日本目前<br>日本月<br>日本月<br>日本月<br>日本月<br>日本月<br>日本月<br>日本月<br>日本月 | <ul> <li>(金)分</li> <li>・ 世界</li> <li>・ 地球</li> <li>- 道太郎</li> <li>- 道太郎</li> <li>- 道太郎</li> <li>- 正程</li> <li>- 三程</li> <li>- 三代</li> <li>- 三代</li> <li>- 三代</li> <li>- 三代</li> <li>- 三代</li> <li>- 二代</li> <li>- 三代</li> <li>- 二代</li> <li>- 二の</li> <li>- 二の</li> <li>- 二の</li></ul> | 大地理 这一个小学校、小学校、小学校、小学校、小学校、小学校、小学校、小学校、小学校、小学校、 | (余)<br>(1)(1)(2)(2)(2)(2)(2)(2)(2)(2)(2)(2)(2)(2)(2) | 翌進1 部2<br>売運産1 経<br>売運産1 接<br>総)1 治2<br>1 人物小理<br>1 人物小理<br>1 人物小理<br>2 1 金州史<br>2 1 金州史 | 2000部2011<br>9921(大学)<br>2 (原生、3)<br>1 工業和23<br>(物理学家<br>1 大洋高虎 | - 2000 (1000)<br>(第<br>- 2000 - 5<br>- 2000 - 5<br>- 2000 - | <ul> <li>(1) (1) (1) (1) (1) (1) (1) (1) (1) (1)</li></ul> | 至12.5 <u>年</u><br>1111、秋 <b>御</b><br>小康<br>1111(111)<br>1111(111) | - 御助2 1 ()<br>- 御助2 1 ()<br>- 御助2 1 ()<br>- 人名<br>- 二人名<br>- 二人名<br>- 二人名<br>- 二人名<br>- 二人名<br>- 二人名<br>- 二人名<br>- 二人名<br>- 二人名<br>- 二人名<br>- 二人名<br>- 二人名<br>- 二人名<br>- 二人名<br>- 二人<br>- 二人<br>- 二人<br>- 二人<br>- 二人<br>- 二人<br>- 二人<br>- 二人 | 51 <u>89</u> 1<br>端充動改<br>为力度<br>策動・任 | (*) <mark>*</mark> * | 四日本部であった。      四日本部であった。      四日本部であった。      回知人気:2次     ご試縁龍(1ynanoos     龍、40石見込北奥4     」     日本部に)的岩石樓     「う)、身長339(1)     的第三日古糧長一半     用。行走時、貴猛     貴金、前肢比段抜     貴金、前肢比段抜     貴金、前肢比段抜     武(如前方国歌龍     (如前方国歌龍     Carcharacantosurae     大、     国       大、     国 | Anterna anterna a<br>anterna anterna anterna anterna anterna anterna anterna anterna anterna anterna anterna anterna anterna anterna<br>anterna anterna anterna anterna anterna anterna anterna anterna anterna anterna anterna anterna anterna anterna<br>anterna anterna anterna anterna anterna anterna anterna anterna anterna anterna anterna anterna anterna anterna<br>anterna anterna anterna anterna anterna anterna anterna anterna anterna anterna anterna anterna anterna anterna<br>anterna anterna anterna anterna anterna anterna anterna anterna anterna anterna anterna anterna anterna anterna<br>anterna anterna anterna anterna anterna anterna anterna anterna anterna anterna anterna anterna anterna anterna<br>anterna anterna anterna anterna anterna anterna anterna anterna anterna anterna anterna anterna anterna anterna<br>anterna anterna anterna anterna anterna anterna anterna anterna anterna anterna anterna anterna anterna anterna<br>anterna anterna anterna anterna anterna anterna anterna anterna anterna anterna anterna anterna anterna anterna<br>anterna anterna anterna anterna anterna anterna anterna anterna anterna anterna anterna anterna anterna anterna<br>anterna anterna anterna anterna anterna anterna anterna anterna anterna anterna anterna anterna anterna anterna<br>anterna anterna anterna anterna anterna anterna anterna anterna anterna anterna anterna anterna ant | <ul> <li>(型食肉汚<br/>(1,aue)</li> <li>(1,aue)</li> <li>(1,aue)<!--</th--><th>Lar<br/>sim<br/>prin<br/>a<br/>gre<br/>gre<br/>gro<br/>for<br/>for<br/>for<br/>for<br/>for<br/>for<br/>for<br/>for<br/>for<br/>f</th><th>rge carni<br/>nilar to the<br/>marily in<br/>inerica. It<br/>weloped<br/>bababy fut the bod<br/>d limbs :<br/>aller fors<br/>aller fors<br/>augustos<br/>augustos<br/>augustos<br/>y have b</th><th>vorous d<br/>he tyrann<br/>Late Jury<br/>Hir (10.5 1<br/>tail, haif i<br/>Hi (10.5 1<br/>haif (10.5 1<br/>haif) y cave<br/>me relate<br/>heren larg</th><th>inosaur of a<br/>locaurs, fou<br/>sasic rocks assic rocks of<br/>2 tons (1,8)<br/>m) long. Its<br/>of its total b<br/>as a countur-<br/>rors walked<br/>ably used ti<br/>rgrasping. I<br/>dis jaws, all<br/>sized dinossi<br/>migers that<br/>is ad allosaurs<br/>tcharodonot<br/>er than 7/vo<br/>###20/II+*2</th><th>a group<br/>of North<br/>100 kg) and<br/>well-<br/>body length,<br/>erbalance<br/>lo nits two<br/>he much<br/>Equipped<br/>oscaurs like<br/>socaurs like<br/>hunted in</th><th>5 S</th><th>81 at</th><th></th></li></ul> | Lar<br>sim<br>prin<br>a<br>gre<br>gre<br>gro<br>for<br>for<br>for<br>for<br>for<br>for<br>for<br>for<br>for<br>f | rge carni<br>nilar to the<br>marily in<br>inerica. It<br>weloped<br>bababy fut the bod<br>d limbs :<br>aller fors<br>aller fors<br>augustos<br>augustos<br>augustos<br>y have b | vorous d<br>he tyrann<br>Late Jury<br>Hir (10.5 1<br>tail, haif i<br>Hi (10.5 1<br>haif (10.5 1<br>haif) y cave<br>me relate<br>heren larg | inosaur of a<br>locaurs, fou<br>sasic rocks assic rocks of<br>2 tons (1,8)<br>m) long. Its<br>of its total b<br>as a countur-<br>rors walked<br>ably used ti<br>rgrasping. I<br>dis jaws, all<br>sized dinossi<br>migers that<br>is ad allosaurs<br>tcharodonot<br>er than 7/vo<br>###20/II+*2 | a group<br>of North<br>100 kg) and<br>well-<br>body length,<br>erbalance<br>lo nits two<br>he much<br>Equipped<br>oscaurs like<br>socaurs like<br>hunted in | 5 S        | 81 at      |                |

《大英簡明百科中英對照知識庫》那裡查?臺灣大學

## 千古幽情 — 古籍藝文資料庫巡禮

臺大圖書館閱覽組 劉雅姿

隨著數位時代的來臨,人文與科技有了攜手合作的新舞台。可大量典藏、瀏覽全文的特 色,讓人文經典文獻得以展現新貌;豐富的文史藝術素材,因數位典藏與加值,而擴展其應 用與傳播方式。上網找資料,不再是科技領域的專利,網路版全文資料庫的便利,已重塑人 文資料使用者的資訊行為。

在此要為大家介紹的人文藝術類資料庫(見表一),可依所收錄資料加以區分,其中約 有半數屬於「漢籍文獻類」。因為源遠流長的中華文化,孕育出的歷代典籍何其浩瀚,如何 有效掌握,成為重要課題。古籍全文資料庫順勢而起,提供大眾查詢、瀏覽的機制,其中最 具代表性的是「中研院漢籍電子文獻」,它包括中研院開發製作的16種子資料庫,內容涵蓋 經史子集等漢籍。除此之外,屬於漢籍文獻類的資料庫,尚有收錄歷代詩詞的「中華詩詞資 料庫--詩心翰選」與「中華詩詞系列-詞林廣粹資料庫」;有特定時代範圍的「國家圖書館善 本叢刊影像先導系統--明人詩文集初稿」,以及「民初國學集刊資料庫」;還有蒐羅眾多古籍 的「古今圖書集成」、「古籍影像檢索系統」、「故宮「寒泉」古典文獻全文檢索資料庫」。對 於尋訪漢籍者來說,善用上述這些國內研發的資料庫,再搭配已引進多年的「文淵閣四庫全 書網路版」,以及新近引入的「中國基本古籍庫」,要掌握古籍已不再是難事!

除了上述漢籍文獻類資料庫之外,其餘所列全文資料庫遍及文學、宗教、藝術及其他人 文領域,多采而豐富的內容與介面,是蒐集這些學科中文資料時的利器。

表一、國內人文藝術類全文資料庫舉要

|    | 資料庫名稱                   | 收錄資料類別 | 臺大圖 | 國家圖 | 臺北市立 |
|----|-------------------------|--------|-----|-----|------|
|    |                         |        | 書館* | 書館* | 圖書館* |
| 1  | 中央研究院漢籍電子文獻             | 漢籍文獻   | V   | V   |      |
| 2  | 中華詩詞資料庫詩心翰選             | 漢籍文獻   |     | V   | V    |
| 3  | 中華詩詞系列-詞林廣粹資料庫          | 漢籍文獻   |     | V   |      |
| 4  | 國家圖書館善本叢刊影像先導系統明人       | 漢籍文獻   |     | V   |      |
|    | 詩文集初稿                   |        |     |     |      |
| 5  | 民初國學集刊資料庫               | 漢籍文獻   | V   | V   |      |
| 6  | 古今圖書集成                  | 漢籍文獻   | V   | V   |      |
| 7  | 古籍影像檢索系統                | 漢籍文獻   |     | V   |      |
| 8  | 故宮「寒泉」古典文獻全文檢索資料庫       | 漢籍文獻   | V   |     |      |
| 9  | 當代文學史料系統                | 文學     | V   | V   |      |
| 10 | 傳記文學資料庫                 | 文學     | V   | V   | V    |
| 11 | 佛學數位圖書館暨博物館             | 宗教     | V   |     |      |
| 12 | 臺灣佛教史料庫 Taiwan Buddhism | 宗教     | V   |     |      |
| 13 | 世界美術資料庫                 | 藝術     | V   |     |      |
| 14 | 國家文化資料庫                 | 其他     | V   |     |      |
| 15 | 歷史照片資料庫                 | 其他     | V   |     |      |

\* "V"代表該館提供此一網路版資料庫。以下就讓我們來進一步認識這些資料庫吧!

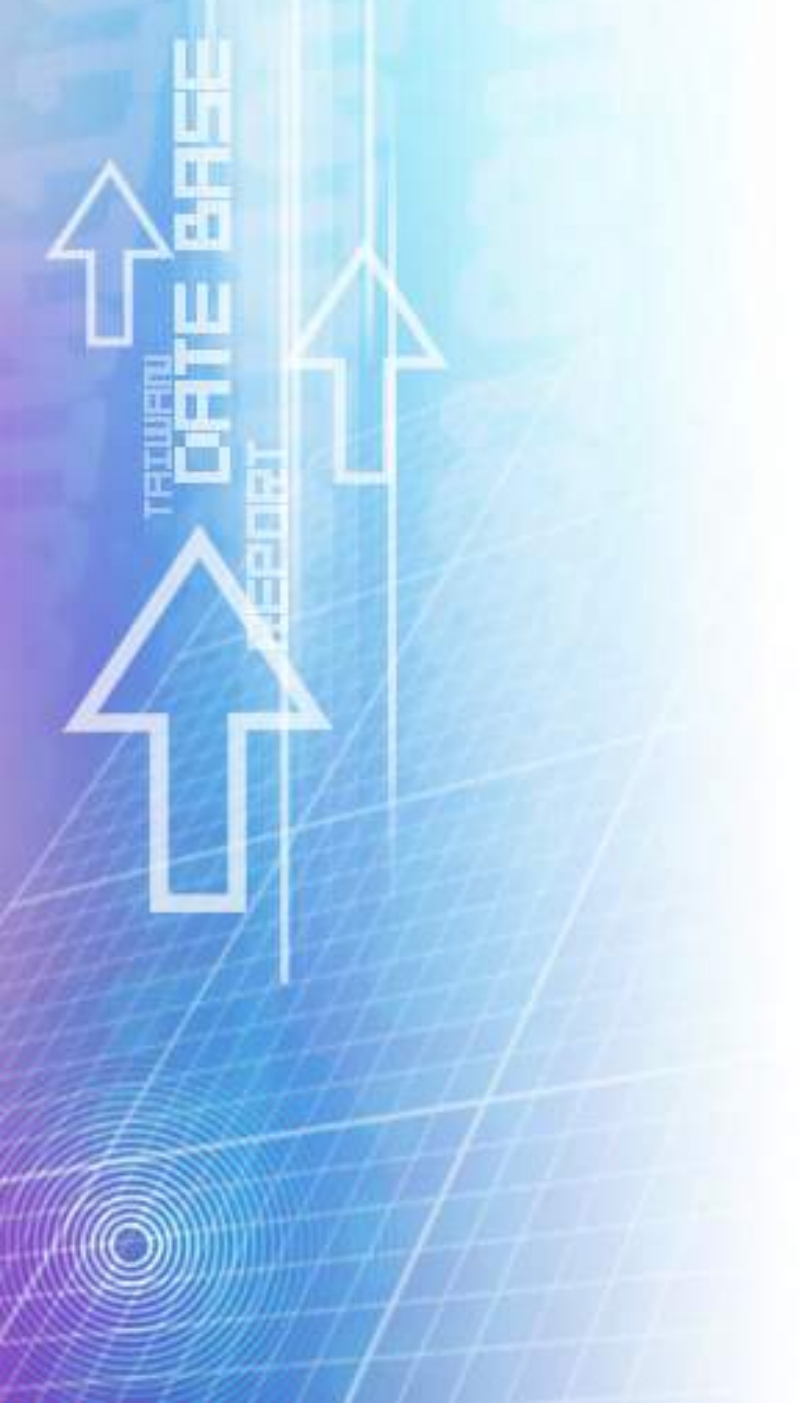

### 一、中央研究院漢籍電子文獻:

由中研院各文史研究所共同建立,資料整理嚴謹。它包含二十五史、十三經、小説戲曲、 漢籍全文資料庫、上古漢語語料庫、臺灣方志、臺灣檔案、臺灣文獻、文心雕龍、佛經三論、 清代經世文編、中華民國史事日誌、新民説、姚際恒著作集、詞話集成、新清史·本紀、樂 府詩集、閩南語俗曲唱本「歌仔冊」等子資料庫。自民國 86 年起,即開放國內機構連線查 詢,並以每年至少一千萬字的速率,持續成長。多數子資料庫為免費資源。其中「漢籍全文 資料庫」亦提供免費使用版本。

# 中央研究院 漢籍電子文獻 論典全文檢索系統

| 資料庫名稱                  | 製作單位                                    | 字數                  | 備註                                      |
|------------------------|-----------------------------------------|---------------------|-----------------------------------------|
| 十五史                    |                                         | 39,966,383          | - States                                |
| 十三裡                    | 史譜所                                     | 8,600,315           | E MANDATE                               |
| 小說戲曲聲其他                |                                         | 3,375,420           | 説明                                      |
| 其籍全交資料庫(現行版)           | 课精主义真科庫計畫                               | 249,779,271<br>(舊版) | 付費使用                                    |
| 上古漢語詩料庫                | 語言所文獻語料庫研究室<br>資訊所調庫小組及<br>史語所漢籍全文資料庫計畫 | 2,105,419           | 付費使用                                    |
| 臺灣文獻叢刊                 | 臺史所史籍自動化室                               | 47,054,208          | 原臺灣方志、臺灣檔案<br>及臺灣交獻(一)至(五)<br>均已合併在此資料庫 |
| 文心睡龍                   | 济却形力教奏相加应它                              | 1,700,011           | GNR.                                    |
| 時亚王前                   | 員副別人員總陸陸町九至                             | 104,257             | THE YEAR SHOW                           |
| 青代經世交編                 | A REAL PROPERTY AND                     | 18,292,747          | 檢索 30 筆                                 |
| 中華民國史事日誌               | All A                                   | 1,452,451           | 包含十個資料庫                                 |
| 所民誌                    | 近史所                                     | 119,728             | 1514                                    |
| 內閣漢文題本專題檔案:<br>所科增個類提要 |                                         | 211,033             |                                         |
| 扎際回著作集                 |                                         | 951,560             | 1000                                    |
| 泉翁大全集                  |                                         | 1,542,048           |                                         |
| E統道藏                   | WITT CONTRACTOR                         | 6,092,586           |                                         |
| 同語集成                   | 文哲所資料提供<br>史語所漢籍小組資料庫建立                 | 95,347              |                                         |
| 所清史-本紀                 | 國史館清史組                                  | 878,629             |                                         |
| 與府詩集                   | 師大國文系製<br>計算中心技術協助                      | 633,146             | - ME 18                                 |
| 蘭南語俗曲唱本「歌仔冊」           | 王順隆教授製<br>計算中心技術協助                      | 2,366,353           | San Kapalan                             |
| 人支資料庫師生版1.1            | 中央研究院<br>西本海阜上列资料店                      | 24,907,254          | A. A.                                   |

二、中華詩詞資料庫--詩心翰選:

收錄逾3萬首自唐、宋、元、明、清各代至今的五言、七言絕句,另附作者小傳,定期 更新。提供全文檢索、欄位檢索(含年代、體例、作者等),另有瀏覽提示的功能。 三、中華詩詞系列-詞林廣粹資料庫:

涵蓋自唐、五代、宋、金、元、明迄於清代的詞作,除詞作全文外,更附上作者小傳。 收錄已逾 34,000 首,檢索方式包括全文檢索及欄位檢索(含朝代、作者、詞牌名),另有瀏 覽提示的功能。定期更新內容。

四、國家圖書館善本叢刊影像先導系統--明人詩文集初稿:

收錄十七種國家圖書館館藏珍貴明人詩文集,提供其彩色影像。各詩文集的書名、撰者、版本、篇名、序跋者、題跋者等資料都可檢索並瀏覽。在瀏覽篇名時,遇罕見字會出現空白, 表示缺字,另提供讀者下載缺字的檔案,可在所用電腦上看到空白處所缺的罕見字。其正式 內容建構於國家圖書館館區域網路上,在網際網路上僅可閱讀部份內容。若擬利用全部內 容,需親臨該館善本書室。

五、民初國學集刊資料庫:

收錄大陸中國社會科學院歷史研究所圖書館所提供之民初文、史、哲學期刊全文,包括 禹貢半月刊、輔仁學誌、國學季刊、國史館館刊、社會科學雜誌、金陵學報、史學年報、史 學集刊、學原、學衡、嶺南學報、中山文化教育館季刊、國學論叢及漢學等 14 種期刊。涵 蓋的年代起自 1922 年,終於 1952 年。不僅可以作者、篇名、期刊名、卷期、年代等欄目檢索, 同時也提供原文影像聯結。

### 六、古今圖書集成:

「古今圖書集成」初稿完成於清康熙 45 年,直到雍正 4 年校勘才告一段落,是中國現存最大的類書。近年先後有 3 種數位產品推出,臺大圖書館與臺北市立圖書館採用「數位古今圖書集成」,由故宮博物院與東吳大學合作開發;國家圖書館則採用「古今圖書集成標點版」系統;另一系統為「古今圖書集成全文電子版」,亦獲一些大學圖書館採用。三者比較如下:

|       | 數位古今圖書集成 | 古今圖書集成標點版      | 古今圖書集成全文電子版     |
|-------|----------|----------------|-----------------|
| 出版/代理 | 故宫博物院與東吳 | 聯合百科           | 飛資得             |
|       | 大學合作開發,漢 |                |                 |
|       | 珍代理      |                |                 |
| 採用版本  | 雍正四年銅活字版 | 文星書店(鼎文)版(1964 | 上海中華書局版 (1934年) |
|       | (1728年)  | 年)             |                 |
| 功能    | 檢索       | 檢索、瀏覽          | 檢索、瀏覽           |
| 呈現方式  | 提供文字檔為主。 | 提供標點文字檔。原件     | 提供文字檔。原件以 PDF 檔 |
|       | 原件内容有圖表  | 為圖像檔。          | 呈現。             |

| 者,以圖像檔提 |  |
|---------|--|
| 供。      |  |

七、古籍影像檢索系統:

國家圖書館將其所藏善本古籍書目(含叢書子目)資料匯入此系統中,並連結已數位化之 全文影像。配合不同檢索需求,系統提供簡易查詢、詳細查詢、更多查詢等三種查詢界面, 藉由題名、人名、標題、版本、篇目、出版地、出版朝代等 22 個欄位,以布林邏輯的組合 運用,供讀者輕鬆查詢所需參考的善本書目資料。目前數位化全文影像仍持續新增中,惟全 文影像直接瀏覽僅限於國家圖書館參考室、善本書室及漢學研究中心資料室。

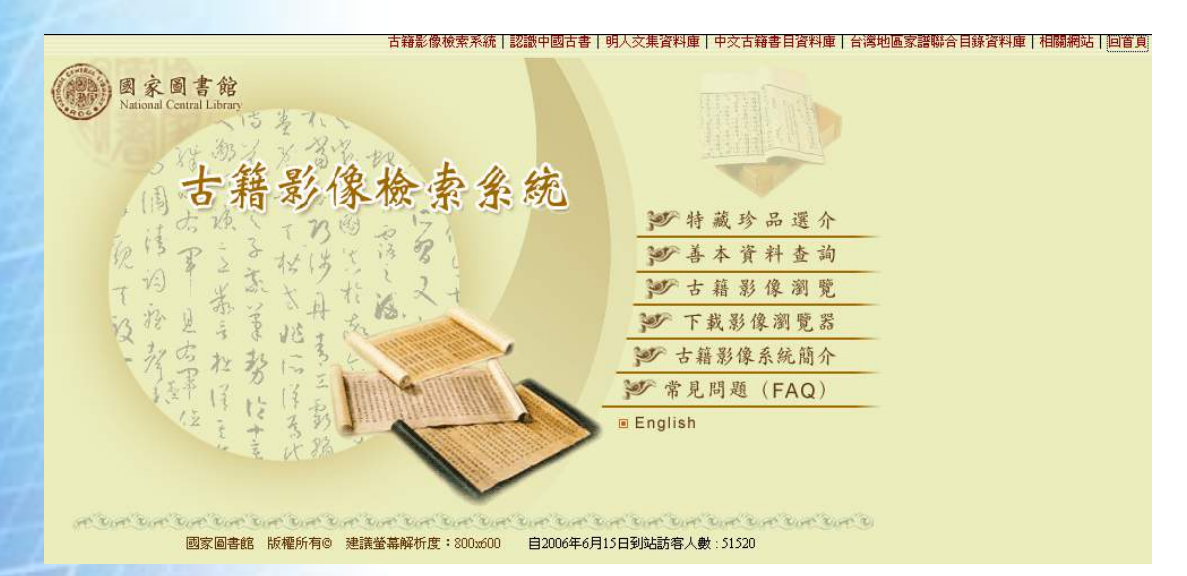

八、故宮「寒泉」古典文獻全文檢索資料庫:

可全文檢索十三經、先秦諸子、全唐詩、宋元學案、四庫總目、明儒學案、朱子語類、 紅樓夢、白沙全集,資治通鑑、續通鑑等古典文籍。

【文學類】

九、當代文學史料系統:

由國家圖書館製作,收錄臺灣地區當代文學作家,約兩千位之基本資料及其生平傳記、 手稿、照片、著作年表、作品目錄、評論文獻、翻譯文獻、名句及歷屆文學獎得獎記錄。此 資料庫收錄之全文影像以雜誌、報紙、學報、書訊上之內文資料為主,不提供專書、學位論 文、會議論文集等資料之原文。受限於著作權之規範,無法在網路上提供公開使用全文影像 資料,讀者若前往國家圖書館網路資源服務區,登記上網利用電腦查檢此資料庫,可將評論、 傳記、翻譯等文獻之內文資料印出;或加入該館「遠距圖書服務系統」之付費會員,申請文 獻傳遞服務,取得全文資料;或者就近利用各大圖書館館藏資源。 十、傳記文學資料庫:

收錄《傳記文學》自1962年創刊至今之所有全文資料,提供「分類檢索」(包括期數索 引、題名索引、作者索引)與「輸入查詢」,亦可輸入關鍵字針對所有內容進行全文檢索。 其中自1962年至2002年5月之數位內容為買斷型式,其後之新內容採取年更新制度,費用另 計。 十一、佛學數位圖書館暨博物館:

此計畫奠基於臺灣大學哲學系釋恆清教授創立的「佛學國際網路資料庫」,力求有系統 的蒐集佛學研究資料。為求永續發展,於1999年由臺灣大學與法鼓山中華佛學研究所締約合 作,擴大工作範圍,並更名為「佛學數位圖書館暨博物館」。目前「圖書館」部份已收錄線 上書目十萬餘筆,中英文全文2,600餘篇。另「博物館」部分也加入許多佛學研究資源。其 中「資料庫檢索」部分,收錄範圍包含佛學研究書籍、期刊論文、博碩士論文、會議論文等, 提供書目+全文檢索引擎。

十二、臺灣佛教史料庫 Taiwan Buddhism:

提供台灣佛教歷史的相關研究資料,包括期刊論文(全文)、書籍和期刊論文目錄、訪談 紀錄、方志資料、、圖片等,共區分為:明清時期、日據時代與戰後期間三大類。此外亦收 錄台中佛教會館特藏及圓光佛學院館藏書刊之原典影像。

【藝術類】

十三、世界美術資料庫:

收錄台灣日據時期至戰後,以及同時代的中國美術,目前累計約550位藝術家, 平均每位藝術家呈現達百張以上作品圖像資料,提供使用者於美術館典藏資源之 外,一個可以觀照藝術家完整創作經歷的平台。為增進藝術史研究資料的運用,陸 續加入西洋美術、故宮典藏、當代藝術、世界兒童畫等單元,以藝術年表呈現東西方 美術發展歷程的參照關係。可線上欣賞 65,000 幅大師鉅作,以及台北故宮博物院 12,000 張 經典作品,此外並收錄自 1990 年以來 5,000 筆以上藝術評論文章。除提供學術單位訂 購之外,另已開放個人會員付費瀏覽。

【其他】

十四、國家文化資料庫:

這是數位台灣計畫「網路文化建設發展計畫」之下的一項子計畫,目的是要有系統地蒐集、整理及保存文化藝術資源,藉由資訊科技將其數位化典藏,留下文化資源的長久記錄。

此資料庫之資訊系統由文建會負責開發,並訂定數位典藏作業相關技術規範;再由各文史機 構先調查、分類整理典藏文物資源,撰擬典藏數位化計畫,經該會審查通過後進行典藏品數 位化工作,及邀請各領域專家學者撰擬詮釋資料,於驗收後將數位內容與詮釋資料統一匯入 系統資料庫。所收錄藏品相當豐富,共分為15大類--老照片、美術、音樂、戲劇、舞蹈、漫 畫、文學、建築、電影、古地圖、器物、報紙、漢詩、古文書及新聞電視影像。並可依人物 /團體、地區、時代瀏覽資料庫。

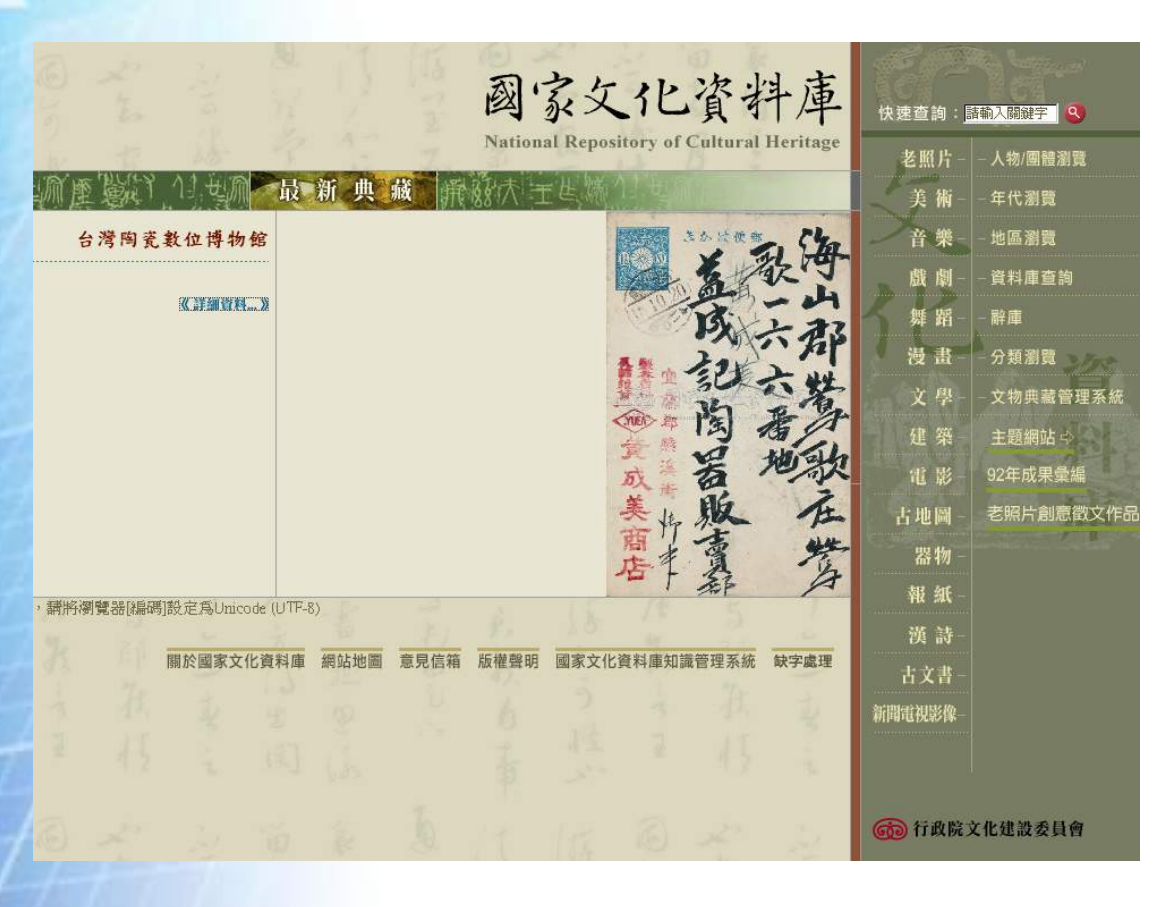

又稱「影像寫台灣--歷史照片資料庫」,收錄自西元 1890 年以來中國近代史與台灣現代史 的重要照片。內容包括中國時報、中央日報、台灣新生報、中華日報等各大報社授權照片, 以及相關典藏機關與私人文史工作室的珍藏,總收錄超過 25 萬幀數位影像檔,是見證中國 與台灣歷史的照片資料庫。為讓使用者能順利瀏覽百年歷史影像,設計多種檢索功能,包括: 事件年表、歷史上的今天、人物誌、時光掠影、主題導引、地方導覽、國殤、專題報導等, 讓使用者可從人物、時間、地域、事件、主題等不同途徑進行查詢,同時亦提供關鍵字的搜 尋功能。

【檢索實例1】

人文領域廣博,不易斷然區分類別,而且每個資料庫的主題範疇大小不一,所以各圖書 館提供的電子資料庫清單,除了標示各資料庫的主題或類別之外,也提供關鍵字查詢,指引 使用者有哪些資料庫可以利用。以臺大圖書館電子資料庫首頁為例,可依主題及資料庫類型 瀏覽。

假設當您需要找尋一些有關弘一法師李叔同的生平資料時,可以試看看傳記或宗教方面 的資料庫,先利用「傳記文學資料庫」,選擇跨欄位檢索,輸入檢索用語「李叔同」,共找到

# 19 篇相關資料,再開啓各篇全文影像版面,從中發掘您所需的資料。

|   | 感<br>立<br>島<br>潜<br>NATIONAL  | 大學圖書館電子資料庫檢索                                                                                                    | HOME<br>STIONS           |
|---|-------------------------------|----------------------------------------------------------------------------------------------------|--------------------------|
|   | は田宮料画 会考知                     | 國際資源 雪子書 雪子期刊 校弘連機                                                                                                    | J LIBRART                |
|   | 依主題 / 類型瀏覽<br>                | 詞話集成[中研院漢籍電子文獻]                                                                                                    | (1) ®                    |
|   | ★ <u>社會科學</u>                 | 不限臺大校區使用。                                                                                                    |                          |
|   | ★ 科學與工程                       |                                                                                                    |                          |
|   | ★ <u>生命科學與醫學</u>              | <u>傳記文學 [Flylink光碟網路]</u> 1962-1998                                                                                                    |                          |
|   | ★ 综合性資料庫                      | <傳記交學>期刊No.1~No.433合訂本光碟                                                                                                    |                          |
|   | ★ <u>依資料類型瀏覽</u>              | 第一次使用請安裝 <u>Elylink軟體</u> 安裝說明                                                                                                    |                          |
|   | 關鍵字                           | 限總館一樓徹索至使用。                                                                                                    |                          |
|   |                               | 定眼殘害殘疾 1944-1005                                                                                                    |                          |
|   |                               | <u>度门镇争储条</u> 1844-1900                                                                                                    |                          |
|   | 請注意                           | 「「「「「」」」。<br>「「「」」」。<br>「「」」」。<br>「」」」。<br>「」」」。<br>「」」」。<br>「」」」。<br>「」」」。<br>「」」」。<br>「」」」。<br>「」」」。<br>「」」」。<br>「」」」。<br>「」」」。<br>「」」」。<br>「」」。<br>「」」」。<br>「」」。<br>「」」。<br>「」」。<br>「」」。<br>「」」。<br>「」」。<br>「」」。<br>「」」。<br>「」」。<br>「」」。<br>「」」。<br>「」」。<br>「」」<br>「」」 | 拨沓料,仝名窎「美國               |
| Į | 前題寸留射權,也個人合<br>基範圍內使用         | 19-20世紀初駐廈門領事檔案1844-1906」(Despatches from United State                                                                                                    | es Consuls in Amoy 1844- |
|   |                               | 1906) ,共分15捲,涵蓋1844-1906年美國駐廈門領事館提交美國國務                                                                                                    | <sup>够院的政府公文。</sup>      |
| ŧ | 交外連線専用proxy:                  |                                                                                                    |                          |
|   | 直接埠 (port) 3128               | 新民說[中研院漢籍電子文獻]                                                                                                    | ( <b>i</b> ) <b>R</b>    |
|   | at 2/6 - 11                   |                                                                                                    |                          |
| Ē | <b>器設置側</b><br>命入計中Email帳號及密碼 | 小限堂入校區使用。                                                                                                    |                          |
|   |                               |                                                                                                    |                          |
|   | 洋細服務及設定説明                     | 新住民主本紀「中町院美精竜士乂鳳」                                                                                                    |                          |
| * | 推護:推廣服務組<br>07033662326       | 不限臺大校區使用。                                                                                                    |                          |
| t | ul@ntu.edu.tw                 |                                                                                                    |                          |
| Ŧ | き貝箔 FEEDBACK                  | 當代文學史料影像全文系統                                                                                                    |                          |
| Л | AVENH - LAND BALLOTT          | 收集五十餘年來台灣地區當代文學作家,約兩千位之基本資料及其生                                                                                                    | 空傳記, 手稿,照                |
|   |                               | 片,著作年表,作品目錄,評論文獻翻譯文獻,名句及歷屆文學獎                                                                                                    | ē得獎記錄 。                  |
|   |                               | 小限臺大校區便用。                                                                                                    |                          |

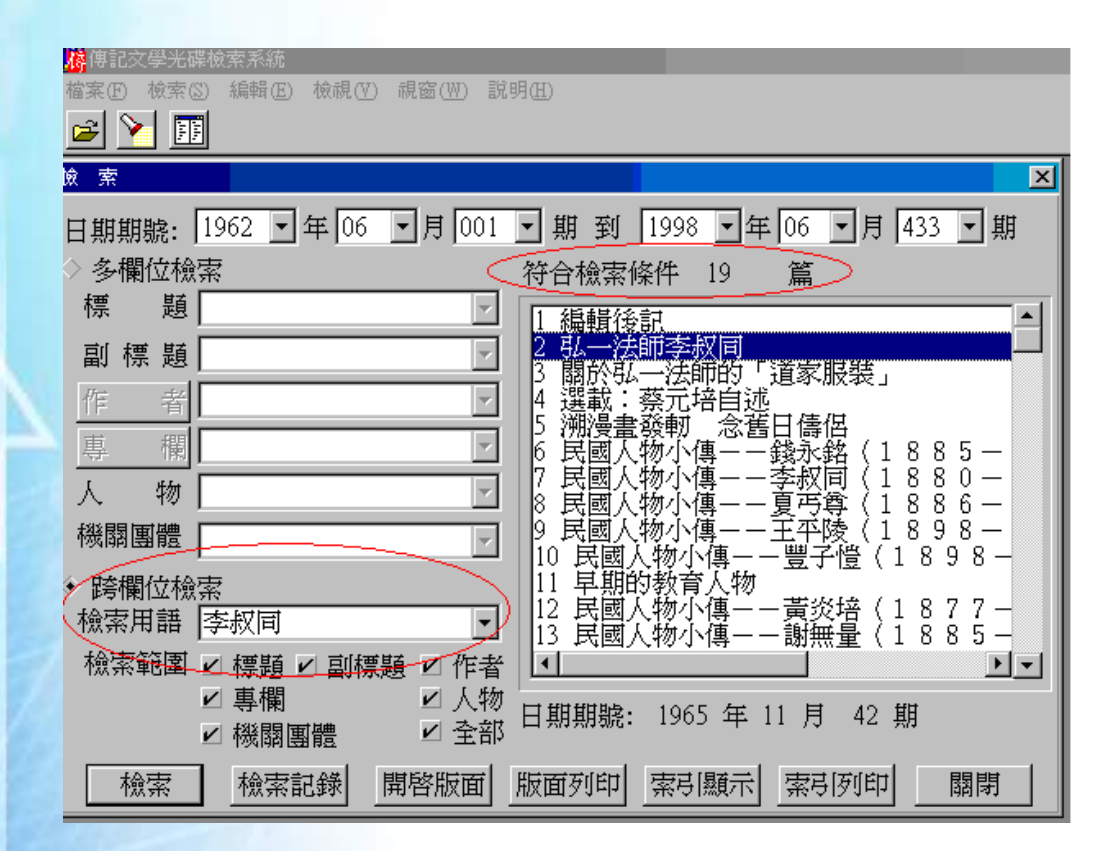

如果再利用「佛學數位圖書館暨博物館」所提供的「書目+全文檢索引擎」,則可找到 354 筆相關資料。

| 佛學數位圖書館暨博物館 Digital Library & Museum of the section of the section of the sectio | of Buddhist Studies<br>博物館系列 ENGLISH                                                                    |
|----------------------------------------------------------------------------------------------------|----------------------------------------------------------------------------------------------------|
|                                                                                                    |                                                                                                    |
| ▶ 書目+全又檢索51 爭 ▶ 專書全又 ▶ 期刊全又 ▶ 關鍵字庫 ▶ 資料提供                                                                                                    |                                                                                                    |
| online<br>DataBase 書目+全文檢索引擎                                                                                                    |                                                                                                    |
| 現有書目 148,382 筆, 全文 8,699 筆                                                                                                    | ▶ 使用說明                                                                                                  |
| <ul> <li>★ 全欄位檢索</li> <li>李叔同</li> <li>□ 題名 □ 作者 □ 出處 □ 關鍵字 □ 摘要</li> </ul>                                                                                                    | <ul> <li>本資料庫收錄範圍包含<br/>書籍、期刊論文、博碩<br/>士論文、會議論文等。</li> <li>歡迎讀者提供資料庫未<br/>收錄或需要修改的書目<br/>訊息。</li> </ul> |
|                                                                                                    |                                                                                                    |
| ★ 進階檢索                                                                                                    | Search the BDLM<br>Web                                                                                  |
| 題名/書名:                                                                                                    | Google <sup>*</sup>                                                                                     |
| 作者:                                                                                                    | 諮詢服務台<br>Online Service                                                                                 |
| 出版:                                                                                                    | 若꼢對本網站有任何問題或建議                                                                                          |
| 出版日期:<br>代西元<br>日本<br>月<br>日本<br>月<br>日本<br>日本<br>日本<br>日本                                                                                                    | 谒誠歡迎您利用本信箱來函胸間                                                                                          |
| 使用語文: 請選擇 ▼                                                                                                    |                                                                                                    |
| 資料類型:「請選擇                                                                                                    |                                                                                                    |
|                                                                                                    |                                                                                                    |

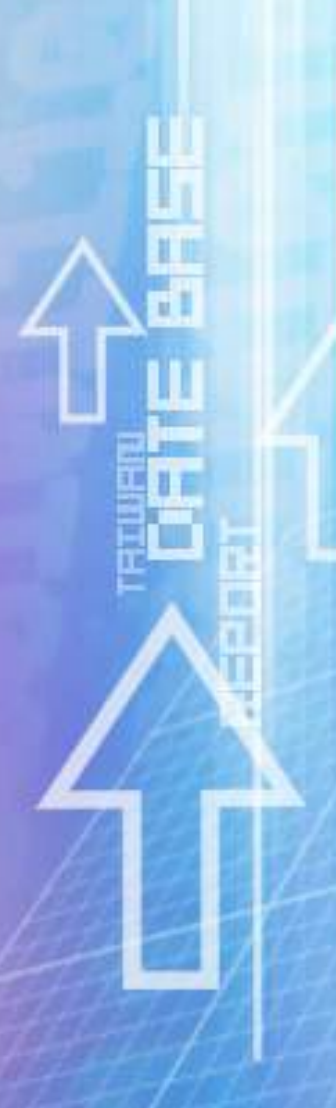

### 佛學數位圖書館暨博物館 Digital Library & Museum of Buddhist Studies 检察系統 - 語言教學 - 佛學原典 - 佛學耳具 - 佛學院所 - 相關網站 - 佛學博物館系列 ENGLISH

|                                                                                       | たけ東来                                                 |
|---------------------------------------------------------------------------------------|------------------------------------------------------|
| ★ 全欄位檢索 ★ 進階檢索<br>陸級國                                                                 | 包含關鍵字<br>' <b>李叔同</b> '                              |
|                                                                                       | 相關書目中<br>者以下 <b>闘鍵学</b>                              |
| 您所下的檢索條件為: <b>關鍵字</b> 包含' <mark>學叔同'</mark><br>目前資料庫共有148404筆資料,符合條件的約有354筆,以下是第1-20項 | 。 <u>弘一大師</u> =李叔同<br>(211筆)                         |
| 瀏覽詳細顯示模式                                                                              | 。 <u>弘一大師</u> (4筆)                                   |
| ₩ 相關性高->低 ▼ 排序                                                                        | ◦ <u>佛教藝術</u> = <u>Buddhist</u><br>Art (3箏)          |
| 相關書目中有以下出版年 所有出版年 Y 資料類型 所有資料類型 Y                                                     | • <u>傳記</u> (3筆)                                     |
|                                                                                       | • <u>律宗</u> =The Vinaya                              |
| □ 全部選取/精除   將選取書目傳送至此電子郵件信箱:                                                          | <u>school</u> (3章)<br>。近代佛教(2第)                      |
| □ 1. 李叔同集 / 李叔同 / 1998.06.01 點閱次數(4)                                                  | ◦ <u>処1(時報</u> (5筆)<br>◦ <u>佛教</u> (2筆)              |
| □ 2. <u>李叔同說佛 / 李叔同一釋弘 著; 豐子愷 插圖 / 2005.09.01</u> 點關次數(2)                             | 。 <u>佛教人物</u> = <u>Buddhist</u><br>(2筆)              |
| □ 3. <u>李叔同解經 / 李叔同 / 2007.01.01</u> 點關次數(2)                                          | • <u>佛教文學</u> (2筆)                                   |
| □ 4. <u>李叔同講國學/李叔同/2008.01.01</u> 點開次數(7)                                             | ◎ <u>佛教言葉=光唄</u><br>= <u>Buddhist Music</u> (2<br>筆) |
| □ 5. <u>李叔同 (兩世悲欣一扁舟)/ 楊少波 / 2004.04.01</u> 點閱次數(4)                                   | <u>更多</u>                                            |
| □ 6. <u>古道長亭-李叔同傳 / 吳可爲 / 2004.03.01</u> 點閱次數(1)                                      |                                                      |
| □ 7. <u>李叔同說佛 / 李叔同; 豐子愷 / 2005.09.01</u> 點關次數(1)                                     |                                                      |
| □ 8. <u>說不盡的李叔同/陳星/2005.09.01</u> 點閱次數(1)                                             |                                                      |
| □ 9. <u>李叔同楹聯鑒賞 / 龔聯壽, 趙奎生 / 1997.01.01</u> 點閱次數(2)                                   |                                                      |
| □ 10. <u>李叔同說佛 / 李叔同=釋弘 / 2004.11.01</u> 點閱次數(6)                                      |                                                      |

【檢索實例2】

假設您需要找尋歷年來「白鹿洞書院」的相關記載,不妨從漢籍文獻類資料庫著手。例 如:利用「中央研究院漢籍電子文獻」中的「漢籍全文資料庫」(又稱「漢籍電子文獻資料 庫」),檢索「白鹿洞書院」,結果共有2本古籍記載相關資料。

| 读籍電子文獻資料<br>中央研究院·歷史語言研究所 | 庫 |
|---------------------------|---|
| 【基本檢索】 進階 專業              |   |
| 白鹿洞書院                     |   |
| □書名 □ 內文 □ 註釋             |   |
| □ 異體字 (例如:煙=烟=菸)          |   |
| □ 同義詞 (例如:秦始皇=嬴政)         |   |
| 搜尋                        |   |
| 【 全庫瀏覽 】                  |   |
| Ⅲ 展開 ■ 收合 →註記 □取消         |   |
| 由·經→                      |   |
| <b>申</b> 史→               |   |
| ⊕-子→                      |   |

由集→

#### 【書目瀏覽】

- 1. 以書名與其他基本書目作列表(包括:書名、著者、叢書、版本)
- 2. 可直接點選「搜尋」列表
- 3. 或是於空格內輸入書名或作者後點選「搜尋」
- 4. 自書目中點選「全文閱讀」,系統便會開啓該書之卷目段落與全文顯示結果

登出 | 首頁 | 書目瀏覽 | 基本檢索

#### 【基本檢索】

- 1. 於空格輸入欲查詢的詞彙
- 2. 可勾選指定檢索欄位(書名、內文、註釋),系統內定爲內文、註釋同時查訓
- 3. 異體字:開啓同義字但寫法不同(例如:煙=烟=菸)的擴大檢索
- 4. 同義詞:開啓同義詞表進行擴大檢索(例如:人名的其它異名,方苞=方望》

#### 【進階檢索】

| 【命中書目與章節】(共計2本書,3個章節) 檢索條列 命中書籍講單                             |   |    |            |                |      |  |
|---------------------------------------------------------------|---|----|------------|----------------|------|--|
| 第 1/1頁<br>點選「書名」題示各本書所檢索到的結果,「檢索條列」與「檢索報表」的執行有 2000 筆命中意節的限制」 |   |    |            |                |      |  |
| #                                                             | 部 | 類  | 書名         | 作者             | 筆數命中 |  |
| 1                                                             | 史 | 正史 | 新校本明史并附編六種 | (清)張廷玉等撰;楊家駱主編 | 2 2  |  |
| 2                                                             | 史 | 正史 | 新校本宋史并附編三種 | (元)脫脫等撰;楊家駱主編  | 1 1  |  |

| 【單本書命中章節、段落與頁次】 第1/1頁                                                               | 回書目清單 |
|-------------------------------------------------------------------------------------|-------|
| 點選「 <mark>章節名稱」</mark> 可開啓該章節內文,點選「 <mark>段落編號」</mark> 可開啓該段落內交,被點選過"章節/段落"會以「粗體」標示 |       |
| 第1/3筆: 明史/志/卷九十七 志第七十三/藝文二/史類十/ 地理類                                                 |       |
| 段2706 …十九卷朱諫雁山志四卷桑喬廬山紀事十二卷劉俊白鹿洞書院志六卷楊亘武夷山志六卷黃天全九鯉湖志                                 | 六卷    |
|                                                                                     |       |
| 第2/3筆:明史/列傳/卷二百二十三 列傳第一百十一/王宗沐                                                      |       |
| 段6898 …文相友善。宗沐尤習吏治。歷江西提學副使。修 <mark>白鹿涧書院</mark> ,引諸生講習其中。三遷山西右布政使。」                 | 所部    |

也可利用「古今圖書集成」資料庫(在此以「數位古今圖書集成」為例),因而找到 35 筆相關資料,再依需要詳閱各筆資料內容。

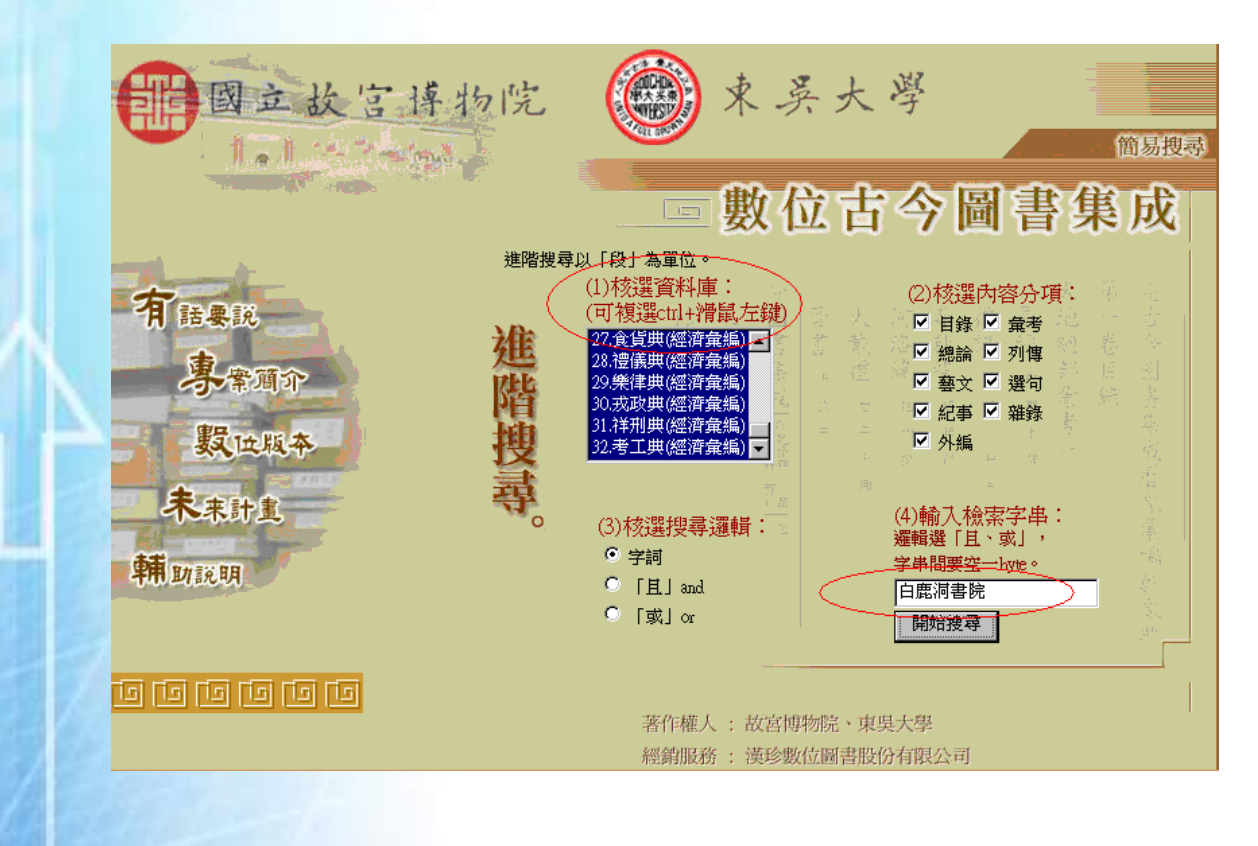

| 溶約定部                                       | 1.3.今里。                                |
|--------------------------------------------|----------------------------------------|
| 复 <u>你判里我</u><br>49 <del>11 12</del> 20    | <del>、行力工業、</del><br>(12日19年20月)       |
| 總共找到                                       | [33] 率頁科 0                             |
|                                            |                                        |
|                                            |                                        |
| 万興彙編                                       | 職方典・第八百六十八卷(1) ▲ >                     |
| 万興彙編                                       |                                        |
| 万興 東編                                      | 山川興・第一百三十八卷(1)                         |
| 万興 東編                                      | 山川興・第一百四十一卷(4)                         |
| 明倫軍編                                       | 官常典・第五百九十五卷(1)                         |
| 明倫東編                                       | 官常典・弗五日九十七卷(1)<br>宮営曲 第六五十六半四          |
| 明禰無骗                                       | 目常典・毎ハ日十ハ莅(I)<br>営営曲・第六五四山光(1)         |
| 明囲東編<br>明心奏編                               | 目吊典・毎ハ日四丁宿(I)<br>氏波曲、第六山の光(I)          |
| 明岡東海                                       | 氏肤头。第八十八位(1)<br>毛诺曲,第四百六十类(1)          |
| 明備免疫                                       |                                        |
| 「「「「「」」」「」」「」」「」」「」」「」」」「」」「」」」「」」」」」「」」」」 |                                        |
| 理學童編                                       | 約4400000000000000000000000000000000000 |
| 理學彙編                                       | 經緯典・第二百四卷(1)                           |
| 理學彙編                                       | 經籍典·第三百卷(1)                            |
| 理學彙編                                       | 經籍典・第三百二十六卷(1) —                       |
| 理學彙編                                       | 學行典・第八十九卷(2)                           |
| 理學彙編                                       | 學行典・第九十卷(2)                            |
| 理學彙編                                       | 學行典・第一百四卷(1)                           |
| 理學彙編                                       | 學行典・第一百五十七卷(3) 🛒 🛛 調閲資料 📄              |
|                                            |                                        |

# 點閱其中第1筆資料內容如下:

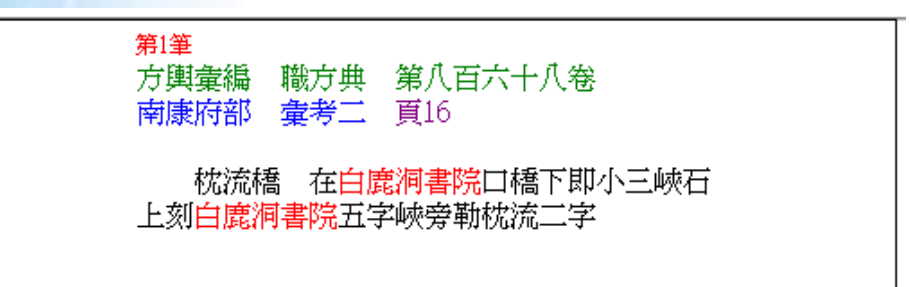

結語

以上所介紹的這些資料庫,可隨時為我們開啓數位世界的視窗,彷彿彈指之間,就豁然 發現一條條通往古往今來知識花園的門徑。歡迎大家點閱、悠遊,共享其中的遼闊與續紛!

## 就是臺灣 — 臺灣研究資料庫介紹

臺大圖書館推廣服務組 王佳琍

曾經尋根之旅是一條漫漫長路,翻閱陳年舊籍更是件辛苦之事,今日拜資訊科技發達之 賜,許多收藏臺灣文獻的重要典藏機構,紛紛將館藏資料數位化並建置資料庫,坐在電腦前 彈指間即可輕鬆找到線索與答案。

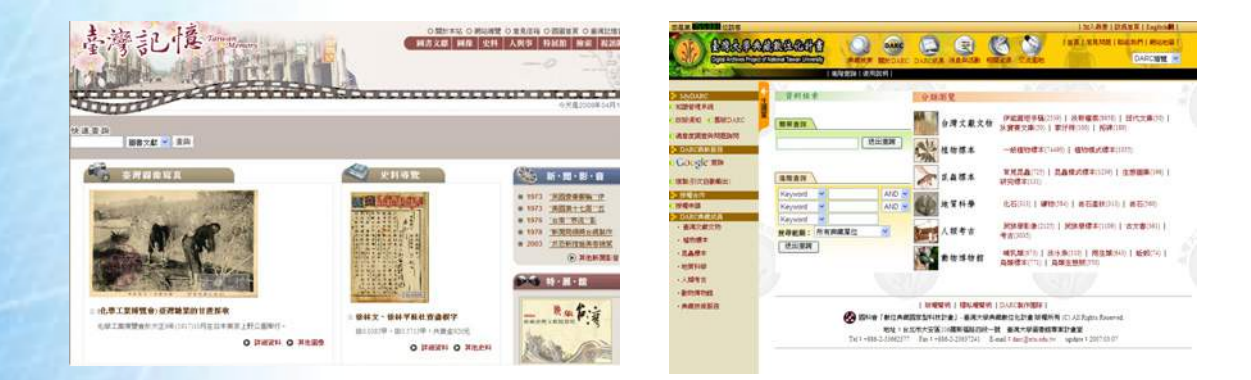

商業出版的臺灣研究資料庫,從早期以文字與影像為主的資料庫,現亦推出結合聲音、 圖片、影像的多媒體資料庫,讓使用者透過更生動、有趣的方式理解與學習資料庫所傳達的 知識。目前有關臺灣研究主題之資料庫,大致包括以下類型:收錄臺灣舊籍文獻,如「臺灣 文獻匯刊」、「臺灣文獻叢刊」;收錄日治時期報刊資料,如「臺灣日日新報」、「臺灣時報」; 記載人物傳記,如「臺灣人物誌」與「臺灣當代人物誌」;收錄臺灣歷史地理主題資料,如 「臺灣古蹟學習知識庫」、「臺灣史知識庫」等。收錄臺灣大事年表,如「臺灣日誌」;收錄 特殊族群文化,如「臺灣原住民學習知識庫」。以上資料庫在臺大圖書館、國圖或臺北市立 圖書館(以下簡稱北市圖)提供民眾免費使用,只要攜帶身份證件即可前往各館登記使用。

如何善用這些資料庫有效地從事研究?以撰寫一篇有關總統府古蹟資料專題報導為 例,您可以從「臺灣古蹟學習知識庫」知道總統府在日治時期稱為「臺灣總督府」,及有關 其建築風格的相關知識。

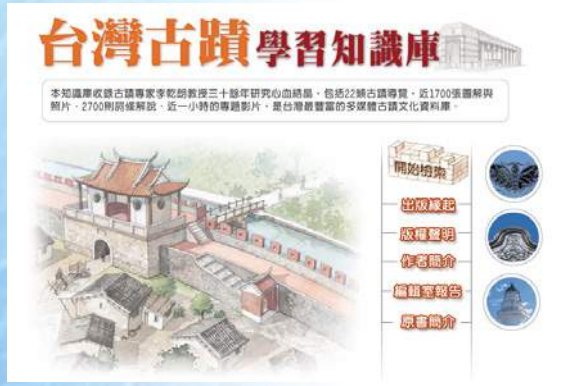

如想獲得總統府在日據時代的圖像資料,則可利用臺大圖書館特藏資料庫—「臺灣舊照 片」資料庫或國圖的臺灣記憶—「臺北市老照片」資料庫進行查找。

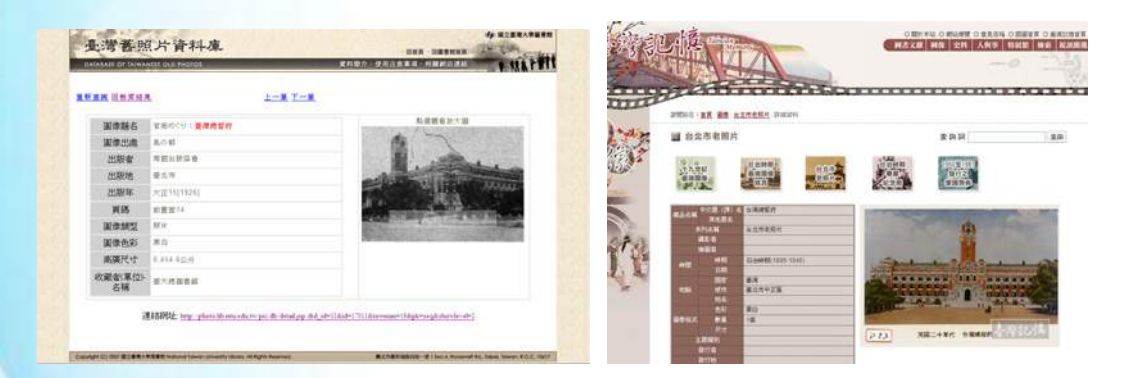

如想引用當時報刊資料的報導,則可查詢「臺灣日日新報」或「臺灣時報」。

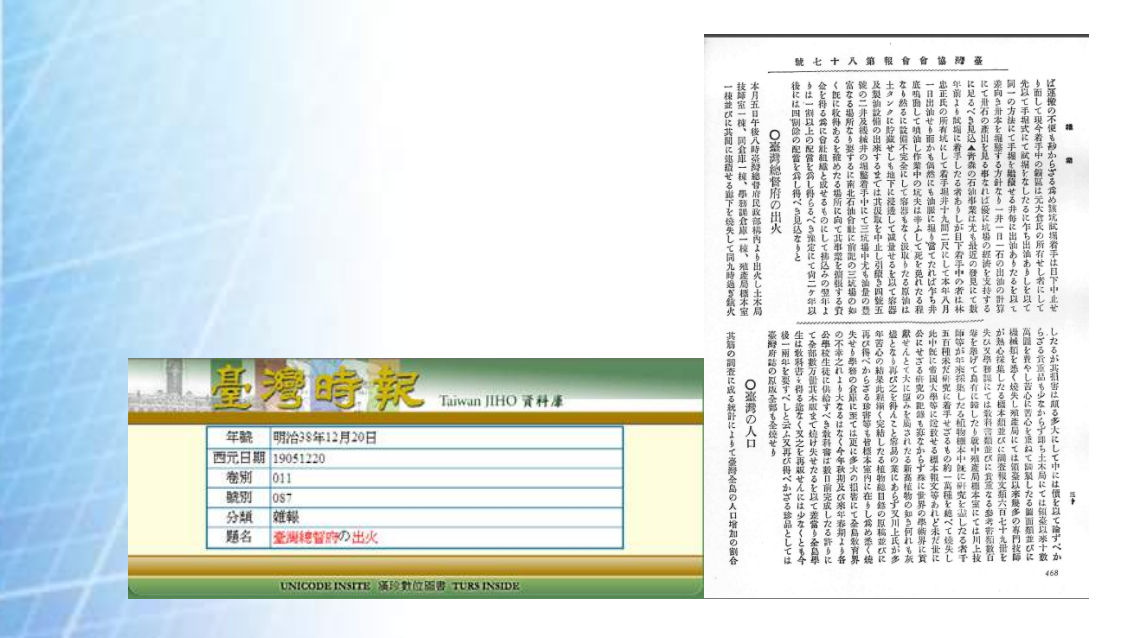

以下按資料庫類型簡介內容以及可使用之地點。

【手稿檔案】

- 一、伊能嘉矩手稿(免費資源):伊能嘉矩係臺灣研究的先驅學者,留下為數眾多的田野筆記與研 究資料,臺大圖書館將其珍貴手稿、田野調查筆記、早期期刊及報紙剪貼、照片加以數位化並建 置資料庫。
- 二、田代文庫(免費資源):田代安定係臺灣植物研究先驅,留下許多植物學研究資料與調查報告, 臺大圖書館將其手稿資料與藏書建立進行數位化並建置資料庫。
- 三、狄寶賽文庫(免費資源):狄寶賽先生為美援臺灣時期,對美援在臺灣之經費運用與各種 建設計畫案之規劃極具影響力的人物。臺大圖書館將其日記、手稿、以及檔案原件加以 數位化,是美援臺灣建設歷史研究之第一手資料。

【古文書】

- 一、淡新檔案(免費資源):收錄 1776 至 1895 淡水廳、臺北府及新竹縣的行政與司法檔案, 是現存清代臺灣省、府、州、縣廳署檔案中最完整與最具規模者。
- 二、古契書計畫(免費資源):包括:鄭華生先生所收藏之「竹塹北門鄭利源號古契書」; 臺北市文獻委員會典藏臺灣北部相關的古契書;國立臺灣大學圖書館藏臺灣南部古契書 等三部分。

三、古書契(免費資源):收錄於國圖建置的「臺灣記憶」網站,共計二千餘件古書契,時

間涵蓋了十八至二十世紀。

【古碑拓片】

- 一、臺灣古拓碑(免費資源):收錄日治時期臺北帝大蒐集之臺灣地區古拓本,涵蓋「臺灣 府城碑」、赤崁樓之「報恩閣碑」、臺南「龍山寺碑記」、臺南開元寺 「鄭成功之書」 等共189幅。
- 二、臺灣碑碣拓片(免費資源):收錄於國圖建置的「臺灣記憶」網站,包括臺灣各地的碑 碣拓片 2129 幅。

【臺灣舊籍文獻】

- 一、臺南市立圖書館館藏日文舊籍(免費資源):收錄於國圖所建置的「臺灣記憶」網站, 內容包含臺南市立圖書館日據時期臺灣舊籍館藏兩千餘冊。
- 二、鹿港文教基金會典藏臺灣詩文舊籍(免費資源):收錄於國圖所建置的「臺灣記憶」網站,包括鹿港文教基金會典藏的臺灣詩文舊籍77冊。
- 三、臺灣文獻叢刊(臺大/國圖/北市圖):內容涵蓋唐、宋、元、明、清至日治時期有關臺 灣的著述,包含臺灣方志、明鄭史料、清代檔案、私家著述、私人文集等,共 309 種。

臺灣日日新報(臺大):創刊於西元 1898 年,係日治時期臺灣發行量最大的報紙,記錄 當時臺灣的社會風氣、時事新聞、文藝活動、及社會現象等,有日文版(1898-1944)與漢文版 (1905-1911)。

- 一、臺法月報(臺大/國圖):創刊於 1905 年,為日治時期臺灣總督府高等法院所出版,內 容涵蓋 1905~1943 年的臺灣法令及判決,可作為引用、考據與研究之用。
- 二、臺灣時報(臺大):日治時期臺灣總督所發行的日語機關雜誌(1898-1945年),收錄臺灣政治、產業、農業、貿易、交通、軍事、教育、司法、警察、土木、技術、工藝、文藝等論文與統計資料,亦收錄在臺知名的日本作家之俳句、詩、小説等作品。

【臺灣史地】

- 一、走讀臺灣(免費資源):內容包括各地鄉鎮的人物小傳、景點、節慶、特產、產業、動 植物生態、地形地質、社教機關等。
- 二、臺灣家譜(免費資源):收錄於國圖建置的「臺灣記憶」網站,來源為世界著名的家譜

蒐藏中心—美國猶他家譜學會 (GSU)在 1970 年代於臺灣民間所蒐藏之臺灣家譜微縮影資料拷貝片,提供使用者透過家譜類別、地區與姓氏瀏覽家譜資料。

三、臺灣古蹟學習知識庫(國圖):以遠流出版的「古蹟入門」與「臺灣古建築圖解事典」 為基礎,附加數位檢索功能與多媒體影音內容的多媒體影音資料庫,主要收錄臺灣一至 三級古蹟約400餘個古蹟檔案,22個古蹟學習單元,2700則詞條解説,2000餘張手繪建 築線稿圖與歷史圖(照)片。

【大事年表】

- 一、臺灣新聞影音資料(免費資源):收錄於國圖「臺灣記憶」網站,包括1962年臺灣電視 新聞開播以來迄今,超過40年的晚間新聞內容,目前收錄的新聞內容已超過30萬則, 可透過網際網路提供全國民眾免費瀏覽查詢。
- 二、臺灣大事紀要(免費資源):收錄於國圖「臺灣記憶」網站,資料來源來自各地方志的 大事記要,可以地區、日期、事件內容不同角度來瀏覽查詢相關事件。
- 三、臺灣日誌(臺大/國圖/北市圖):收錄日治時期(1895-1945)臺灣大事年表,資料來源包括 當時的報紙、期刊、年鑑、官方史料編纂成果、一般性書籍各種記事等 50 餘種,總條 目數 50,000 餘筆。

- 一、臺灣客家數位圖書館(免費資源):包含豐富的客家專題圖書文獻、史料、圖像、影音、 客籍文學家人物資料等,如地方志、古書契、家譜、客家主題相關明信片與老照片、客 家主題影音新聞資料、客家主題學位論文等。
- 二、臺灣原住民學習知識庫(臺大/國圖):收錄與原住民相關的資料,約有 1300 多張的圖 片,300 多段影片,600 多筆母語錄音及 15,000 多字的文字內容。其內容涵蓋原住民服飾、 祭典、建築、工藝、農耕狩獵、日常生活等範圍。

【臺灣文學】

- 一、當代客家文學史料系統(免費資源):收集臺灣地區當代客家文學作家之基本資料及其 生平傳記、手稿、照片、著作年表、作品目錄、評論文獻、翻譯文獻、名句及歷屆文學 獎得獎紀錄等。
- 二、臺灣文學辭典(試用版):收錄三千餘筆詞條,包括人物形象、文學術語、文學運動, 論爭,思潮、文學團體、文學獎、出版者、合集,選集,全集、作品、作家、單篇作品、 副刊,期刊、叢書,工具書等十二大類,可依類別進行瀏覽或查詢。

- 一、臺灣宗教民俗資料圖錄(免費資源):由臺大圖書館將臺灣宗教藝術相關的影像或圖畫 進行數位化並建置資料庫,大部分來自日治時期研究臺灣宗教的先驅者—增田福太郎先 生在臺灣從事的宗教調查研究。
- 二、臺灣舊照片資料庫(免費資源):由臺大圖書館將臺灣相關之照片加以數位化並建置資 料庫。
- 三、19世紀臺灣圖像(免費資源):收錄於國圖「臺灣記憶」網站,國圖自館藏書刊中,挑選19世紀的臺灣圖像加以數位化並建立詮釋資料共37筆。

【人物傳記】

- 一、臺灣歷史人物小傳—明清暨日據時期(免費資源):收錄於國圖「臺灣記憶」網站,涵蓋明清至日治時期重要臺灣人物近二千人之的基本資料與小傳。
- 二、臺灣人物誌(臺大/國圖):收錄日治時期二萬餘筆人物資料,其中超過半數具有日本
   籍。
- 三、臺灣當代人物誌(臺大/國圖):收錄 1946 年至現代臺灣人物傳記資料八萬餘筆,來源 包括選舉公報或選舉名冊、各類名錄、人物傳記與記述人物略傳的相關書籍。

[檢索範例]

日治時期日本人在阿里山發現珍貴木材如檜木、扁柏等,為了伐木建造了森林火車以利 木材的運送,如何查詢記載當時阿里山木材或林相的相關資料?

一、如果您想從當時的報章雜誌中獲得的相關報導,可利用「臺灣時報」或「臺灣日日新報」 資料庫。下圖為臺灣時報的「進階檢索」頁面,輸入關鍵字「阿里山」、「木材」,選擇 布林邏輯運算元"And"作組合查詢。

|      |                       | 基本檢索   | 進階檢索   | 瀏覽檢索    | 檢索歷5 |
|------|-----------------------|--------|--------|---------|------|
| 檢索   | 詞 阿里山                 |        | 資料量    | :23333筆 |      |
| AND  | ✓ 木材                  |        | in     | 題名 💙    | ]    |
| AND  | ×                     |        | in     | 所有欄位 💙  | ]    |
| AND  | 🖌 日期 🔜 💌 🗹 🚺          | 西元年)   |        |         |      |
| 年巖對照 | 8: 西元 1898 ▼ = 年號 明治3 | 1年 🖌   |        |         |      |
| 排序欄  | ☆ 林列方式                | ▼ 毎頁題; | 〒 10 🗸 |         |      |

# 得到2筆檢索結果,點選原件可開啓全文影像

檢索結果: (1-2) of 2 到 筆题 依

### 🥦 懸増 🚩 🛄 毎頁 10 💌 筆 🗺

| 選取  | 日期     | 題名        | 原件 | 詳目 |
|-----|--------|-----------|----|----|
| 1/2 | 191106 | 阿里山木材販路調查 | 1  |    |
| 2/2 | 191203 | 阿里山鐵道と木材  | 1  | B  |

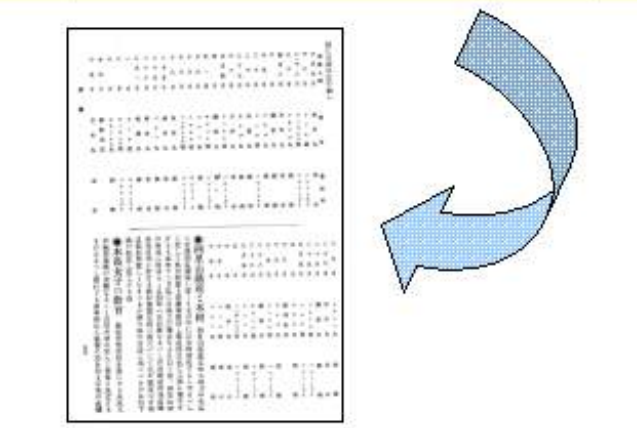

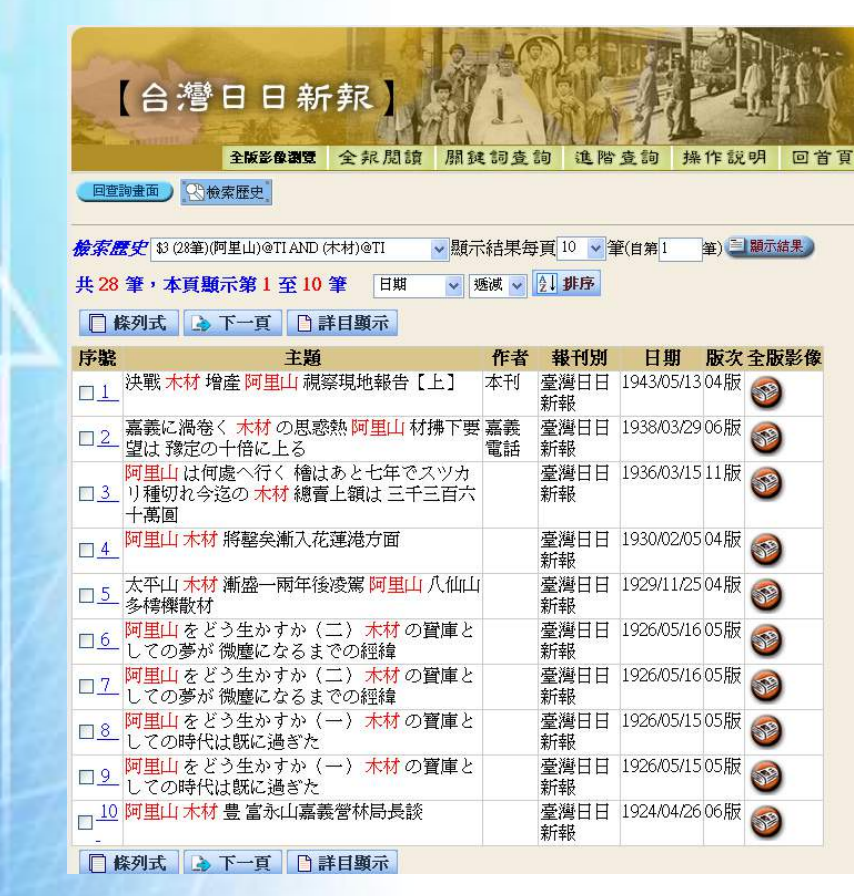

同樣檢索策略亦可應用在「臺灣日日新報」,可得到28筆檢索結果
二、如果您想找尋當時阿里山運材火車的相關圖像資料,則可利用國圖「臺灣記憶」中的「日 治時期臺灣圖像寫真」

| 20 0 0 10 | 中交厩 (譯) 名 | 通過揭襟的阿里山運材火車    |
|-----------|-----------|-----------------|
| ALC: A H  | 其他题名      | 阿里山運材列車の橋梁通過    |
| đ         | 阿洛缅       | 日據時期臺灣地區明信片     |
|           | 攝影者       |                 |
| 治國者       |           |                 |
|           | 時期        | 日治時期(1895-1945) |
| - PERSON  | 日期        |                 |
|           | EDX       | 臺灣              |
| HIM       | 城市        | 嘉教期刊里山部         |
|           | 地名        |                 |
|           | 世彩        | 彩色              |
| 國際格式      | 数量        | 1張              |
|           |           | 140.5×89(mm)    |
| 主题類別      |           | <b>豊</b> 牧、水産   |
| 6         | E题類別      | 鐵道              |
| 3         | 「類類別      | 梳線              |
|           | 發行看       | 同里山國立公園協會       |
|           | 發行地       | 嘉義              |
|           | 約時間       | 約1920年代         |
|           | 備註        | 職記維持・           |
|           | 附件        |                 |
| 彼         | 品所有人      | 国家國書館           |
|           | HAR       | <b>瑞</b> 宣      |
|           | A MR      | 0000363885      |
|           | 國登錄就      | 002416944       |

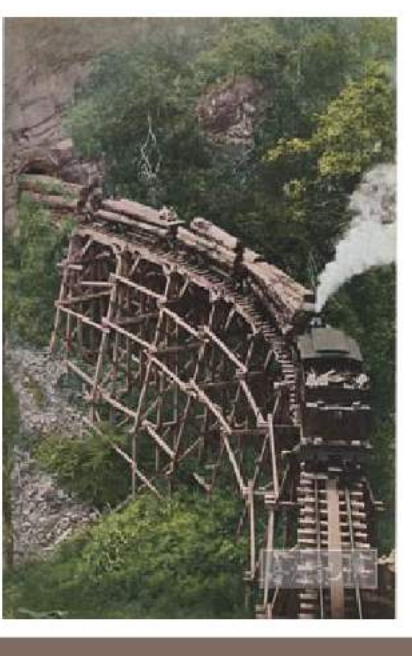

#### 冒條說明

阿里山產業機能於1900年(明治39.與工;1912年(大正元)過車。是累了運進阿里山上的林本曾提而進進,為世界少有的豐山規範。沿進可以員熱带, 通常更泡的赤林,並以「之」字形將升及溝立山的三國週期將升聚名。 三、如果你想獲得前人對此主題研究的第一手資料,可利用手稿檔案資料庫進行查找。如臺 大圖書館特藏資料庫—「伊能嘉矩手稿」資料庫中,有記載當時阿里山林相與林況的相 關資料

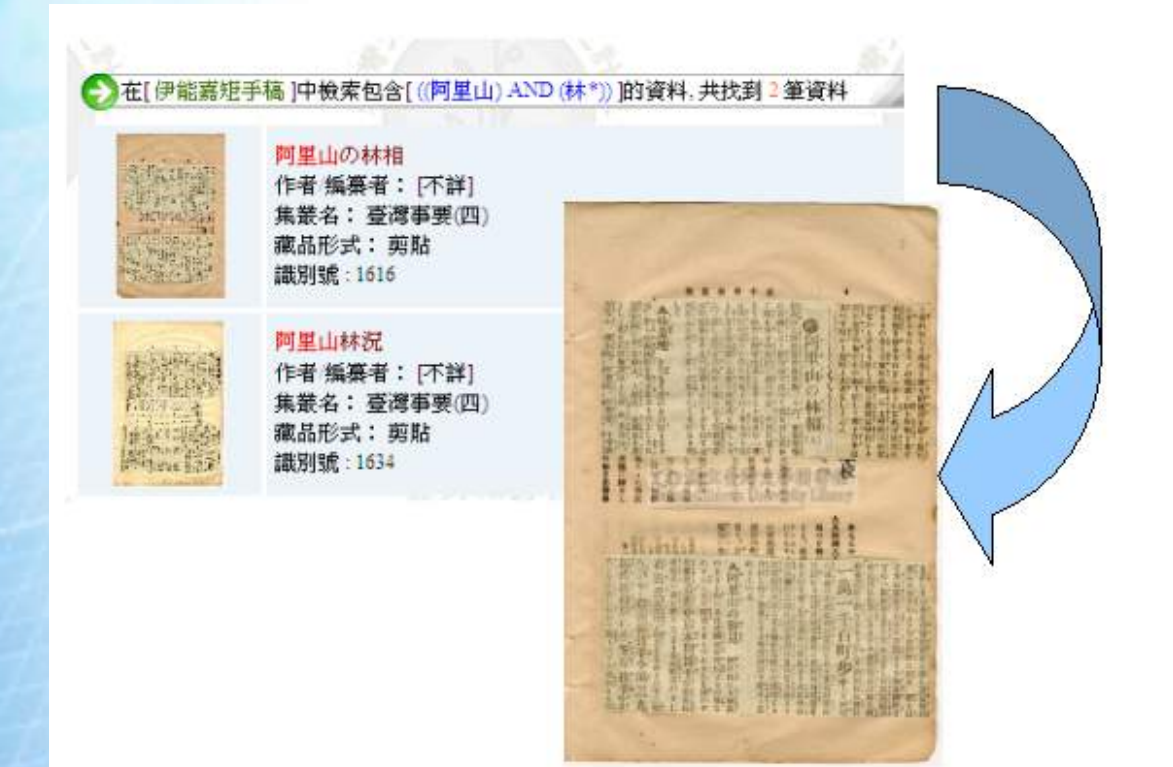

# 群體脈動 — 社會科學類資料庫介紹

臺大圖書館推廣服務組 張育銘

社會科學涵蓋的知識領域包括:法律學、教育學、政治學、經濟學、傳播學、社會學、 心理學、圖書資訊學等。本文列舉之網路資源,以國內單位建置、資料豐富、持續更新、提 供全文且受該領域資料蒐尋者常用為原則,包含網路上的免費資源,以及可在國家圖書館、 各大學圖書館(以臺大為例)、與公共圖書館(以北市圖為例)使用的線上資料庫。

【法律學資源介紹】

一、資源介紹

由法務部所建置的《全國法規資料庫》,以及司法院所建置的《司法院法學資料全文檢 索系統》,收錄了完整的國內現行法律條文、判例、判決:

|                 | 涵蓋範圍                                                                                       | 適用時機                                 | 檢索功能                                                                                                  | 使用地點                                      |
|-----------------|--------------------------------------------------------------------------------------------|--------------------------------------|----------------------------------------------------------------------------------------------------|-------------------------------------------|
| 全國法<br>規資料<br>庫 | 我國中央法規之集<br>結,包含憲法、操<br>律、行政命令、條約<br>及協定、兩岸協議、<br>大法官解釋、最高法<br>院王事、刑事及行政<br>法院判例等完整條<br>文。 | 查各、规文、                               | <ul> <li>◎ 瀏 覽 式 檢<br/>索:依階層結<br/>構(類別→類<br/>目→規程)層<br/>層進入所需<br/>的法規條文。</li> <li>◎ 關鍵字檢索。</li> </ul> | 免 源 費 齋 静 兼 兼 兼 兼 兼 兼 兼 兼 兼 兼 兼 兼 兼 制 點 。 |
| 司法學全系統          | 包含簡易小六法之<br>法規、法院司法解釋<br>函、各級法院判決<br>書、以及簡易庭案件<br>之全文。                                     | 查<br>之<br>名<br>式<br>例<br>全<br>文<br>。 | 關鍵字檢索:輔<br>以判決單位、時<br>間、字號等條件<br>作限縮。                                                                 | 免費資<br>源,<br>使<br>制<br>點。                 |

除了上述之法規、判例資源外,法律學領域的期刊、學位論文、專書等學術性著作,也 是該領域不可或缺的資源。以下介紹《月旦法學知識庫》、《法源法律網》、《植根法律網》三 個法學類專門資料庫

|         | 涵蓋範圍              | 適用時機 | 檢索功能 | 使用地點   |
|---------|-------------------|------|------|--------|
|         | 1、基礎資料:臺灣與大陸常用    | 查詢法規 | 採用瀏覽 | 國家圖書館或 |
|         | 法規、司法判解。          | 判例、學 | 式檢索與 | 以加入會員的 |
|         | 2、 學術論著(部分已獲授權可   | 術論著、 | 關鍵字檢 | 方式付費使  |
|         | 下載全文):            | 以及專有 | 索並行。 | 用。     |
| 20      | (1)期刊:臺灣與大陸地區近    | 名詞釋  |      |        |
|         | 50 本法學類期刊的索摘。     | 義。   |      |        |
| 月旦法     | (2)法學專論:近千位學者之    |      |      |        |
| 學知識     | 法學專論索摘。           |      |      |        |
| 庫       | (3)學位論文:1991年迄今之法 |      |      |        |
|         | 學類博碩士論文索摘。        |      |      |        |
|         | 3、 字詞典:收錄超過20 萬筆  |      |      |        |
|         | 來自《元照英美法詞典》、      |      |      |        |
|         | 《英漢法律用語大詞典》、      |      |      |        |
|         | 《英漢法律縮略語辭典》詞      |      |      |        |
|         | 條。                |      |      |        |
| Traff 1 | 1. 基礎資料:大量法規、司法   | 查詢法規 | 多為關鍵 | 部分資料開放 |
| -11.    | 判解、行政函釋、判決書。      | 判例、學 | 字檢索。 | 免費使用,完 |
|         | 2. 學術論著:超過 20 萬筆收 | 術論著。 |      | 整版請至國家 |
| 法源法     | 錄於期刊、報章之法學專門      |      |      | 圖書館、臺大 |
| 律網      | 著作,以及學位論文。        |      |      | 圖書館使用, |
| 1-1-1   |                   |      |      | 或以加入會員 |
|         |                   |      |      | 的方式付费使 |
|         |                   |      |      | 用。     |

|                               | 711          |                | 律網           | 植根法      |              |        |              |              |
|-------------------------------|--------------|----------------|--------------|----------|--------------|--------|--------------|--------------|
|                               |              |                | 3.           |          | 2.           |        |              | 1.           |
| 約範本」提供超過150筆各<br>式定型化契約之範本下載。 | 關之民、刑法律解説;「契 | 錄超過 80 筆與民眾生活相 | 法律應用:「生活法律」收 | 索摘與全文下載。 | 學術論著:植根雜誌之內容 | 訴願書。   | 判解、行政函釋、判決書、 | 基礎資料:大量法規、司法 |
|                               |              |                |              | 識。       | 法律常          | 術論著、   | 判例、學         | 查詢法規         |
|                               |              |                |              |          | 索並行。         | 關鍵字檢   | 式檢索與         | 採用瀏覽         |
|                               | 用。           | 的方式付费使         | 或以加入會員       | 圖書館使用,   | 圖書館、臺大       | 整版請至國家 | 免費使用,完       | 部分資料開放       |

最後,再介紹兩個由臺灣的法律工作者所建立的法律類免費網路資源,其資源的彙整雖 不如收費資料庫般有系統與完整,但當中收錄許多出自法律工作者的專文、各種常見法律議 題的説明,對一般民眾而言亦有幫助,因此予以介紹:

| 資源名稱  | 簡介                    |
|-------|-----------------------|
|       | 由「台灣聯合法律事務所」建置,主要提供法  |
|       | 律工作者對各種常見法律議題的專文見解,包  |
|       | 含:生活法律、智財權、婚姻家庭、刑事犯罪、 |
| 臺灣法律網 | 校園法律、消費權益…等等。         |
|       | 本網站依會員等級有不同的資料開放權限,但  |
|       | 免費會員可使用的資料數量亦不少。本網站另  |
|       | 以電子郵件提供法律諮詢服務,便利一般民眾  |

|            | 解決法律問題的疑慮。             |
|------------|------------------------|
|            | 由三位法律工作者所創立,内容包括資源指引   |
|            | (政府機關、法規指引、法律資料庫指引…等)、 |
| Formosa法律網 | 法律工作者專文(婦女權益專題、智財權專題   |
|            | 等)、法律名詞解釋等。本網站資源全數免費,  |
|            | 但部分項目連結並無持續維護。         |

二、使用實例

假設想了解使用如 foxy 等 p2p 軟體散播、下載檔案,可能會產生哪些侵害著作權的疑慮, 便可以使用以上介紹的各項法學類資源,幫助您從各個層面探討。

首先,必須先確認國內現行的著作權法規定為何,釐清著作權人的專屬權力、以及各種 散布方式的定義。此時可以上《全國法規資料庫》中,進入「法規檢索」項目,並鍵入如下 的檢索詞彙進行查詢:

| 國法規資 | 料庫         | 前輸入EMail                                                                       |
|------|------------|--------------------------------------------------------------------------------|
| 法規檢索 |            |                                                                                |
| 司法判  | 解 條約協定 兩岸協 | 議 為氏服務 相關網站                                                                    |
|      |            |                                                                                |
|      | 檢索範疇       | <b>蛪:中央法規(含憲法、法律、</b> 命                                                        |
|      | 輸入檢索字詞:    | 含有 著作權                                                                         |
|      |            | 且含                                                                             |
|      |            | 或                                                                              |
|      |            |                                                                                |
|      |            | 不含                                                                             |
|      |            | 不含<br>常用語彙 ▼                                                                   |
|      | 查詢範圍:      | <ul> <li>不含</li> <li>常用語彙 ▼</li> <li>● 法規名稱 ◎ 法條內容</li> </ul>                  |
| 1    | 查詢範圍:      | <ul> <li>不含</li> <li>常用語彙 →</li> <li>③ 法規名稱 ◎ 法條內容</li> <li>開始查詢 清除</li> </ul> |

選擇檢索結果中的《著作權法》並點選「所有條文」,即可獲得《著作權法》中的完整

條文內容,並閱讀當中與圖書館各種服務相關的規範:

| 名 稱:       | <u>著作權法</u> (民國 96 年 07 月 11 日 修正)                                                                                                    |
|------------|----------------------------------------------------------------------------------------------------|
| 第一章總則      |                                                                                                    |
| <u>第1條</u> | 為保障著作人著作權益,調和社會公共利益,促進國家文化發展,特制定<br>本法。本法未規定者,適用其他法律之規定。                                                                               |
| 第2條        | 本法主管機關為經濟部。<br>著作權業務,由經濟部指定專責機關辦理。                                                                                                    |
| <u>第3條</u> | 本法用詞定義如下:<br>一、著作:指屬於文學、科學、藝術或其他學術範圈之創作。<br>二、著作人:指創作著作之人。<br>三、著作權:指因著作完成所生之著作人格權及著作財產權。<br>四、公眾:指不特定人或特定之多數人。但家庭及其正常社交之多數人,<br>不在此限。 |

接下來,針對 p2p 軟體侵害著作權法的相關判例、學術論著進行檢索,以便歸納出主要 的侵權類型、以及前人對這些事件的觀點與所持的法規依據為何,進而聚焦。

以《法源法律網》為例,判例資訊可進入「判解函釋」,依查找的屬性勾選「智慧財產 權類」,並鍵入「p2p」為關鍵詞查找:

| 司法                                                                                                    | 判解                                                                                                    |                                                                                                    | 行政函釋                                                                                                    |                                                                                                    |
|----------------------------------------------------------------------------------------------------|----------------------------------------------------------------------------------------------------|----------------------------------------------------------------------------------------------------|----------------------------------------------------------------------------------------------------|----------------------------------------------------------------------------------------------------|
| ■ 司法解釋(含大理院、最高法)<br>最高法院民事判例 最高法院<br>最高法院民事報判 最高法的<br>高等法院民事報判 面寄法的<br>地方法院民事報判 地方法院<br>最高法院民事決議 最高法的<br>民事法律問題座談 刑事法律<br>《查詢規別可複選,為兼顧查 | 院、司法院、大法官解釋)<br>田事判例 最高行政法院判例<br>田事教判 最高行政法院教判<br>田事裁判 高等行政法院裁判<br>田事裁判 行政法院聯席會議決<br>田事決議 行政法律問題座談<br>問題座談 公邀會議決<br>下大宦官不受理案件<br><b> <b> 討</b>效能,敬請慎選查詢類別》</b> | 民政額           戶政類           役政類           社政類           地政額           管建類           警政類           演片波頻           政府採購額           政府           四防病           大效類 | <ul> <li>         默祝類         <ul> <li>             金融類             <ul> <li>                   保納類</li></ul></li></ul></li></ul> | 公司法頼         水利類         公平文易類         交通類         衛生福利類         農業類         労動類         環保規和         環保規和         人事行政規         上計類         新願決定書 |
| 年度字號<br>期 間<br>案 由<br>検索字詞                                                                                                    | 年 ▼ 3<br>11 民國 年 月<br>122                                                                                                    | F<br>日 至 年<br>(僅適用判例<br><br>輔助記                                                                                                    | t<br>月 日<br>裁判)<br>2明                                                                                                    |                                                                                                    |

「學術論著」的部份可進入「論著索引」,勾選與需求相符的類別,並鍵入「p2p」為關鍵詞查找:

| 論 | 著 | 索引                                             | 請點選 所要查詢之類別,並輸入查詢條                                  | 件                                                     |
|---|---|------------------------------------------------|-----------------------------------------------------|-------------------------------------------------------|
|   |   | 全選<br>法學、法律及法<br>憲法及關係法規<br>民法及關係法規<br>民事訴訟法及關 | I  □ 刑法及關係法規 □ 刑事訴訟法及關係法規 □ ① 行政法規 □ ⑦ 行政法規 □ ◎ 歐際法 | <ul><li>□ 大陸事務</li><li>□ 其他</li><li>☑ 博碩士論文</li></ul> |
|   |   | 期 間                                            | 民國工作工作工作工作工作工作工作工作工作工作工作工作工作工作工作工作工作工作工作            | 月一日                                                   |
|   |   | 論著名稱                                           | p2p                                                 |                                                       |
|   |   | 編著譯者                                           |                                                     |                                                       |
|   |   | 資料來源                                           |                                                     |                                                       |
|   |   |                                                | 查 前 清 除 <b>輔助說明</b>                                 |                                                       |

兩種資料類型的檢索結果舉例如下,都是對於了解 p2p 的侵權問題、甚至撰寫相關主題報告中可參考的資料:

| 發文字號: <u>電子郵件 字第 960604 號</u><br>發文日期: 日期 65 年 65 日 64 日                                             | 發文字號: <u>電子郵件 字第 960516號</u><br>發文日期: 民國 96 年 05 月 16 日<br>要 旨: 函詢在網站論壇上分享音樂或電影的 BT 下載檔案是否為侵害著作權行為<br>等相關問題 |  |  |  |  |
|----------------------------------------------------------------------------------------------------|----------------------------------------------------------------------------------------------------|--|--|--|--|
|                                                                                                    | :人瀏覽、下載,涉及「重製」、「公開傳輸」等                                                                                      |  |  |  |  |
| 發文字號: <u>電子郵件 字第 960904 號</u><br>發文日期: 民國 96 年 09 月 04 日<br>要 旨: 關於 FOXY 平台業者傳輸未經授權之視聽或音樂著作涉及違反著作權法3 |                                                                                                    |  |  |  |  |
| 相關判例(↑);相關學                                                                                          | 術論著(↓)                                                                                                    |  |  |  |  |
| L論著名稱:美國與台灣著作侵權實務之比較一以 P2P 技術運用為中心<br>論著日期: 民國 95 年 12 月 00 月                                        |                                                                                                    |  |  |  |  |
| 編著譯者:余信達                                                                                             | 論著名稱:論 P2P 業者之責任一以 ezPeer 和 Kuro 為例                                                                         |  |  |  |  |
|                                                                                                    | 編者譯者 ・ 土宿頗<br>出版日期: 民國 95 年 03 月 00 日                                                                       |  |  |  |  |
| 19 10 10 10 10 10 10 10 10 10 10 10 10 10                                                            | 資料來源: 台灣科技法律與政策論叢 第 3 巻 1 期 203-240 頁                                                                       |  |  |  |  |
| 論著名稱: P2P軟體對著作構                                                                                      | 之 <b>侵害問題研究</b>                                                                                             |  |  |  |  |
| 編著譯者: 趙雲蕙 王明禮指譯                                                                                      | ģ.                                                                                                    |  |  |  |  |
| 出版日期: 民國 93 年 06 月 0<br>溶料 本演・ 国立 本通 士 勝利 セ                                                          | 0日<br>まは浄明治的道士教会                                                                                            |  |  |  |  |
| 具件不源・國立文連入字件批                                                                                        | X/X1半听九州頃上調入                                                                                                |  |  |  |  |

【教育學資源介紹】

一、資源介紹

教育學類資源主要來自學術期刊、圖書、報章、研究報告以及視聽資料等等,以下介紹

由國內重要教育類資源產出與典藏單位所建置的系統,分別是國立臺灣師範大學的《EdD Online 教育論文線上資料庫》、及國立教育資料館的《教育資料館整合查詢系統》

|                             | 涵蓋範圍                                                                                                    | 適用時<br>機                                                | 檢索功能                                             | 使用地點                                  |
|-----------------------------|----------------------------------------------------------------------------------------------------|---------------------------------------------------------|--------------------------------------------------|---------------------------------------|
| EdD Online教育<br>論文線上資料<br>庫 | <ul> <li>1、教育論文線上資料庫:收錄自1957<br/>年迄今刊登於國內1000餘種中文期刊、<br/>學報、報紙、論文集內的教育論文,總<br/>資料量超過10萬筆。</li> <li>2、教育新聞剪報資料庫:收錄自1980<br/>年迄今刊登於國內100餘種報章上的教<br/>育相關報導,總資料量超過2萬6千筆。</li> <li>3、職員著作目錄資料庫:收錄自1989<br/>年至2002年國立臺灣師範大學近3百位<br/>教授之著作書目,總資料量超過4千筆。</li> <li>4、科學與數學教育資訊系統:收錄<br/>自2004年迄今之科學與數學類教育相關<br/>之論文,總資料量約2千筆。</li> </ul> | 做用詢教學獻用的教詞詢能某類詞相詞義可於左育術或當「育庫」, 教關彙 〔詞〕 查列類文利中文類查功知育鍵之關狹 | 12 關檢供篇者名日鍵基位檢可布輯查鍵素包名、、期詞本進素使林幫詢字提含作刊版關等欄行亦用邏助。 | ₩<br>費<br>費<br>源<br>制<br>間<br>地<br>點。 |

| 445                                      |                            | 1、國立教育資料館館藏目錄:可查      | 可用於  | 關鍵字  | 免費資  |
|------------------------------------------|----------------------------|-----------------------|------|------|------|
| 1.4. C                                   |                            | 詢國立教育資料館之圖書、期刊等館藏     | 查詢左  | 檢索:提 | 源,無限 |
| 1                                        |                            | 資料。                   | 列教育  | 供包含  | 制使用  |
| 10                                       |                            | 2、教育論文全文/索引資料庫:收錄     | 類學術  | 篇名、作 | 地點。  |
| 11                                       |                            | 自 1971 年迄今國立教育資料館典藏之教 | 文獻,尤 | 者、刊  |      |
|                                          |                            | 育論文,以及1989年迄今國內20種報紙  | 其富有  | 名、出版 |      |
|                                          |                            | 索引、教育學術研討會論文、教育改革     | 教育意  | 日期、關 |      |
|                                          |                            | 專題研究報告、大陸教育期刊等。       | 義之視  | 鍵詞等  |      |
|                                          |                            |                       | 聽資料  | 基本欄  |      |
| <u>o Halas</u>                           | YO LI                      |                       | 的部分  | 位進行  |      |
| in a second                              | 县百次刘始朝                     | 3、 隨選視訊系統:收錄超過3千筆     | 可作為  | 檢索,亦 |      |
|                                          | <b>秋月貝什師</b> 金<br>人本 前 系 姑 | 各教育單位製作之視聽資料,可線上下     | 教師授  | 可使用  |      |
|                                          | 百重的不列                      | 載、觀賞。                 | 課時的  | 布林邏  |      |
| 1-1-1-1-1-1-1-1-1-1-1-1-1-1-1-1-1-1-1-1- |                            |                       | 教材。  | 輯幫助  |      |
|                                          |                            | 4、專案研究報告全文系統:收錄近      |      | 查詢。  |      |
|                                          |                            | 6百筆教育部、國立教育資料館及行政院    |      |      |      |
|                                          |                            | 教改會教育編制之專案研究報告。       |      |      |      |
|                                          | 11                         |                       |      |      |      |
| - Andalina                               |                            | 5、國外教育訊息全文資料庫:收錄      |      |      |      |
| -11 -11                                  |                            | 自 1991 年迄今由教育部、教育部國際文 |      |      |      |
| THITLE                                   | The fair of the second     | 教處及 21 個駐外單位彙整之國外教育訊  |      |      |      |
| HATTLA                                   |                            | 息。                    |      |      |      |
| TILL TILL                                | Lin                        |                       |      |      |      |
|                                          |                            |                       |      |      |      |

二、使用實例

假設我需要做有關"過動兒基本介紹"的報告,基本上就是需要收集在於學術論文或書 籍中,一些過動症的定義、特徵、教學上的策略等等探討。

首先,我可以先確認"過動症"這個概念在教育領域中,有哪些相關或同義的詞彙,以 求檢索指令之周全,則可在《EdD Online》的「中文教育類詞庫查詢」中,鍵入如下的指令:

| 不限欄位    | 過動症   |      |        |       | AND  | • |
|---------|-------|------|--------|-------|------|---|
| 主題詞     |       |      |        |       | AND  | • |
| 改用(US)  |       |      |        |       | AND  | • |
| 替代(UF)  |       |      |        |       | AND  | • |
| 相關詞(RT) |       |      |        |       | AND  | • |
| 廣義詞(BT) |       |      |        |       | AND  | • |
| 狹義詞(NT) |       |      |        |       | AND  | • |
| 範圍說明    |       |      |        |       |      |   |
| 簡目畫面:   | 表格式 ▼ | 顯示結果 | 長每頁 10 | ) • 筆 | 執行檢索 |   |

從檢索結果中,即可得知下列這些詞彙都與"過動症"相關,可評估在檢索時可以使用 的詞彙: 主題詞: HYPERACTIVITY;活動過度; 過動症 替代(UF): HYPERKINESIS;活動過度; 過動症 相關詞(RT): ATTENTION DEFICIT DISORDERS;注意力缺陷 ATTENTION SPAN;注意廣度 BEHAVIOR PROBLEMS;行為問題 EMOTIONAL DISTURBANCES;情緒困擾 LEARNING DISABILITIES;學習障礙 MINIMAL BRAIN DYSFUNCTION;輕微腦功能障礙 NEUROLOGICAL IMPAIRMENTS;神經損壞 PERCEPTUAL IMPAIRMENTS;知覺障礙 PHYSICAL ACTIVITY LEVEL;體能活動水準 廣義詞(BT): BEHAVIOR;行為

接著,選用"過動症"與"注意力缺陷"作為我的檢索詞彙,即可進入《EdD Online》的

整合檢索功能,作如下的指令設定:

| 不限欄位 <sub>過動症</sub>    |                             | 執行檢索      |
|------------------------|-----------------------------|-----------|
| OR ▼ 注意力缺陷             |                             | @ 所有欄位 ▼  |
| AND 🗸                  |                             | @ 所有欄位 ▼  |
| AND - 出版日期 - =         | <ul> <li>▼ ▼ 至 ▼</li> </ul> | ▼ ▼ (年月日) |
| 簡目畫面: <sup>條列式</sup> ▼ | 顯示結果每頁 10 ▼                 | 筆的易模式     |

類似的檢索詞彙也可以在《教育資料館整合查詢系統》中進行檢索,特別是需要該主題 的視聽資源增加報告的生動度時,教育資料館中的「多媒體隨選視訊系統」可幫助您線上下 載相關影片,特別值得利用。以下是在《EdD Online》與《教育資料館整合查詢系統》中的部 分檢索結果,都是做該主題報告時很好的參考資料:

| 篇名: 過動兒治療除了藥物外,還<br>來源: <u>台灣新生報</u> | 須配合教育方式               |
|--------------------------------------|-----------------------|
| 資料編號: N780767                        | ■ 第3/75筆 of 教育論文線上資料庫 |
| 出版日期: 780614                         | 条統號: 129062           |
| 全文影像: <u>/newsimg/78/n780767.pdf</u> | 資料編號: 950746          |
|                                      | 篇名: 注意力缺陷過動症兒童的診斷與處遇  |
|                                      |                       |
| ■ <u>第4/75筆 of 教育論文</u> 場            | <u>「上資料庫</u> 」        |
| 条統號: 128181                          |                       |
| 資料編號: 950383                         |                       |
| 篇名: 他不是故意的:)                         | 主意力缺陷過動症兒童的教養策略       |

EdD Online (↑); 教育資料館整合查詢系統(↓): 檢索結果包含期刊、書籍、報紙、影片

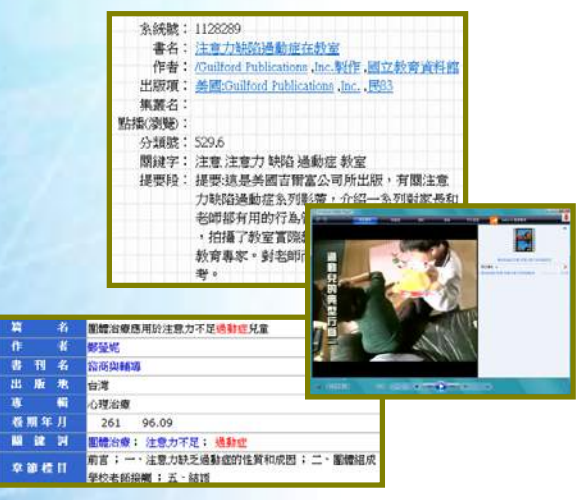

【傳播學資源介紹】

一、資源介紹

國內傳播學類較無線上全文資料庫,在此介紹由國立政治大學師生群建置的索摘與資源

指引性系統《中文傳播資料庫》,當中收錄了傳播學類常用的各項資源:

|                | 涵蓋範圍                   | 適用時<br>機 | 檢索功能 | 使用地點 |
|----------------|------------------------|----------|------|------|
|                | 1、學術文獻:收錄1998年(持續向     | 可用於      | 依主題  | 免費資  |
|                | 1945年回溯中)迄今之台灣與大陸      | 查詢左      | 或刊物  | 源,無限 |
|                | 學者產出之傳播文獻,資料類型         | 列傳播      | 排列的  | 制使用  |
|                | 包含期刊、圖書、會議論文、學         | 類 資      | 瀏覽查  | 地點,但 |
|                | 位論文、政府出版品、研究報告         | 源,但      | 韵,搭配 | 須註冊  |
|                | 等,部分包含摘要。              | 「學 術     | 關鍵字  | 帳號密  |
| 1.5-11-11-1    | 2、統計:台灣產製之有關台灣         | 文獻」與     | 查詢。  | 碼。   |
| 中文傳播資料庫        | 傳播產業調查統計資料。            | 「統計」     |      |      |
|                | 3、人才:台灣傳播學術相關研         | 部分均      |      |      |
|                | 究人員的基本資料。              | 只呈現      |      |      |
| and the second | <b>4、法規</b> :台灣傳播相關法規。 | 索摘,全     |      |      |
|                | 5、指南:傳播相關期刊、年鑑、        | 文需透      |      |      |
|                | 線上資料庫等。                | 過其他      |      |      |
|                |                        | 管道取      |      |      |
| JUNT           |                        | 得。       |      |      |

另一類傳播學類之常用資源,是各種傳播媒體類型的產出機構、出版品、業界人物之彙 整的線上資料庫,此類免費資源列舉如下:

| ţ                                                                                                    | 某體類型 | 資源名稱                     | 簡介                                                                               |
|----------------------------------------------------------------------------------------------------|------|--------------------------|----------------------------------------------------------------------------------|
| The second second second second second second second second second second second second second second second se | 電視   | 亞洲電視學術入口網                | 由政大傳播學院建置,<br>收錄包含臺灣在內的亞<br>洲區七個國家之電視頻<br>道、電視學者、電視相<br>關學校科系介紹。                 |
|                                                                                                    |      | 臺灣電視資料庫                  | 可查詢1964~2002年之國<br>內有線無線電視節目資<br>訊,包括播出頻道、類<br>別、時間等資訊。                          |
|                                                                                                    |      | 臺灣電影資料庫                  | 可查詢國片資訊,包含<br>電影名稱、類別、上映<br>時間、演員、導演等資<br>訊。                                     |
| 1                                                                                                    | 電影   | 臺灣電影筆記                   | 收錄電影產業的專文、<br>人物特寫、大事紀等,<br>尤其「電影教室」中有<br>許多該領域的知識與檔<br>案供下載,適合對電影<br>業有興趣者補充相關知 |
| ţ                                                                                                    | 影音出版 | ISRC國際標準錄音錄影<br>資料代碼查詢系統 | 識。<br>可查詢國內影音出版<br>品,包含表演者、發行<br>時間、公司等資訊。                                       |

二、使用實例

以《中文傳播資料庫》為例,其資料庫建置方式是比較有利於瀏覽檢索。假設我想要瀏 覽探討新聞媒體自律方面的學術論文,我可以進入文獻資料的部分,閱讀其主題分類,便可 發現「新聞學與新聞媒體」類有與我相關的類別如下:

| 【新聞學與新聞媒體】                         |
|------------------------------------|
| 新聞媒介及守門人 <mark>、 報業與媒介制度、 從</mark> |
| 業人員與組織、 編輯採訪、消息來源、寫                |
| 作、社論、 <mark>新聞倫理、自由與媒體自律</mark> 、  |
| 各國新聞發展狀況、 綜論、 廣告業務、                |
| 風格與美學、 精確新聞學報導、 新聞專業               |
| 意理、 媒體近用權                          |

確認類別之後,便可點選進入,以下是我的檢索結果文章列舉:

|                                                       |                           | 中文篇名:                     | 新聞記者的社會         | )<br>智能:1       | 再論記者與消息來源之互動         |  |
|-------------------------------------------------------|---------------------------|---------------------------|-----------------|-----------------|----------------------|--|
| 中文篇名:公民意識與社會正義兼論傳播                                    | <b>媒體的社會責任</b>            | <b>中文刊名:</b> 1999年會暨論文研討會 |                 |                 |                      |  |
| <b>中文刊名:</b> 台大新聞論壇                                   |                           |                           |                 |                 |                      |  |
| 英文篇名:The Sense of Citizenship and Soci                | <b>著者中文名:</b> 臧國仁、鍾蔚文、楊怡珊 |                           |                 | 怡珊              |                      |  |
| <mark>英文刊名:</mark> Journalist Forum National Taiwan し | Jniversity                | 出版地:台                     | 北               |                 |                      |  |
|                                                       |                           | 出版社:中                     | 華傳播學會           |                 |                      |  |
| 著者中文名:林火旺                                             |                           | 出版日期:                     | 1999-06-29      |                 | <b>半文刊名:</b> 深體騙!騙!騙 |  |
| 著者英文名:Lin, Huo-wang                                   | 資料類型:                     | 會議論文                      |                 |                 |                      |  |
| 出版地:台北                                                |                           | 關鍵詞:新                     | 聞與新聞人           |                 | 著者中文名:王寶玲            |  |
| 出版社:台灣大學新聞研究所                                         |                           |                           |                 |                 | 出版地:台北               |  |
| 出版日期:1994-01-01                                       |                           |                           |                 |                 | 出版社:文化這鎮             |  |
| 資料類型:期刊論文                                             |                           |                           |                 |                 | 出版日期:1999-01-01      |  |
| 卷期:1:1                                                |                           |                           |                 |                 | 其科類型・固者              |  |
| 貝數:1-11<br>海沙経測・中心                                    |                           |                           |                 |                 | 諸又親望・中文              |  |
| 諸又親望・甲又<br>                                           | 计安普纳的实明机构                 | 公埔市町、//                   | (日本)学           |                 |                      |  |
| 開雑詞・朱焜莫仁、位者莫仁、多九位者、2                                  | (17)2/1119年11月11日年11年1    | 曲柱等短 2                    | 7.12/98         |                 |                      |  |
| 【中 文資料描述】                                             | <b>中文篇名:</b> 媒介表          | 現:關於新聞                    | 可信度的討論與         | 測量              |                      |  |
| 以羅爾斯 (John Rawls) 的《正義論》為基礎                           | 中文刊名: 1999年               | 會暨論文研論                    | 討會              |                 |                      |  |
| 公民責任的履行上所扮演的角色。大眾媒體與                                  |                           |                           |                 |                 |                      |  |
| 社會成員從事公共決策參考之外,亦應扮演公                                  | 著者中文名:王旭                  | 、湯允一、其                    | <b>其</b> 季雍     |                 |                      |  |
| 辯得以凝聚為共                                               | 出版地:台北                    |                           |                 |                 |                      |  |
|                                                       | 出版社:中華傳播:                 | 學會                        | <b>中文篇名:</b> 公: | 共必然界            | 是悲劇嗎?-談媒體的公共責任       |  |
|                                                       | 出版日期:1999-00              | 5-29                      | 中文刊名:自日         | 由與倫理            | 里:新世紀傳播政策研討會         |  |
|                                                       | 資料類型:會議論:                 | 文<br>文                    |                 |                 |                      |  |
|                                                       | 關鍵詞:新聞與新                  | 聞人                        | 著者中文名:∃         | 古慶              |                      |  |
|                                                       |                           |                           | 出版地:台北          |                 |                      |  |
|                                                       |                           |                           | 出版社:台灣媽         | <b>ま體觀</b> 察    | 基金會                  |  |
|                                                       |                           |                           | 出版日期:200        | 0-02-13         | 3                    |  |
|                                                       |                           |                           | 資料類型:會議         | <sub>[</sub> 論文 |                      |  |

【社會學資源介紹】

一、資源介紹

國內少見社會學類的專門資源指引,在此介紹中研院社會學研究所因研究計畫而延伸建

置的線上資料庫,當中亦有社會學領域之學術研究的可參考資源:

| 資源名稱              | 簡介                          |
|-------------------|-----------------------------|
|                   | 由國科會人文社會處長期支助的一項全台抽樣        |
| <b>主濑</b> 社 俞 綝 凓 | 調查研究計劃,目前公開於本資料庫之資料,        |
| 室停仁自交运<br>其木調本谷料庙 | 包含歷次抽樣調查之原始問卷、調查報告書、        |
| 本平朔重員竹库           | 以及統計資料 sav 與 dta 資料檔,可供民眾進行 |
|                   | 相關學術研究時參考利用。                |
|                   | 以華人家庭成年樣本為對象的固定樣本追蹤調        |
|                   | 查 (panel),涵蓋的年齡層自青年至老年,期望   |
| <b>英人灾灾到能次</b> 判审 | 對華人家庭之經濟、社會、心理、習俗等面向,       |
| 華人家庭動態資料庫         | 作全面性的追蹤調查研究。研究人員可以加入        |
|                   | 會員的方式取得資料。部份研究成果的論文全        |
|                   | 文,也已放置於資料庫內供民眾免費下載。         |
|                   | 由中央研究院、教育部和國科會共同規劃的全        |
|                   | 國性長期的調查計畫,調查範圍涵蓋臺灣地區        |
| <b>直燃</b> 拱 古 巨   | 的國中、高中、高職及五專的學生。目前公開        |
| 室厚教月衣册迎账員科        | 資料包含:學生問卷、家長問卷以及老師問卷、       |
| 厚                 | 題項對照表、次數分配結果、SPSS 資料檔、SAS   |
|                   | 資料檔、 STATA 資料檔…等等,使用者可申請    |
|                   | 作研究利用。                      |

【結論】

本文礙於篇幅、介紹資源的條件限制,對社會科學各類資訊資源僅作一般性粗淺介紹。 最後,提醒您善加利用各領域的學會及大學系所網站,當中通常會有該領域的相關資源的列 舉,包括:國內外同性質機構網站、相關政府單位、領域內常用的法規、網路上的相關資源、 研討會資訊、以及該學術單位之出版物(有時亦可下載全文)等,相信對您獲得該領域的資訊, 會有一定的幫助。

# 錙銖必較 — 財經商情資料庫

臺大圖書館推廣服務組 陳韋涵

在全球化經濟發展、物價持續上漲的環境下,適當並正確的理財規劃,是保障生活無虞 的重要方式之一。然現今科技發達、市場資訊瞬息萬變,如何獲得正確、即時的商業資訊, 得到專家清楚、明確的市場分析,進而了解產業未來發展趨勢,做更有效率的投資組合,是 許多投資新鮮人最頭痛的問題。事實上,現在有許多資料庫,不僅提供市場現況資訊,也提 供相關產經分析;使用者只需把握自己的需求,仔細了解資料庫提供的資料類型與範圍,要 獲得有用的商業資訊,做自己財富的主人,其實並沒有想像中的困難。想要迅速了解市場現 況、正確選擇投資標的物,建議可以從以下資料庫開始著手。

【商情資料庫】

一、臺灣經濟研究院產經資料庫

想知道特定產業的市場動態、想聽聽專家學者們怎麼評論分析特定產業的未來發展趨勢、想全方面了解產業的市場現況,臺灣經濟研究院產經資料庫是著手研究的好起點。

從民國 87 年起,臺灣經濟研究院利用主計處修訂的中華民國行業標準分類,依照市場 特色與主題,歸納 24 大產業主題,分別整理撰寫產業資料。資料庫內的內容以產業研究為 主體,加上政策經貿等總體議題,整合臺灣經濟研究院院內及各界的產經資料和政府統計資 料,提供包括產業相關基本資料、企業資訊、市場動態及分析等內容,更收錄重要之專家評 論與相關出版刊物,定期提供各產業的研究分析報告,透過產業研究分析報告,使用者可了 解臺灣市場情況及變化;同時,也提供各產業之財務指標、產銷存、產業進出口統計資料, 配合專家學者的研究分析報告,可以更了解各產業產存消長狀態及進出口動態及趨勢,作為 研判產業未來發展趨勢的依據。

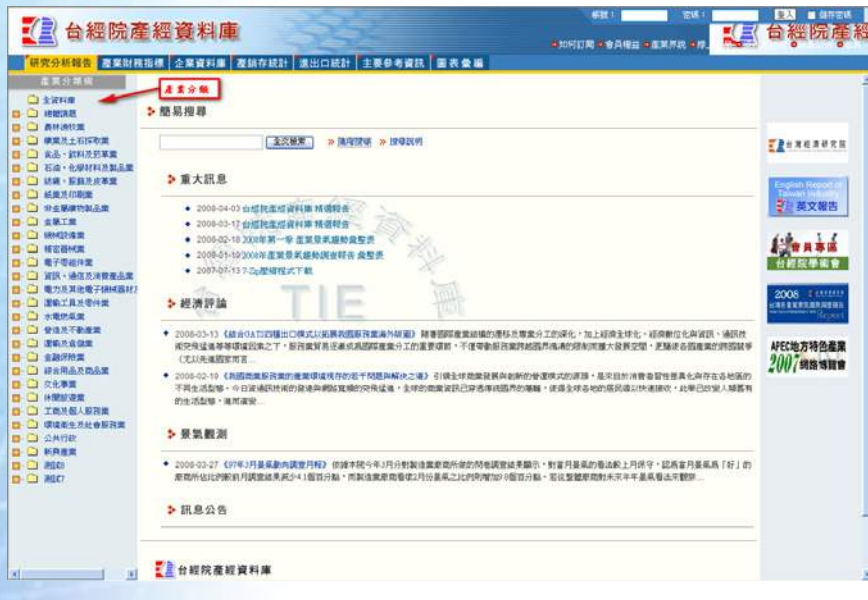

產經資料庫除提供產業研究資料外,也提供研究各議題可參考的其他資料來源。依其資

料庫的分類架構,將來源範圍包括政府統計、各學術機構研究報告、期刊、媒體、相關網站 等相關資源,列舉供使用者連結使用。此外,為讓使用者能快速掌握各產業專業人士整理後 之知識,更特別提供圖表彙編資料庫,如個別主要產品清單、主要市場比重等。幫助讀者了 解特定產業的現況及取得更多的資源來源。

#### 二、Credit on Line 全方位企業資料庫

進行經濟研究時,除產業市場現況外,更需要了解市場內各企業的經營和財務狀況以明 確分析和預測未來經濟發展動向。要了解台灣各企業的經營狀況,可使用由中華徵信企業股 份公司所架設的 Credit on Line 全方位企業資料庫,內容涵蓋各企業的徵信報告(需另計價)、 各類型的企業研究與排名,及其經營績效綜合指標,可反應企業經營的體質強弱,而公司的 核心人物資料、財務報表及多項財務指標排名,可協助投資人更加了解企業的經營現況與預 測企業未來發展可能性。為便利使用,資料庫提供以公司的名稱或是統一編號做為檢索點, 也可透過各種不同條件下的企業排名做檢索。資料主要以表格方式呈現,使用者可清楚獲得 所需資訊。

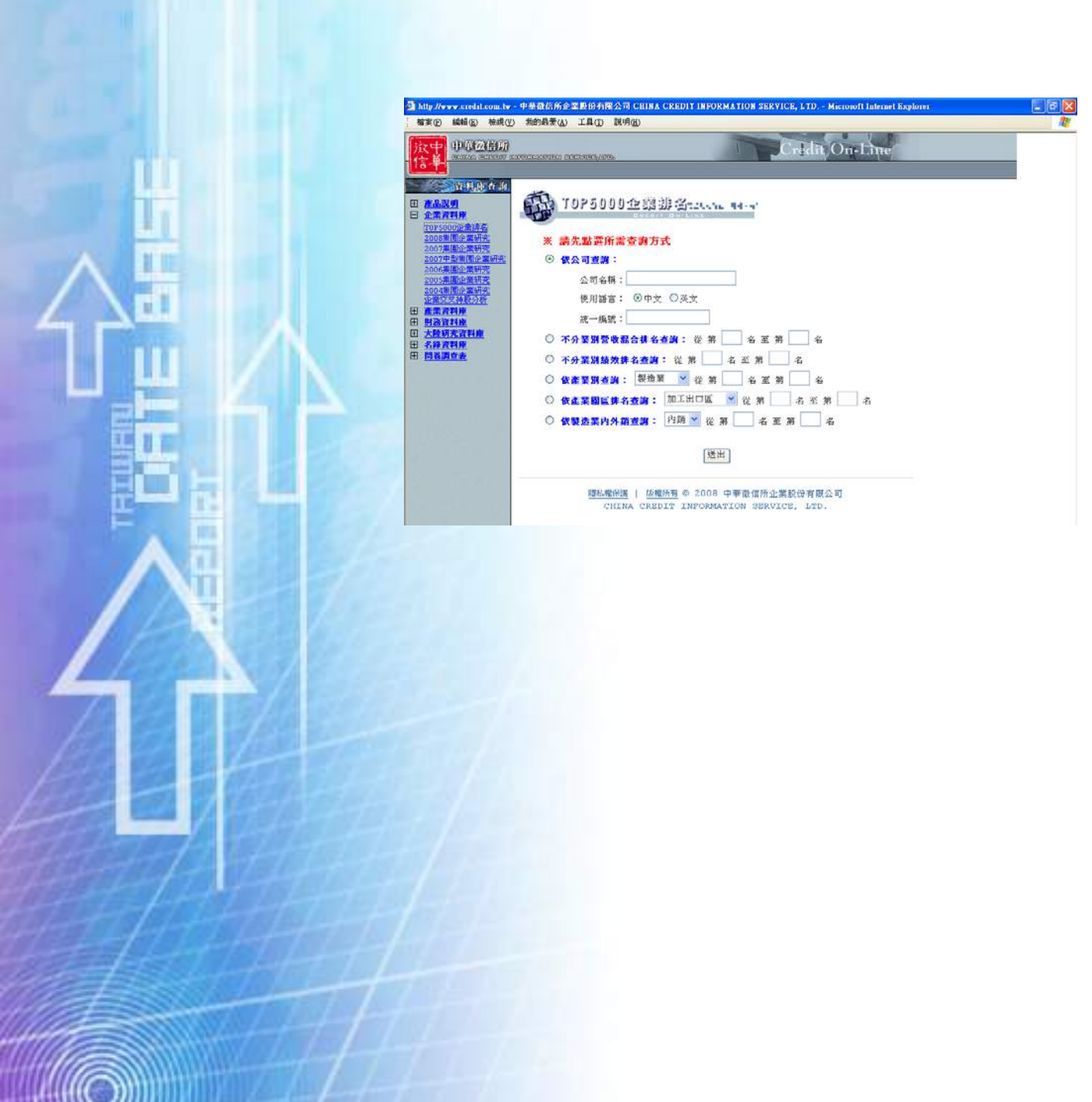

| http://www.credit.com.tw-        | 中華徹信所企業股份有限公司 CHI        | INA CREDIT IN               | IFORMATION         | SERVICE, LTI        | ) Microsoft | Internet Explo       |
|----------------------------------|--------------------------|-----------------------------|--------------------|---------------------|-------------|----------------------|
| 案任 编辑正 榆泥仪                       | 我的暴爱(A) 工具(I) 說明(II)     |                             |                    |                     |             |                      |
| TT PRODUCT                       | norman conversates       |                             | T                  | JCr4d               | it On-L     | ine                  |
|                                  |                          |                             |                    |                     |             |                      |
| 管理机制作制                           |                          |                             |                    | 返回TOP5001           | 业業排名查询首     | <u>有</u> <u>衣善列印</u> |
| <u>走品設明</u><br>企業等料研             |                          | 台祭武業                        | 股份有限公              | 司                   |             |                      |
| <u>T0P5000企業排名</u><br>2008集團企業研究 | ्य                       | AIROUN PRO                  | DUCTS CO.          | , LID.              |             |                      |
| 2007集团企業研究<br>2002中型集团企業研究       | 認愚用語 台樂集團                |                             |                    |                     |             |                      |
| 2006集团企業研究                       | 公司性質民营                   |                             |                    |                     |             |                      |
| 2005集團企業研究                       | お耳周回 一般                  |                             |                    |                     |             |                      |
| 企業交叉持股分析                         | 地址 音北市中山                 | 国南京東路二                      | 段206號6樓            |                     |             |                      |
| <b>主業資料庫</b><br>1478-78181-88    | 南註 (02)2506              | 9521                        |                    |                     |             |                      |
| 大陸研究資料庫                          | 員工人數 224(人)              |                             |                    |                     |             |                      |
| 名錄資料度                            | 統一編號 03543210            |                             |                    |                     |             |                      |
| 問為調查表                            | 公司網址 http://mm           | r.tairoun.com               | <u>. tv</u>        |                     |             |                      |
|                                  | 金田長 深語版                  |                             |                    |                     |             |                      |
|                                  | 商品 御田 美士                 | 老古由油椒粉                      | wear an et al      | t fait de fui       |             |                      |
|                                  | 25年度基苯素 2,405,27         | ☞ / 他 宋//# (\$38<br>D (44年) | 1.60.10.1.82.31.03 | ( <del>~)</del> 또 하 |             |                      |
| and the state                    | 554 X 8 7 64 5, 100, 5 M | 911202                      |                    |                     |             |                      |
|                                  | 整體排名                     | 2005                        | 2005               | 2004                | 2003        | 2002                 |
|                                  | 管收混合(排名)                 | 1223                        | 1267               | 1227                | 1248        | 1212                 |
|                                  | 製造業(排名)                  | 693                         | 692                | 682                 | 699         | 663                  |
|                                  | 製造業-内銷(排名)               |                             |                    | 5 <del></del>       | 199         | 209                  |
|                                  | 製造業-外銷(排名)               | -                           |                    |                     | 889         | 841                  |
| Mar                              | 服務業(排名)                  | -                           | 2                  | 1175                | 120         | 2                    |
|                                  | (                        | -                           | ×                  | () <del>-</del>     |             | -                    |
|                                  | 公营事業(排名)                 | N.L.                        | N.A.               | N.A.                | N.A.        | N.L.                 |
| A Designation of the local data  | おなた豊い生かい                 | N7 2                        |                    | 17. 5               | N 8         | N/ 2                 |

除各企業排名和財務資料外,更提供臺灣及大陸的企業名錄,此外,在臺灣企業名錄中特別註記出口績優廠商、往來銀行、企業排名等資料,有助於投資人或是公司行號選擇投資或合作伙伴。

三、臺灣經濟新報

除了產業經濟發展與企業經營現況外,長時間的實際數字的走向與變化,對許多經濟研 究者更是重要的分析資料,臺灣經濟新報(TEJ)成立於1990年4月,以財經資料庫為主,為數 字型的資料庫,主要提供證券金融市場基本分析所需的資訊。收錄各公會統計月報、生產統 計月報、政府出版品、各類報章雜誌和各類申報表、財務報表、公開説明書、股東會年報等。

在臺灣經濟新報資料庫中,提供商品和原物料長時間的價格變動數據,及貨幣的市場利 率和匯率之數據。上市、上櫃公司詳細資料及各項投資異動和財務報表資料及下市、管理股 票或全額交額股之資料均可在此資料庫中獲得詳盡的數據。此外,資料庫同時也提供期貨、 債券、基金等相關數據資料及金融機構分項業務、財務狀況等資料,供投資研究者可以一網 打盡分析證券金融市場時所需資訊。

臺灣經濟新報資料庫的結構形式如下圖,第一次使用前需先下 Java Runtime。

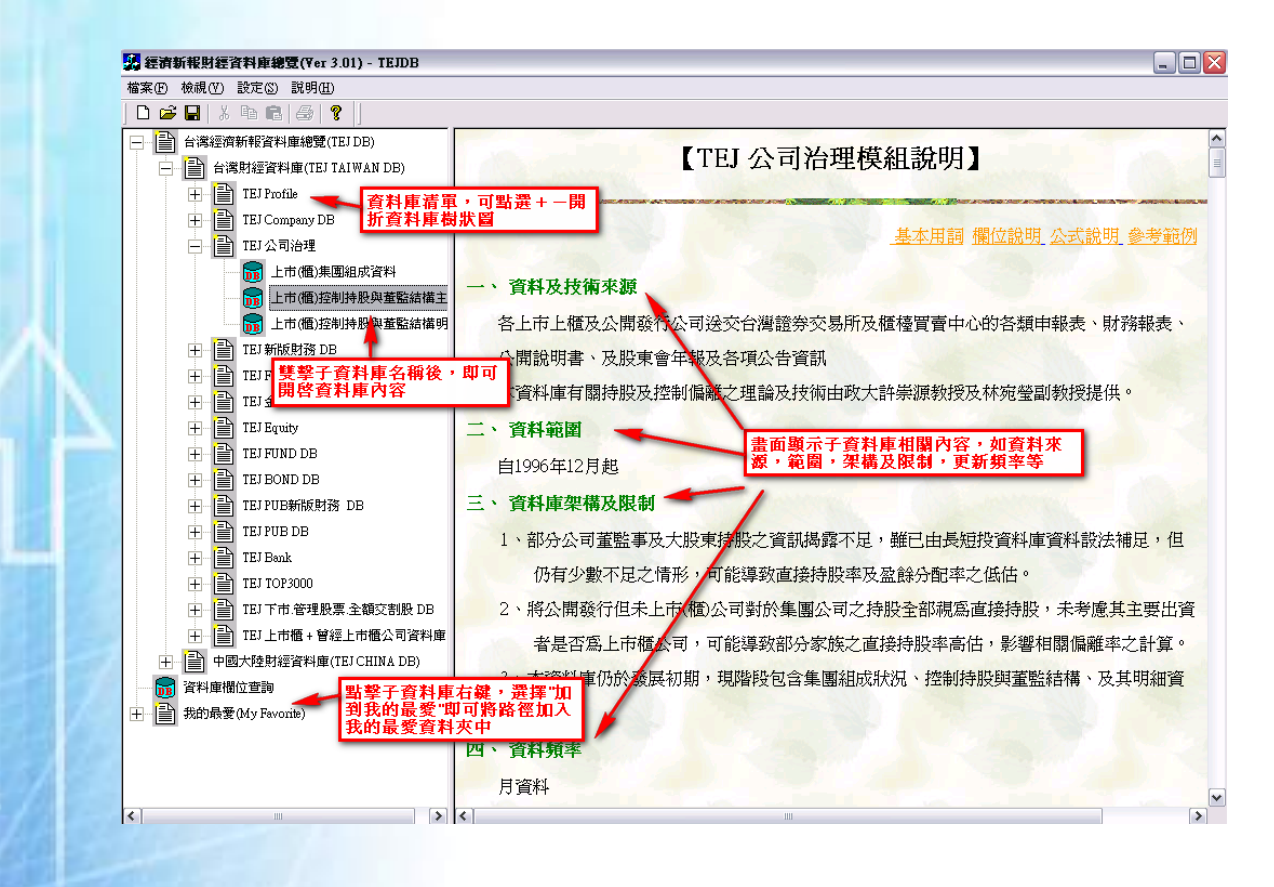

# 臺灣經濟新報主要是一個數字型的資料庫,提供長時間的數字變動資料

| 🚺 TEJ D   | ata Bank 上 | 市(櫃)月營收盈  | 鵌      |        |            | M1-200-4-8 | ****              | ****               | ·波·波 · 波·探(     |       |         | - 🗆 X   |
|-----------|------------|-----------|--------|--------|------------|------------|-------------------|--------------------|-----------------|-------|---------|---------|
| 檔案 🚛      | 依祝 選項      | 設定 精助説明   |        |        |            |            | (条 9田具  <br>料呈現方式 | 、 気化 以重<br>, 加個股總管 | 選項,選擇)<br>,比較表或 | Į.    |         |         |
| DØ        |            | 3 5 ? 🔒   | ID 😲 🎁 | 100    | ↓ □        | 以圖義        | 方式呈現              | 30 HAX 403         |                 | 2     |         |         |
| 1216 統一   |            | - 可直接以了   | 「拉式選軍, | 選擇     | <br>/団     | 122 / 202  | 睡                 |                    |                 |       |         |         |
| 1210 .095 |            | 所需股票名     | 4樽     |        |            |            | _ <del></del>     |                    |                 |       |         |         |
| 年月        | 單月營收       | 去年單月營收    | 單月營收   | 單月營收   | 累計營收       | 去年累計營收     | 累計營收              | 累計毎股               | 近12月毎股          | 近3月毎股 | 單月每股    | <b></b> |
|           | 千元         | 千元        | 成長率%   | 月變動率%  | 千元         | 千元         | 成長率%              | 營收(元)              | (売)             | 營收(元) | 税前盈餘(元) |         |
| 2008/03   | 4,118,381  | 3,507,557 | 17.41  | 16.82  | 12,247,402 | 10,615,502 | 15.37             | 3.44               | 13.40           | 3.44  |         |         |
| 2008/02   | 3,525,378  | 3,265,046 | 7.97   | -23.42 | 8,129,021  | 7,107,945  | 14.37             | 2.29               | 13.23           | 3.25  |         |         |
| 2008/01   | 4,603,643  | 3,842,899 | 19.80  | 33.82  | 4,603,643  | 3,842,899  | 19.80             | 1.29               | 13.16           | 3.28  |         |         |
| 2007/12   | 3,440,254  | 3,181,758 | 8.12   | -5.02  | 46,025,940 | 42,844,648 | 7.43              | 12.95              | 12.95           | 3.08  |         |         |
| 2007/11   | 3,621,940  | 3,731,118 | -2.93  | -6.98  | 42,585,686 | 39,662,890 | 7.37              | 11.98              | 12.87           | 3.25  |         |         |
| 2007/10   | 3,893,773  | 3,702,677 | 5.16   | -3.83  | 38,963,746 | 35,931,772 | 8.44              | 10.96              | 12.90           | 3.57  |         |         |
| 2007/09   | 4,048,828  | 3,614,483 | 12.02  | -14.52 | 35,069,973 | 32,229,095 | 8.81              | 9.86               | 12.85           | 3.66  |         |         |
| 2007/08   | 4,736,418  | 4,001,242 | 18.37  | 12.24  | 31,021,145 | 28,614,612 | 8.41              | 8.73               | 12.73           | 3.59  |         |         |
| 2007/07   | 4,219,922  | 4,298,708 | -1.83  | 11.15  | 26,284,727 | 24,613,370 | 6.79              | 7.39               | 12.52           | 3.40  |         |         |
| 2007/06   | 3,796,523  | 3,714,489 | 2.21   | -6.92  | 22,064,805 | 20,314,662 | 8.62              | 6.21               | 12.54           | 3.22  |         |         |
| 2007/05   | 4,078,617  | 3,542,715 | 15.13  | 14.11  | 18,268,282 | 16,600,173 | 10.05             | 5.14               | 12.52           | 3.14  |         |         |
| 2007/04   | 3,574,163  | 3,400,413 | 5.11   | 1.90   | 14,189,665 | 13,057,458 | 8.67              | 3.99               | 12.37           | 2.91  |         |         |
| 2007/03   | 3,507,557  | 3,423,001 | 2.47   | 7.43   | 10,615,502 | 9,657,045  | 9.92              | 2.99               | 12.32           | 2.99  |         |         |
| 2007/02   | 3,265,046  | 2,723,322 | 19.89  | -15.04 | 7,107,945  | 6,234,044  | 14.02             | 2.00               | 12.30           | 2.89  |         |         |
| 2007/01   | 3,842,899  | 3,510,722 | 9.46   | 20.78  | 3,842,899  | 3,510,722  | 9.46              | 1.08               | 12.14           | 3.03  |         |         |
| 2006/12   | 3,181,758  | 3,190,157 | -0.26  | -14.72 | 42,844,648 | 40,251,951 | 6.44              | 12.77              | 12.77           | 3.16  |         |         |
| 2006/11   | 3,731,118  | 3,291,727 | 13.35  | 0.77   | 39,662,890 | 37,061,794 | 7.02              | 11.83              | 12.78           | 3.29  |         |         |
| 2006/10   | 3,702,677  | 3,473,003 | 6.61   | 2.44   | 35,931,772 | 33,770,067 | 6.40              | 10.71              | 12.65           | 3.37  |         |         |
| 2006/09   | 3,614,483  | 3,725,531 | -2.98  | -9.67  | 32,229,095 | 30,297,064 | 6.38              | 9.61               | 12.58           | 3.55  |         |         |
| 2006/08   | 4,001,242  | 3,905,839 | 2.44   | -6.92  | 28,614,612 | 26,571,533 | 7.69              | 8.53               | 12.61           | 3.58  |         |         |
| 2006/07   | 4,298,708  | 4,004,207 | 7.35   | 15.73  | 24,613,370 | 22,665,694 | 8.59              | 7.34               | 12.58           | 3.45  |         |         |
| 2006/06   | 3,714,489  | 3,515,635 | 5.66   | 4.85   | 20,314,662 | 18,661,487 | 8.86              | 6.06               | 12.49           | 3.18  |         |         |
| 2006/05   | 3,542,715  | 3,400,487 | 4.18   | 4.18   | 16,600,173 | 15,145,852 | 9.60              | 4.95               | 12.43           | 3.09  |         |         |
| 2006/04   | 3,400,413  | 3,052,151 | 11.41  | -0.66  | 13,057,458 | 11,745,365 | 11.17             | 3.89               | 12.39           | 2.85  |         |         |
| 2006/03   | 3,423,001  | 3,044,984 | 12.41  | 25.69  | 9,657,045  | 8,693,214  | 11.09             | 2.88               | 12.29           | 2.88  |         |         |
| 2006/02   | 2,723,322  | 2,454,186 | 10.97  | -22.43 | 6,234,044  | 5,648,230  | 10.37             | 1.86               | 12.18           | 2.81  |         |         |
| 2006/01   | 3,510,722  | 3,194,044 | 9.91   | 10.05  | 3,510,722  | 3,194,044  | 9.91              | 1.05               | 12.10           | 2.98  |         |         |
| 2005/12   | 3,190,157  | 3,006,381 | 6.11   | -3.09  | 40,251,951 | 40,888,794 | -1.56             | 12.00              | 12.00           | 2.97  |         |         |
| 2005/11   | 3,291,727  | 2,978,221 | 10.53  | -5.22  | 37,061,794 | 37,882,413 | -2.17             | 11.05              | 11.95           | 3.13  |         |         |
| 2005/10   | 3,473,003  | 3,325,693 | 4.43   | -6.78  | 33,770,067 | 34,904,192 | -3.25             | 10.07              | 11.85           | 3.31  |         |         |
| 2005/09   | 3,725,531  | 3,372,532 | 10.47  | -4.62  | 30,297,064 | 31,578,499 | -4.06             | 9.03               | 11.81           | 3.47  |         |         |
| 2005/08   | 3,905,839  | 4,093,219 | -4.58  | -2.46  | 26,571,533 | 28,205,967 | -5.79             | 7.92               | 11.70           | 3.41  |         |         |
| 2005/07   | 4,004,207  | 4,047,663 | -1.07  | 13.90  | 22,665,694 | 24,112,748 | -6.00             | 6.76               | 11.76           | 3.26  |         |         |
| 2005/06   | 3,515,635  | 3,305,295 | 6.36   | 3.39   | 18,661,487 | 20,065,085 | -7.00             | 5.56               | 11.77           | 2.97  |         |         |
|           | 0,000,000  | 0.000     | 0.00   |        | 16146000   | in and the |                   | 4.00               |                 | 0.00  |         |         |
|           |            |           |        |        |            | <u> </u>   |                   |                    |                 |       |         |         |

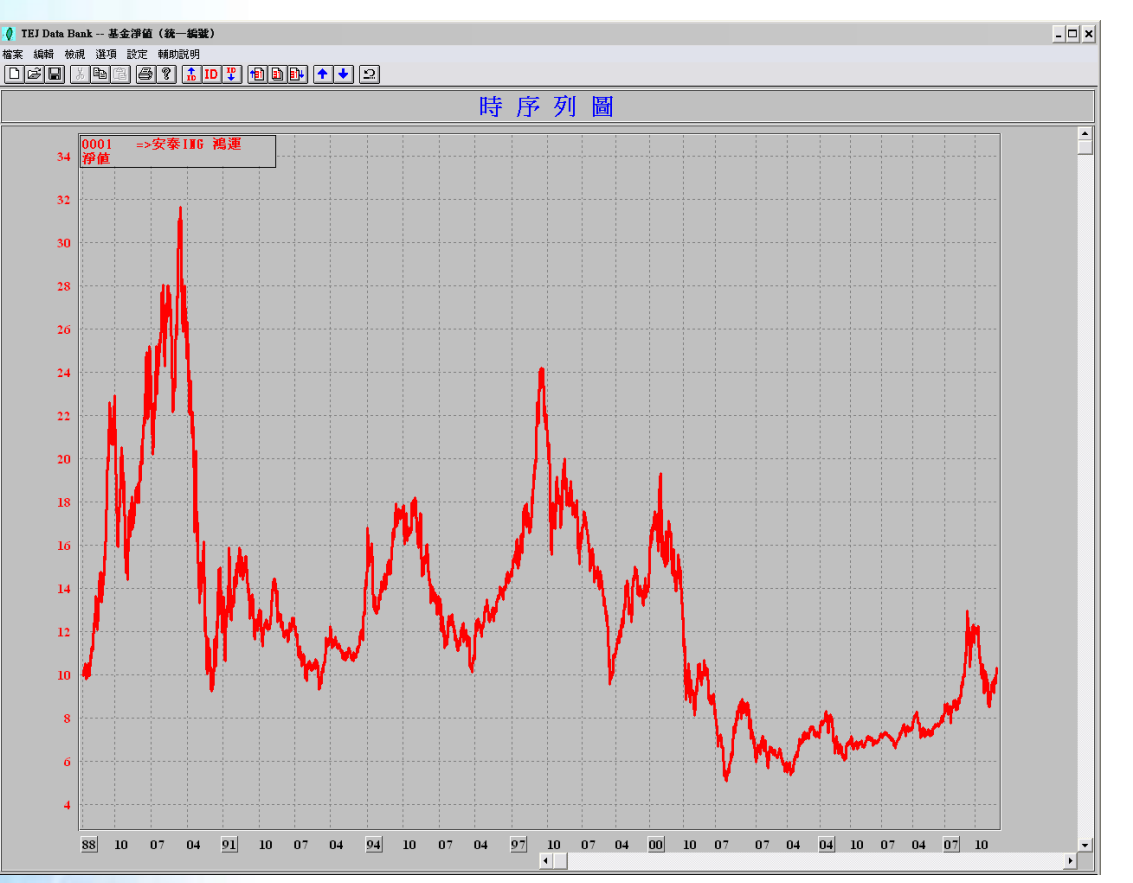

但為便利研究者分析,部份資料庫也提供比較分析或是圖形的功能

除臺灣地區資料外,臺灣經濟新報資料庫也提供亞洲地區(中國大陸、香港、泰國、韓國、新加坡、馬來西亞)證券金融市場基本分析所需的資訊,目前臺大圖書館中可使用的資料庫範圍有臺灣財金資料庫及中國大陸資料庫兩種。

四、真像王證券專業資料庫

若想獲得公司完整財務報告書,股東會年報或公開説明書、財務預測,可選擇使用真像 王證券專業資料庫內容包括上市上櫃公司資料,以及投資人較不易取得的未上市公司的相關 財務資料。資料庫同時提供影像檔和電子檔,影像檔與公司所提出之書面檔一致。

| 🗿 http://online.sfib.org.t | tw - 與像王會員截索區 - Microsoft Internet Explorer        | <b>- - X</b> |
|----------------------------|----------------------------------------------------|--------------|
| 檔案(E) 編輯(E) 檢祿             | 親(Y) 我的最爱(A) 工具(D) 說明(H)                           |              |
| STICKER                    | <b>真像王</b> 會員檢索區                                   | <u>^</u>     |
| 快速下載CPC                    |                                                    |              |
| 相點紀錄                       |                                                    |              |
| 會員基本資料                     | 上市(種)公司财務報告書(包含與種)                                 |              |
| 更改密碼                       | 市場類別:                                              | C            |
| 用其他帳號登入                    | 産業類別:                                              |              |
| 最新上線資訊                     | 資料細節:                                              |              |
| 操作說明                       | · 「「「「「」」 「「」」 「「」」 「「」」 「「」」 「」」 「」」 「」           |              |
| 回檢索區                       | 公司名稱1代號:<br>(中英文或公司代號均可,如不確定正確寫法者,請參考 <u>對照表</u> ) |              |
| 回真像王首頁                     | 資料日期: 年度 不限 🗸                                      |              |
| 與我們連絡                      | 查詢」重設                                              |              |
| 認證測驗                       |                                                    |              |
| 專業新知                       |                                                    |              |
| 新書快訊                       |                                                    |              |
| 地雷公司預兆                     |                                                    |              |
| 最新證期法令查詢                   |                                                    |              |
| 投資人應注意事項                   |                                                    |              |

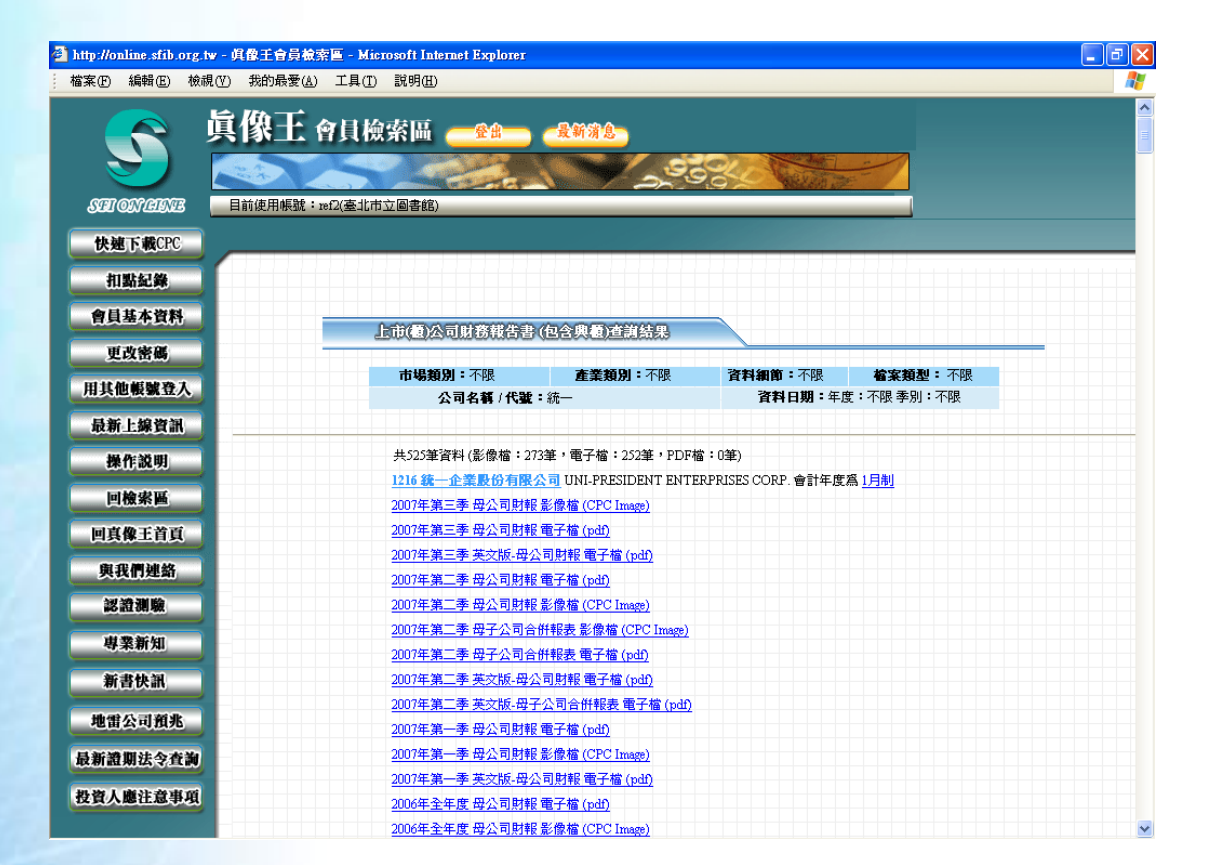

【商業相關雜誌】

除了專業的商情資料庫外,想了解市場上的熱門議題、最新發展的科技、一般性的商業 知識、企業名人最新動態和思維、創新的商業理論和策略分析等資訊,商情雜誌是不可遺漏 的重要資料來源:

# 一、天下雜誌知識庫

天下雜誌是國內商業領域中重要的雜誌之一,內容主要是以財經出發,也提供包括培育 人才及從環境、人文歷史的角度出發等觀點及內容。天下知識庫內除了提供天下雜誌外(不 含最近一個月內之卷期),同時也收錄天下雜誌出版的刊物之各卷期全文,包含天下雜誌、 天下雜誌特刊、Cheers 雜誌\_快樂工作人、康健雜誌、e天下。其內容收錄範圍廣泛,可幫助 了解產業趨勢與新知並提供全文檢索功能。

# 二、見雜誌及商業周刊雜誌(聯合知識庫平台)

遠見雜誌主要探討國內外管理學界熱門議題、商業經營模式,也報導科技發展、人物與 企業之消息。商業周刊主要提供財經新聞、產業資訊、企業人物專訪及故事等。聯合知識庫 平台收錄商業周刊創刊至今15年及遠見雜誌創刊至今22年之全文,可以全文方式檢索。

# 三、財訊月刊—臺灣財經新聞資料庫

財訊文化集團旗下有多種和財經相關的出版品如財訊快報、先探週刊、今週刊、財訊月 刊、股市總覽等。其中《財訊月刊》創立於1974年,內容主要在分析國內政經議題,提供讀 者市場訊息、投資焦點、企業動態等資訊,目前共有24000篇、3600萬字的深入報導,國家圖 書館提供臺灣財經新聞資料庫平台可供檢索財訊月刊。 《哈佛商業評論》英文版創立於1922年,由美國哈佛商學院出版公司(Harvard Business School Publishing, HBSP)發行。本資料庫收錄全球繁體中文版自2006年9月創刊後至今的文章 全文及《哈佛商業評論精選》全系列叢書,共計約400篇文章。每月更新一次,提供新知及 目次通報,可即時將資料庫的更新內容傳送給使用者。

【免費電子資源】

一、公開資訊觀測站

該網站的建置乃是依據行政院金融監督管理委員會證券期貨局規定,各上市公司、上櫃 公司或興櫃公司依規應於「公開資訊觀測站」申報系統申報經會計師查核簽證之每季財務資 料。觀測站內的所有資訊均是由上市、上櫃或興櫃公司自行上傳輸入,再經由系統公開。除 公開之公司資料、財務資料外,本資料庫也提供各公司欲對大眾公開之重要訊息。

# 二、證券資訊整合資料庫

由證券暨期貨市場發展基金會設計,內容摘錄行政院金融監督管理委員會證券期貨局、 臺灣證券交易所、櫃檯買賣中心、復華證券金融公司、證券集中保管公司、中華民國證券商 業同業公會與證券暨期貨市場發展基金會等七大單位之證券相關重要資料,主要提供現金增 資與股票申購、上市公司資訊、上櫃公司資訊、與櫃公司資訊、未上市櫃公開發行公司、委 託書公告免費查詢、集中市場證券交易概況、店頭市場證券交易概況、興櫃市場證券交易概 況、期貨市場交易概況、證券商概況、投資法人及投顧資訊、各國證券市場概要、上市統計 報表資料下載、上櫃統計報表資料下載、上市公司財務報告電子書、上櫃公司財務報告電子 書、興櫃公司財務報告電子書等資料。

三、貿協全球資訊網

由中華民國對外貿易發展協會所建置,提供世界各國之國家基本資料、投資環境資訊、 與我國經貿關係、拓展建議等國家總體資料,也提供在進行貿易實務時,所需各項資料的參 考資源連結,對於國外貿易有興趣投資者及研究者,網站的內容可協助其快速的了解特定的 國家情況與目前兩國間的貿易現況。
#### 【圖書館提供資料庫現況】

| 資料庫名稱                   | 國家圖 | 國立臺灣 | 臺北市立圖 |
|-------------------------|-----|------|-------|
|                         | 書館  | 大學   | 書館    |
| 臺灣經濟研究院產經資料庫            | Y   |      |       |
| Credit on Line 全方位企業資料庫 | Y   |      | Y     |
| 臺灣經濟新報                  |     | Y    |       |
| 真像王證券專業資料庫              |     | Y    | Y     |
| 天下知識庫                   |     | Y    |       |
| 遠見知識庫                   | Y   | Y    |       |
| 財訊月刊                    | Y   |      |       |
| 哈佛商業評論 全球繁體中文<br>版      | Y   | Y    |       |

【結語】

市場情勢變化快速,但受限於資料庫更新流程,資料更新常易有無法即時反應現況的問題產生,因此,在選擇使用商業相關資料庫時,需特別注意其資料更新情況及頻率,及資料來源的可靠性。除了以上所提的資料庫及雜誌外,一般的報紙、新聞也是獲得商業發展的重要資訊來源,只要善用以上資源,細心研究市場變化,產業趨勢,相信您也能成為投資達人。

### 毫釐不失 — 科技與生醫資料庫

臺大圖書館推廣服務組 林意晴

行動電話、數位相機、微波爐等 IT 產品是早已成為日常生活不可或缺的物品,網路流傳 各式資訊如吃酸梅可以防老化;新聞報導市售染髮劑含對苯二胺等染髮化粧品對人體頭皮會 產生過敏,如何分辦是真是假?讓我們介紹您一些好幫手!

若要查找學術方面的工程資訊,可利用「工程學刊全文影像資料庫」,此資料庫收錄了 國內知名工程期刊全文。除科技產業資訊及學術工程資訊外,基礎科學知識的養成亦十分重 要,如何引導科技知識普及於一般社會大眾,以淺移默化的方式將生活和關懷自然融入科學 學習中,使民眾無障礙地了解科學成為基礎科學養成重要課題之一。以下分別對科技市場即 時資訊資料庫、國內知名工程期刊全文資料庫及科普 (Popular Science)資料庫加以介紹:

## 【科技工程】

#### 一、科技市場即時資訊資料庫

想找尋半導體的相關研究報告、研究圖表及相關新聞等資訊,建議可利用 MIC - AISP 情報顧問服務網或 DigiTimes 產業會員網等資料庫來查找。

#### 1、DigiTimes 產業會員網 (電子時報產業資訊網)

網址http://member.digitimes.com.tw/

共擁有超過一億五千萬字、三萬個以上圖表的 DigiTimes 產業會員網將平面版電子時報、 企業 IT 週報及技術 IT 週報的資料收錄於資料庫中。所提供的資訊可分為如下四項:

(1) 今日最 Hot 的新聞: 可快速了解最多人關心的新聞與產業分析報告。

(2) IT 採購和 IT 應用:提供最新的 IT 技術資訊與最新的 3C 電子產品相關資訊。

(3) 產業分析和圖表:針對最新的產業發展趨勢進行分析。

(4) 最近的 ICT 和 FPD 報告:提供最新的 ICT (Information & Communications Technology) 與
 平面顯示器 (Flat Panel Display; FPD) 的相關報告。

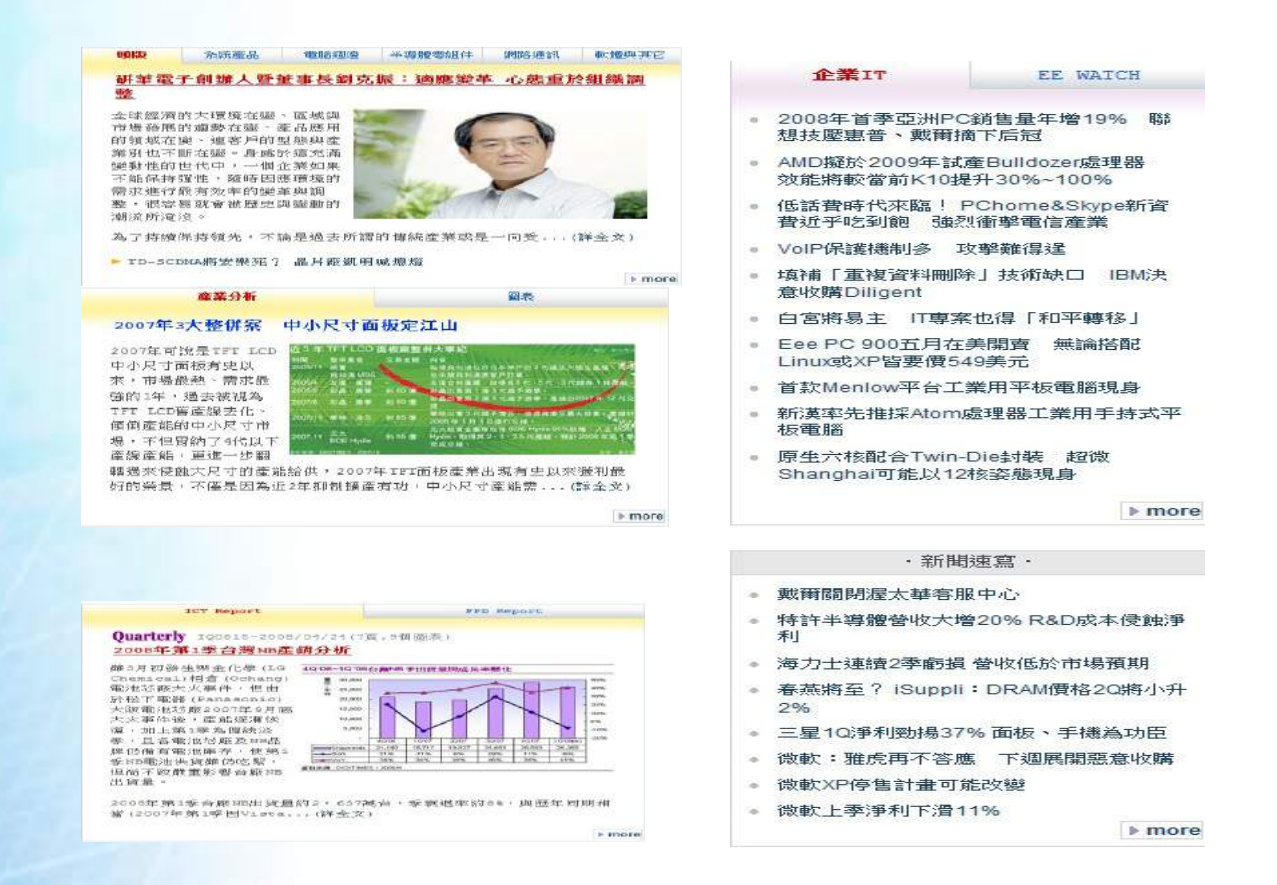

此外,亦提供便捷的全文檢索,協助使用者能掌握全方位資訊及產業脈動,如關鍵字檢索新聞、產業分析、圖表與 CEO 專屬新聞,此外更有中文同音及啓動中英文容錯等檢索服務。

| 全文檢索 一 進階搜尋 |                                                                           |  |  |  |  |  |
|-------------|---------------------------------------------------------------------------|--|--|--|--|--|
| 檢索區間        | 2008 • 年 01 • 月 14 • 日 🔜 ~ 2008 • 年 04 • 月 14 • 日 🔜                       |  |  |  |  |  |
| 檢索範圍        | ☑ 新聞 〔 ◎ 標題 +內文 ◎ 標題〕   ☑ 產業分析   ☑ 圖表   ☑ CEO專屬新聞                         |  |  |  |  |  |
| 關鍵字         | 進階搜尋技巧<br>邏輯運算:「OR」表示 OR,「AND」表示 AND,「NOT」表示 NOT;諸使用 <u>半形字元</u> 做為邏輯運算字元 |  |  |  |  |  |
| 每頁顯示        | ● 100筆   ● 75筆   ● 50筆   ● 30筆   ● 15筆                                    |  |  |  |  |  |
| 其它選項        | 🔲 啟動中文同音功能 📃 啟動中英文容錯功能 📄 啟動中英文近似概念查詢                                      |  |  |  |  |  |
| 排序方式        | ◎ 最近的刊登日期排前面 ○ 最早的刊登日期排前 ○ 依相關程度排序                                        |  |  |  |  |  |
|             | 開始檢索                                                                      |  |  |  |  |  |

2、MIC - AISP 情報顧問服務網

網址: http://mic.iii.org.tw/intelligence/

(1)涵蓋内容:

資策會資訊市場情報中心(Market Intelligence Center)成立於1987年,專執IT產業各領域的技術、產品、市場及趨勢之研究。MIC研究範疇包括電腦系統、行動通訊、數據通訊、Display、多媒體與消費性電子等系統產品及其上游關鍵零組件,與企業資訊應用、軟體應用與服務暨前瞻研究等,除觀察全球發展趨勢,並於台灣、中國大陸、日本及韓國等關鍵IT國家,進行深度之區域研究。

而「Advisory & Intelligence Service Program, AISP 情報顧問服務」即MIC 的研究成果,內容 規劃成多項不同的研究領域,提供中文原始調查全文資料,包含產業研究報告、產業 焦點評論、趨勢圖表、議題分析 (Seminar on Web, SOW)、研討會簡報等。

#### (2) 查詢方式:

該資料庫除提供精確搜尋的功能並可使用一個以上關鍵詞的組合查尋及限制查尋欄 位,搜尋方式如下:

| 精確搜尋 <sub>4</sub><br>查論字串: 半導體 | 】 依照上次搜尋條件縮小查論: ◎ 旱 ◎ 斉    |
|--------------------------------|----------------------------|
| 利用關係指令 and, or, not 面後請        | 加要空格)可查詢多組關鍵字,如: 条統 and 趨勢 |
| 查詢欄位: 🔘 標題 🔘 内文                | <ul> <li>全部</li> </ul>     |
| 查詢期間:從 2000 ▼ 年 1              | ▼月 到 2008 ▼ 年 4 ▼ 月        |
| 查詢棋式: 💿 精確 💿 棋糊                | ◎ 主題式 毎頁顯示筆數: 20 ▼ 筆       |
| 輸出格式: ◎ 依報告類別排序                | ; 💿 依日期排序                  |
| 🔲 啟用同音檢索模式 📃 啟                 | 用同義檢索模式 查詢                 |
|                                |                            |

2000/1~2008/4 共有1694篇 相關研究、圖表及SOW資料,您可以勾選關連字,及使用 上方欄位設定精確搜尋

(3)結果顯示:

#### 搜尋的結果可分為研究報告、研究圖表、議題分析和 IT、 DataBank 四部份:

《閒鍵字》半導燈,《宣領期間》2000/1~2008/4 共有 1694 篇 相關研究、圖表及SOW資料,您可以勾選關連字,及使用 上方欄位設定積確搜導 ■ 私开学宅李辰 告 13 従鴻海佈局看中國大陸ICT産業西進、北移趨勢(2008/4/15) (FC) · 無顧環保與進利— 割析日本電機大廠額能策略意涵(2008/4/15) 單晶戶發揮效益—揭開印度超低價行動電話之成本秘訣(2008/4/9) R 前晒2008年 台湾主機板産業發展 回顾與趨勢分析(2008/4/8) R [2] 後沙生活自動院 園--海軍折日騎後未祥自動創業所移民式 (2008/4/8) [more] ■ 毎开 学宅 図刻 表示 [S 2004~2006年以色列離散半導體元件產業規模(2008/4/9) 出處: 2007年以色列ICT産業 [S2004~2006年以色列離散半導體市場規模(2008/3/28 出處: 2007年以色列電子零組件市場 [S2004~2007年印度離散半導體元件產業規模(2008/3/14) 25.55 × 2007年印度電子零組件産業 [\$2004~2006年日本半導燈積燈電路產業規模--產值(2008 出處: 2007年日本電子零組件產業一種體電路產業 [\$2004~2006年日本半導體積體電路產業規模--產星(2008/3/12) 出處: 2007年日本電子零組件產業一積艙電路產業 [more] ■議題分析--SOW 查無相關詞資料补請重新查訪 T DeteBank ▲ 第五章 結論與建議(2008/01) 出處: 従大廠策略與區域市場特性剖析重用電子技術與產品發展趨勢 ▲ 第四章 車用電子產品與技術趨勢(2008/01) 出處: 從大廠策略與區域市場特性剖析車用電子技術與產品發展趨勢

#### (4)研究報告:

藉由導論讓讀者可大致了解研究報告的內容,可更精確搜尋符合自身主題的資 料。

(5)研究圖表:

提供簡易的説明,輔助讓讀者了解圖表的意義。

IT DataBank:除了針對某議題進行分析外亦會穿插個案公司説明。

二、國內知名工程期刊全文資料庫

工程學刊全文影像資料庫

網址: http://211.21.109.118/supware/pass1.asp

(1)涵蓋內容:

集結國內知名工程期刊包含【機械月刊】、【電機月刊】、【電子月刊】、【環保 技術】、【化工月刊】、【現代營建月刊】及【土木月刊】等期刊,自 1991 年迄今 共超過 150,000 頁以上之工程文獻全文影像資料。除之,另有技術講座、報導性文章、 新書介紹、展覽會消息、新產品介紹、國際會議消息、市場動態、科技報導、日本 產業動脈等動態報導。該資料庫約2個月更新1次,電子版資料須比紙本晚 6~9 個月。

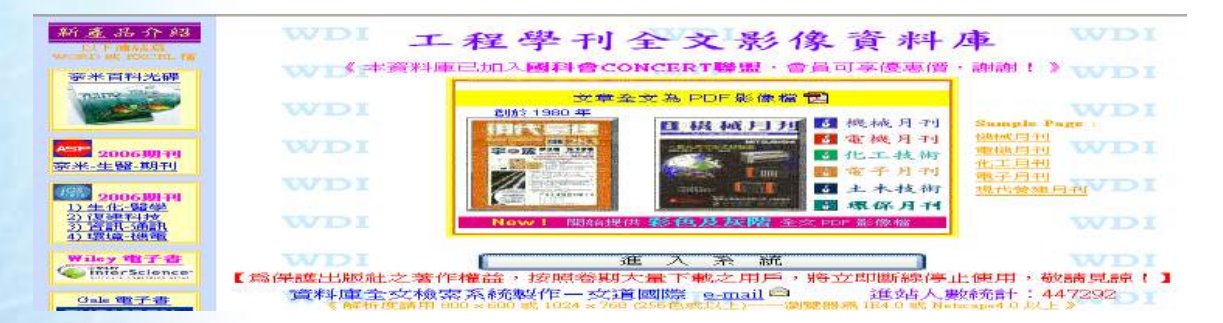

(2) 查詢方式:

可用瀏覽方式來查找資料並有關鍵字查詢及進階查詢服務。 若想知道 2005 年至今關於晶圓廠的資訊可輸入 晶圓廠 and 日期 >=20050101,即 可檢索出資料庫收錄的國內知名工程期刊中與晶圓廠相關的資訊。(如圖一、二)

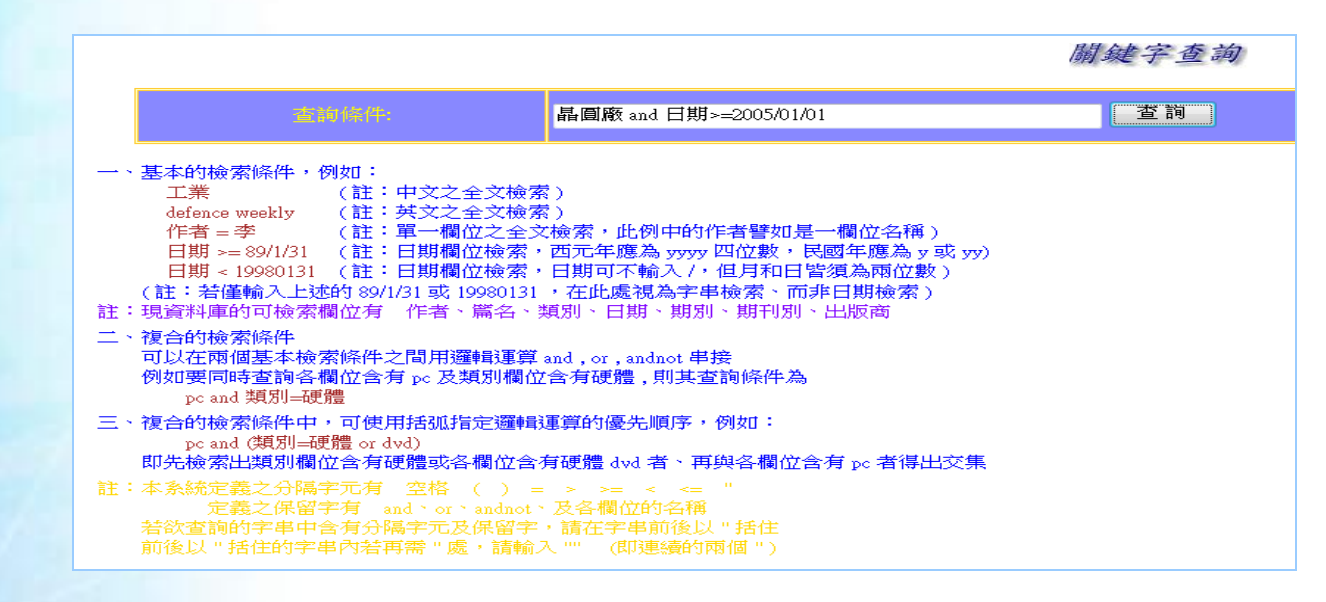

圖一、利用關鍵字查詢

#### **查詢的關鍵字是 晶圆廠 and 日期 >=20050101 : 共找到 24 筆** 第1頁(共2頁)

※ 感謝 您的支持!本資料庫提供雙格式全交影像 ↓★★ Accobat Reader 7.0 繁體版 ◆請先詳閱《調閱 PDF 重要說明》 ※ 現代營建月刊及 2003/10 月號之後的交章,出版社開始提供更佳品質之PDF,故不再提供WDIImgWw格式影像檔!

| 序號  | 全女/影像                | 機械月刊(現期 1996/1 - 2007/9):2 筆                        |
|-----|----------------------|-----------------------------------------------------|
| 1 🗖 | <b>國</b><br>調閱約 73 秒 | FDC 系統在半導體業之應用<br>蕭禮明 / 自動化專輯 / 2006/09/01          |
| 2 🗖 | <b>國</b><br>調閱約 71 秒 | <u>半導體與平面顯示器製造自動化技術</u><br>游欽宏 / 自動化專輯 / 2005/12/01 |

| 序號  | 全文/影像                 | 電機月刊(現期 1996/1 - 2007/9):10 筆                                                   |
|-----|-----------------------|---------------------------------------------------------------------------------|
| 3 🗖 | <b>國</b><br>調閱約 118 秒 | <u>低壓保護協調設定説明</u><br>陳信任 / 精選文章 / 2007/03/01                                    |
| 4 🗖 | <b>区</b><br>調閱約 87 秒  | 工業用乙太網路交換器應用 ~ 專訪艾易科技公司(MOXA)產品企劃處/產品企<br>劃倍IIII理李崇漢<br>李文猶 / 企業專訪 / 2007/02/01 |

#### 圖二、關鍵字查詢結果

(3)瀏覽方式:依資料欄位或期刊卷期進行資料的瀏覽,若您只想透過瀏覽期刊的目次查

找資料或無特定的關鍵字來檢索資料可利用瀏覽的功能。

(4)期刊檢索:點選『期刊檢索』後,再點選出版日期,即可瀏覽相關資料。
(5)欄位瀏覽:無須輸入特定的關鍵字,可利用系統所提供的作者、篇名、類別、日期、

期別、期刊別、出版商等欄位來瀏覽資料。

三、科普 (Popular Science)資料庫

國內屬於科普領域的資料庫計有遠流集團智慧藏學習科技公司將《科學人》雜誌中文版 數位化,建置的雙語內容對照的科學人雜誌知識庫、大人物知識管理集團建置的科學月刊三 十年及適合青少年使用的哥白尼21科學知識庫等,其介紹分述如下。

#### 1、科學人雜誌知識庫(Scientific American)

網址: http://edu1.wordpedia.com/SA/default.asp

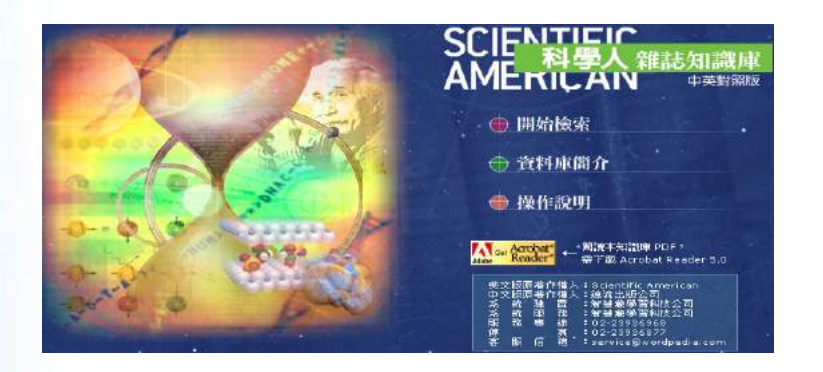

近百年來,《科學人》已有 100 多位諾貝爾獎得主在此發表文章亦是最常被媒體、學生作 業、研究報告所引用的雜誌,甚至美國總統及國家科技顧問,都會以其作為科學決策的參考 依據。其內容含括生物科技、資訊科學、物理學、生命科學、心理學、哲學、考古、化學等 領域,每篇文章均至少經過六個月的規劃、討論,再邀請科學家或資深文字工作者撰寫,並 反覆求證。

2003年,遠流集團智慧藏學習科技公司將《科學人》雜誌中文版數位化,完成 web-based 線上資料庫,並將其對應的英文版雜誌內容同步數位化,可瀏覽 2002 年中文版創刊以來的所 有雜誌中英對照的內容(每半年更新資料一次)。此外,並提供貼心的「科學小字典」功能, 可輕鬆掌握科技詞彙,快速跨越閱讀門檻。其內容特色如下:

(1) 雙語內容對照

提供「中文」、「英文」、「中英對照」三種閱讀模式。除了提供 HTML 供閱覽外,亦提供 PDF 版本,完整保留雜誌的圖文編排,便於列印閱讀與存檔。

(2) 提供資料檢索及瀏覽的功能

提供「標題」、「作/譯者」、「全文」 三大檢索功能,每一種檢索方式均提供交叉查詢 功能,您可自行設定查詢條件,快速搜尋欲閱讀的文章;此外,並提供「目錄」、「知識分類」、 「作/譯者清單」 三種瀏覽方式。

(3) 建置科學字典

整理文章中的各類科學術語及專有名詞整理出來,協助使用者能更有效地吸收科技新 知,除了提供中、英文名詞對照、查詢外,並列出其類別、屬性、解釋與參考資料,不但閱

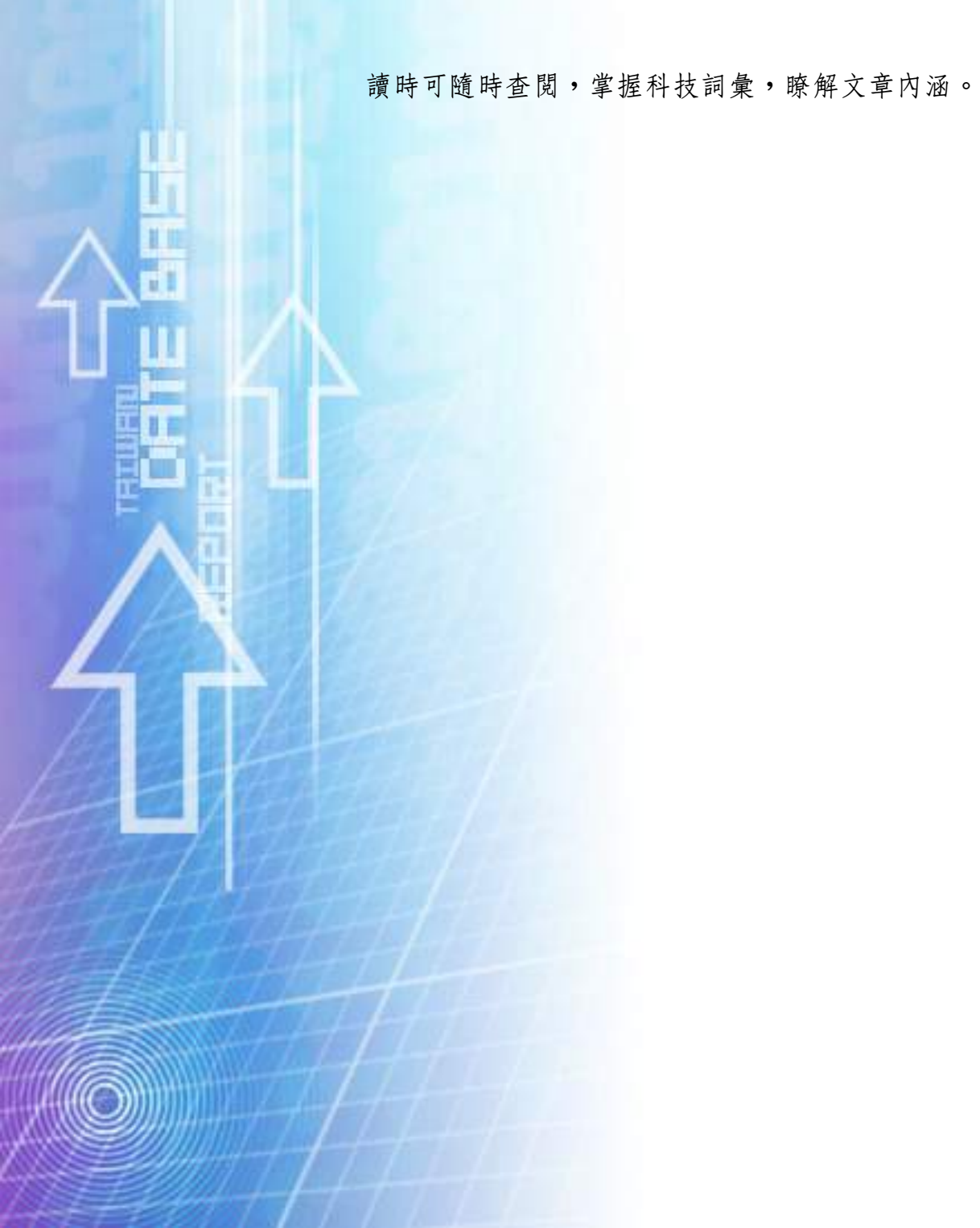

- 163 -

#### 2、科學月刊三十年

收錄《科學月刊》1970-1999 第1期 至第360 期之全文內容。「科學月刊」是一「綜合性」的 高水準「通俗」科學刊物,所涉獵的學門包括:天文、數學、物理、化學、生物、農業、地 理、地球、醫學、心理學、工程材料、資訊電工等百門學科,亦即涵蓋自然科學、應用科學、 生命科學、行為科學等領域,內容豐富。

| SCIENCE<br>TRUTTE                                          | <ul> <li>→搜尋: 諸輸入關鍵字</li> <li>●搜尋: 計輸入關鍵字</li> <li>●目錄瀏覽: 1972 ♥ 年 1 ♥ 月 25 ♥ 期 GO</li> <li>◆您的位置:首頁→操作説明</li> <li>⑤</li> <li>⑤</li> <li>○</li> <li>○</li></ul> |
|------------------------------------------------------------|----------------------------------------------------------------------------------------------------|
| 會員登出<br>· 會員對知識庫使用完畢,<br>請執行登出動作。<br>·<br>·<br>會員登出<br>GO  | 操作說明<br>目錄瀏覽<br>開啓目錄網頁                                                                                                    |
| 會員資訊<br>您的IP:140.112.113.103<br>使用期限:無限期                   | 在任一網頁的上方,皆可以看到「目錄瀏覽」下拉式選單,用戶可在「年」、<br>「月」、「期」選單中,選擇發行日期或期號,按一下「Go」按鈕,即會開啓該期<br>的目錄網頁供用戶瀏覽。                                                                                                    |
| 探1F就明<br>>目錄瀏覽<br>·開啓目錄網頁<br>·瀏覽目錄網頁<br>·開啓文章內容網頁<br>·返回首頁 | <ul> <li>◆搜尋: 諸輸入關鍵字</li> <li>▲目錄瀏覽: <sup>1970</sup> ♀ 年 1 ♥ 月 1 ♥ 期 GO</li> <li>◆您的位置:首頁</li> <li>.970 年1月至1999 年4</li> <li>5</li> </ul>                                                                                                    |

3、哥白尼21科學知識庫

屬於少年兒童的科學雜誌,收錄哥白尼科學雜誌 1~199 期雜誌、7600 篇文章、49000 幅圖 片。涵蓋宇宙天文.海洋地質、生物、理化、生物科技、生活科技、世界觀景窗及 Q&A 等 8

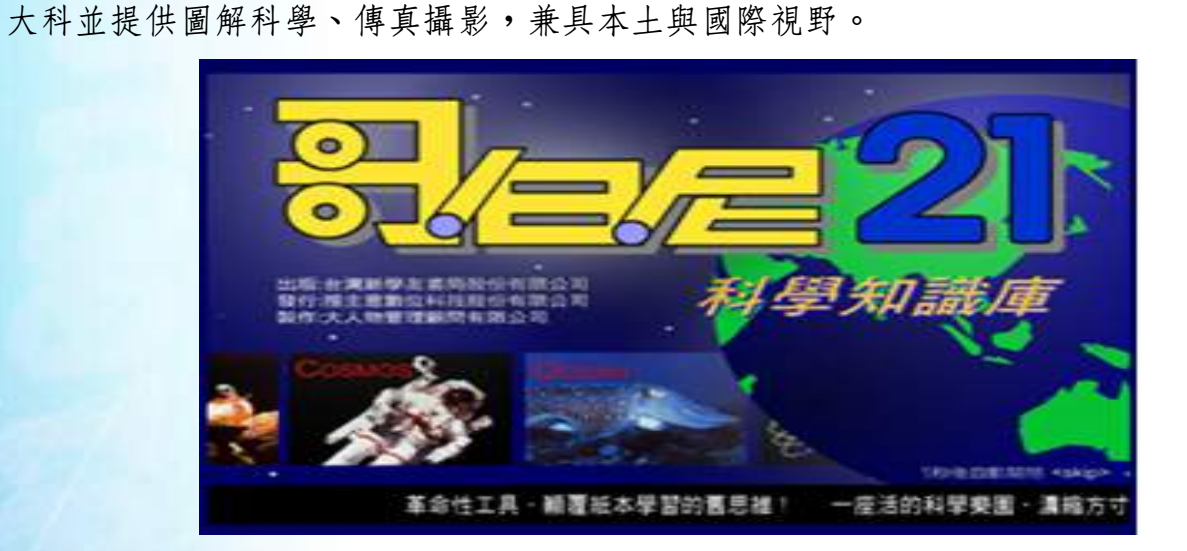

【醫學相關資料庫】

吴昭新教授於台灣醫學(衛生)教育資訊網站評論一文中指出醫學教育資訊可分為兩大類:一、專業人員的教育資訊 二、一般大眾的醫學教育網站。

#### 一、專業人員的教育資訊線上資料庫

在醫學領域中,中文的全文資料庫並不多,以下針對大多數醫學圖書館收錄的中文資料 庫加以介紹:

### 1、HINT 醫藥衛生研究資訊網

#### 網址:http://www.hint.org.tw/

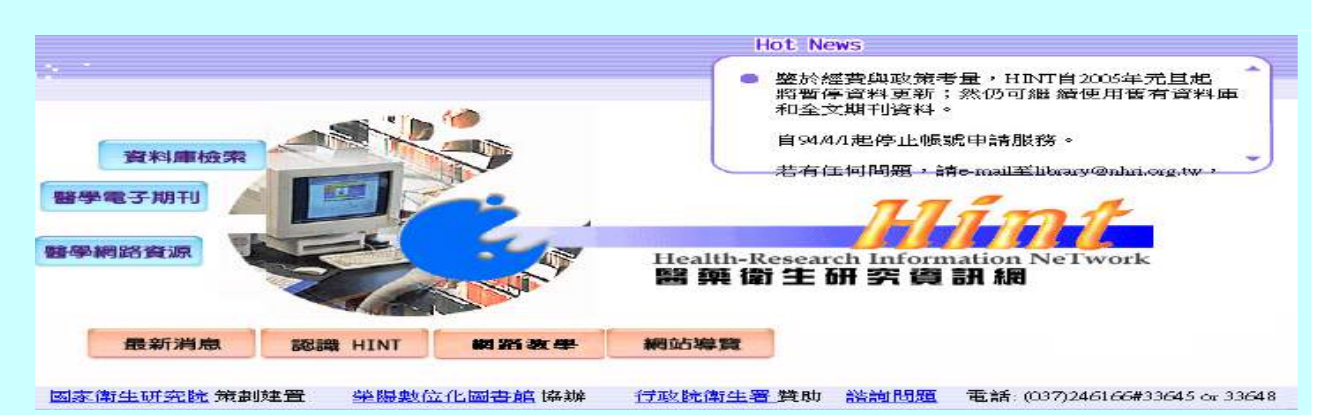

內容是以中西文醫藥衛生相關之文獻書目資料庫與全文資料庫為主,共有西文資料庫二 十五種(其中八種為全文資料庫),中文五種。

該計劃雖然受到各界肯定,但由於經費問題及出版社市場政策考量,自 2005 年起 HINT 無法更新資料並已停止帳號申請服務,原 HINT 帳號持有者仍可繼續使用 2004 年以前的 電子資源。

#### 2、臺灣醫學會雜誌資料庫

網址:http://140.109.13.125:8080/fjomapp/start.htm

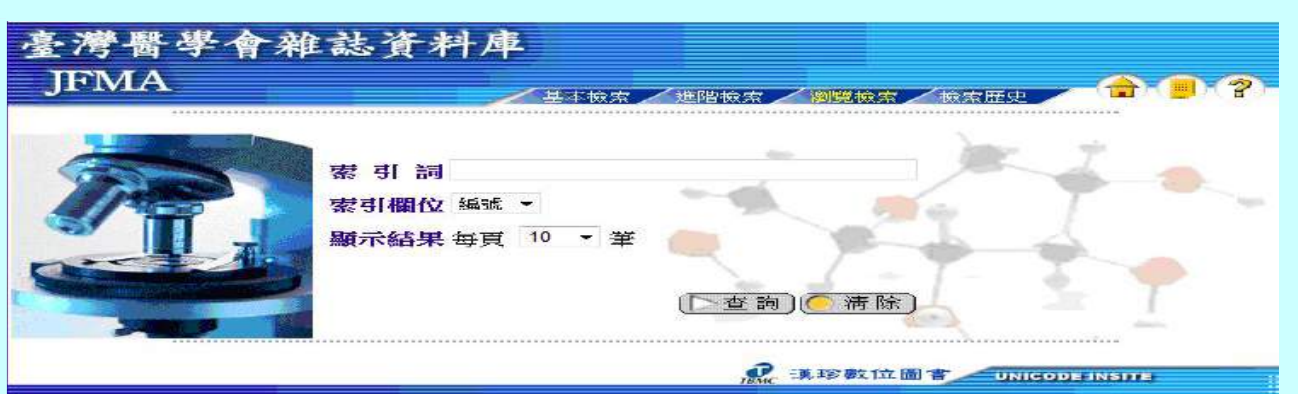

簡稱 「臺灣醫志」的「臺灣醫學會雜誌」, 西元 1902 年(明治 35 年)由臺灣醫學會創刊 發行, 是日治時代臺灣地區最高的醫學權威性雜誌之一,其光碟版於西元 2002 年建置完 成,收錄「臺灣醫學會雜誌」自 1902 年創刊號起至 1945 年共計 480 期之全文影像資料。 其特點在於亞洲熱帶醫學方面的研究與報告, 至今仍具有學術上重要的參考價值,收錄 主題包括: 『臺灣醫學珍貴史料』、『廿世紀臺灣醫療史之重要研究資料』、『全臺五 十年之傳染性疾病』、『一般流行病調查報告及特殊疾病報告』(如: 結核病、登革熱 等)。

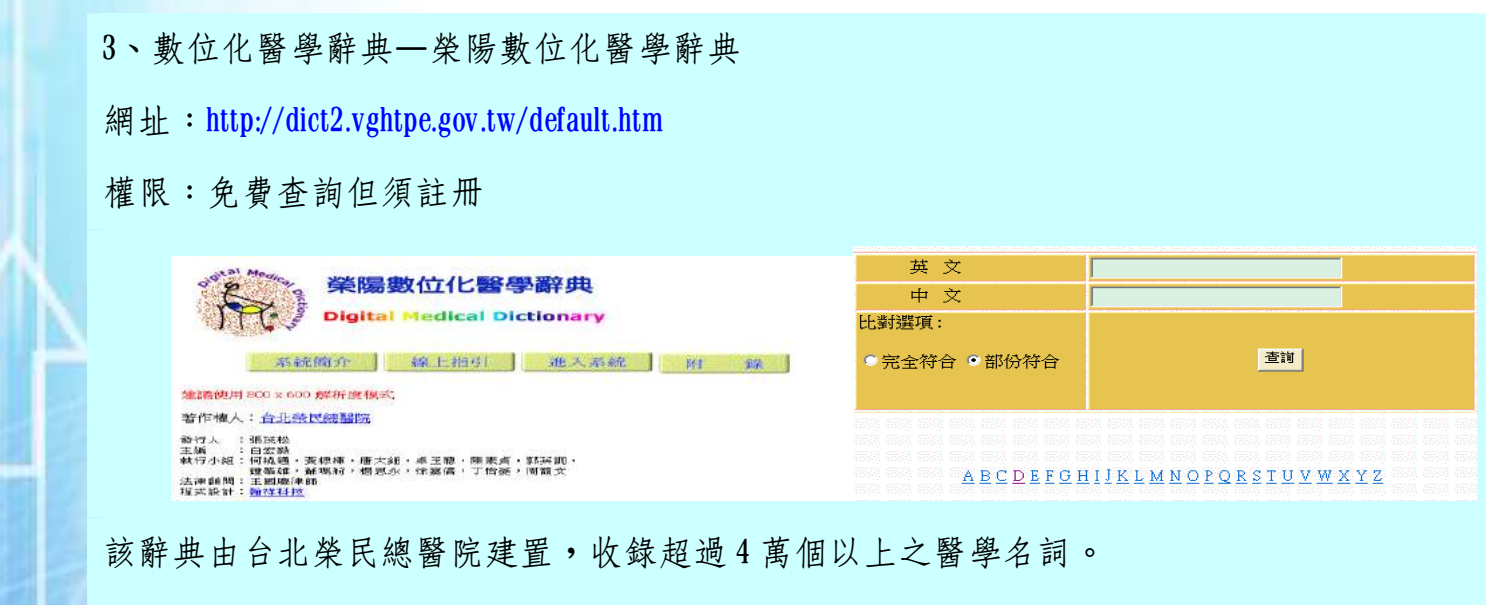

查詢方式:可分為完全比對及部份比對等兩種查詢方式。

附錄部份:包括有符號及縮寫字的意義、發音注意事項、英美發音之比較與醫院或相關設施

之專有名詞中英對照,醫用處方及縮寫等五大部份。

### 4、藥品交互作用資料庫

網址:http://dif.doh.gov.tw/

# 權限:僅開放全國執業醫事人員線上申請帳號使用

| 在人余葉         1         2009-02-25 11:40.04 整命         1         2009-02-25 11:40.04 整命         1         2009-02-25 11:40.04 整命         1         2009-02-25 11:40.04 整命         1         2009-02-25 11:40.04 整命         1         2009-02-25 11:40.04 整命         1         2009-02-25 11:40.04 整命         1         2009-02-26 10:50.00         2         2         2         1         2         1         1         1         1         1         1         1         1         1         1         1         1         1         1         1         1         1         1         1         1         1         1         1         1         1         1         1         1         1         1         1         1         1         1         1         1         1         1         1         1         1         1         1         1         1         1         1         1         1         1         1         1         1         1         1         1         1         1         1         1         1         1         1         1         1         1         1         1         1         1         1         1         1         1         1         1 | Capacities of their Capacity   | nan Yoshi Tabuar 20                                                          | 10,22                                                                           |                                                            | La Contra                          | MERR                                                                                                  | 12:98 : 99795                        | λ <del></del>                       |                                                                               | 1                               |
|----------------------------------------------------------------------------------------------------|--------------------------------|------------------------------------------------------------------------------|---------------------------------------------------------------------------------|------------------------------------------------------------|------------------------------------|----------------------------------------------------------------------------------------------------|--------------------------------------|-------------------------------------|-------------------------------------------------------------------------------|---------------------------------|
|                                                                                                    | 登入浩振<br>入角代语 (                 | 2008-03-2                                                                    | S 11:40АИ 10-66                                                                 |                                                            |                                    | ALEXIN                                                                                                |                                      | and the                             | 1                                                                             | 10                              |
| 会社会議         1         2008-04-11 CP 00:00         3小野         100         2008-04-10         100           2         2         2         2         2         2         2         2         1947         100         2008-04-17         100           2         2         2         2         2         2         2         2         1947         100         2008-04-17         100           3         2         2         2         2         2         2         2         1947         100         2         2008-04-17         100           4         2         2         2         2         2         2         2         2         1947         100         2         2         2         2         2         2         2         2         2         2         2         2         2         2         2         2         2         2         2         2         2         2         2         2         2         2         2         2         2         2         2         2         2         2         2         2         2         2         2         2         2         2         2                                                                        |                                |                                                                              |                                                                                 |                                                            |                                    |                                                                                                    |                                      |                                     |                                                                               |                                 |
| 1         2         2004-04-16         3         2004-04-16         13/30-00         3/9/4F         100         2006-04-17         100           1         0.7元度構動理想會(第三%)         3         2008-04-16         13/30-00         3/9/4F         100         2008-04-17         100           1         0.7元度構動理想會(第三%)         3         2008-04-25         3/9/4F         100         2008-04-27         3/9           1         0.7元度構動理想會(第三%)         4         2008-04-25         3/9/4F         100         2008-04-27         3/9                                                                                                    | 時間這麼識:<br>整入完設                 | 34.15 × 24.17<br>34.15 × 161<br>34.15 × 161                                  | 叀聑柛鄻鞩佔苤荎邝厈鳿孋絊痲懰<br>駲践聑ゥ                                                         | 1. 32 (1) 永 (元 ) 22 (2) (2) (2) (2) (2) (2) (2) (2) (2     | 人員能瞭解整體資料重奏結                       | 的操作流程表明地之中。                                                                                           | ☆、本質特HUI<br>上誌45数                    | 斯本次說明會<br>人数單制                      | • 124.500 800-84.849 84                                                       | 18.65 A                         |
| 当 97年度指面現現物(第三场)         当 2008-04-21 09:00:00         3/4時         100         2008-04-20         99           首次未臨         4 97年度指面現現物(第三场)         4 2008-04-23 14:00:00         3/4時         100         2008-04-27         100                                                                                                    | 時所檔密碼:<br><u>整入充在</u>          | A PERMIT ALL ALL ALL ALL ALL ALL ALL ALL ALL AL                              | ●用本準制品조室作用室料庫管理<br>開成明。<br>●7年度推薦取明會(第一場)                                       | 1.建门外设,此便全副副使我们她领局相相谋的<br>建程会就 [1755]                      | 人員能瞭解整變資料重次统<br>構次<br>1            | 的操作流程系研究之中。<br>上評時前<br>2008-04-11 09-00:00                                                            | ↓ 本著特限3<br>上課呼吸<br>3小時               | 84次設備會<br>人数限制<br>360               | <ul> <li>した5歳 3年 3年 3月<br/>年日 45 月明日秋<br/>2005-04-10</li> </ul>               | 1日日東<br>1日本<br>1日本              |
| 首次光解 4 2008-04-25 34-00:00 3小時 100 2008-04-27 100                                                                                                    | 時所編宏編:<br>整入充訂<br>忘記室時         | 24 45 32 25 FF<br>36 FF 48 19 85<br>8 FF 48 19 36 FC<br>24 59<br>1<br>2<br>2 | 更具本審議品医室(作用遅料庫管理 開除町。<br>97年度除重説明會(第一場) 97年度接重説明會(第二場) 97年度投重説明會(第二場)           | 12111 A-15・立応公司 第 6 12 5 5 5 5 5 5 5 5 5 5 5 5 5 5 5 5 5 5 | 人為能跟解整變資料重大統<br>場次<br>1<br>2       | 自動的作法推測の設定中間<br>上部時間<br>2008-04-11 09-00:00<br>2008-04-18 13 30:00                                    | よ本著特形は<br>上読い系数<br>3小時<br>3小時<br>3小時 | 新本会設団会<br>人の研究研<br>100<br>100       | * 12438 38 37 373 F                                                           | 1.00 ₽<br>10.51 A<br>100<br>100 |
|                                                                                                    | 将双结密话:<br><u>一致入杂款</u><br>应服实明 | 201300<br>2017<br>2017<br>2017<br>2017<br>2017<br>2017<br>2017<br>20         | ● 共本管領品交互作用違料量管理<br>例2時間○<br>57年度推動設明會(第一場)<br>97年度推動説明會(第二場)<br>57年度推動説明會(第二場) | 12日外戌,並孫全湖醫學院月發補品相關な許<br>建程名稱 <sup></sup>                  | 人為能簡解整變資料重先统<br>場次:<br>1<br>2<br>3 | 小田(下浜)(県茶)(東京)(三)(中)<br>上 1年9年初日<br>2008-04-11 09-00:00<br>2008-04-18 13:30:00<br>2008-04-18 13:30:00 | ☆・本曽特制)<br>上部時数<br>3小時<br>3小時<br>3小時 | 新本次設備会<br>人数開始<br>100<br>100<br>100 | * 12438 28-24 20 19<br>*82-44 20198<br>2008-04-10<br>2008-04-17<br>2008-04-20 | 1月日日 来<br>4世冬。人<br>100<br>199   |

行政院衛生署於92年7月規劃之「藥品交互作用資料庫管理資訊系統」,為提供各醫療院 所院內用藥之交互作用資料,經院內HIS(Hospital Information System)系統的轉換,可以協助 第一線的醫師於開立處方箋時,能於第一時間檢查是否有交互作用的情況發生,並提供 藥師在第二線的檢查,俾使民眾能在最安全的情況下用藥。

#### 二、一般大眾的醫學教育網站

現今醫學教育界、衛生行政當局及商業網站陸續提供不少免費查詢的醫藥網站,民眾可 透過簡易的瀏覽或查詢功能,輕鬆獲取所需之醫藥資訊。不過民眾應體認,問答網站中的回 答或網頁中的醫藥資訊可提供大家做參考的一般性資訊而已,絕不能取代實際診療醫師的診 斷和治療。

#### 1、健康醫學學習網

網址:http://health.edu.tw/health/portal/index/index00/index.jsp

權限:免費查詢

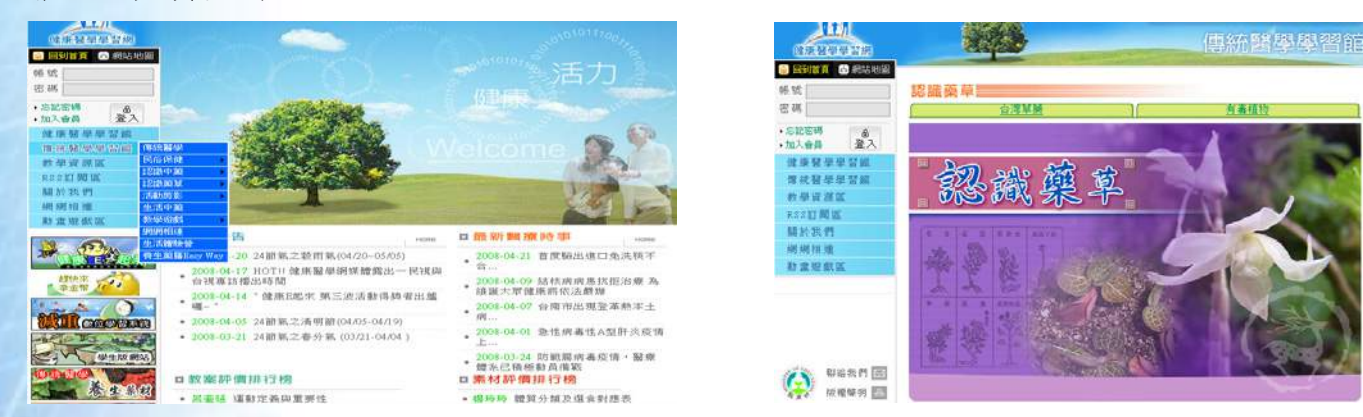

該網站為教育部所建置的網路資源,其中針對醫學資訊建置了健康醫學學習網及中醫醫 學學習網等資源,提供一般民眾豐富的醫學知識並以淺顯易懂的文字及圖文並茂的説明介紹 傳統醫學、教民眾認識中醫、認識藥草,部份內容亦做為中小學老師上課的教案及素材。

#### 2、 行政院衛生署藥物資訊網

網址:http://drug.doh.gov.tw/

### 權限:免費查詢

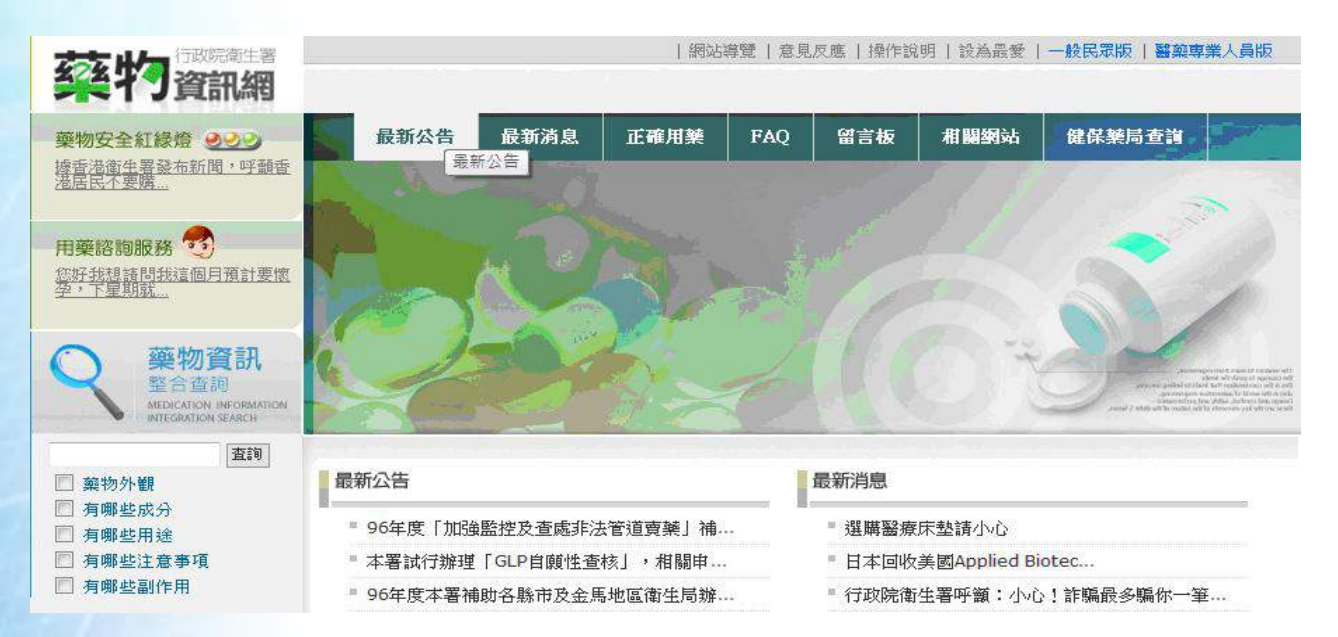

行政院衛生署藥物資訊網提供藥物查詢整合系統,整合藥物外觀辨識查詢、違禁藥查詢及 中英文藥袋藥品查詢等系統,透過此系統民眾可了解藥物的成份、用途及副作用等資訊。除外,關 於新聞媒體對藥品及化粧品的新聞事件的報導如長期使用含「薰衣草及茶樹油」之洗髮精、肥 皂等化粧品可能影響人體激素平衡乙事在行政院衛生署藥物資訊網中有完整的説明並提供

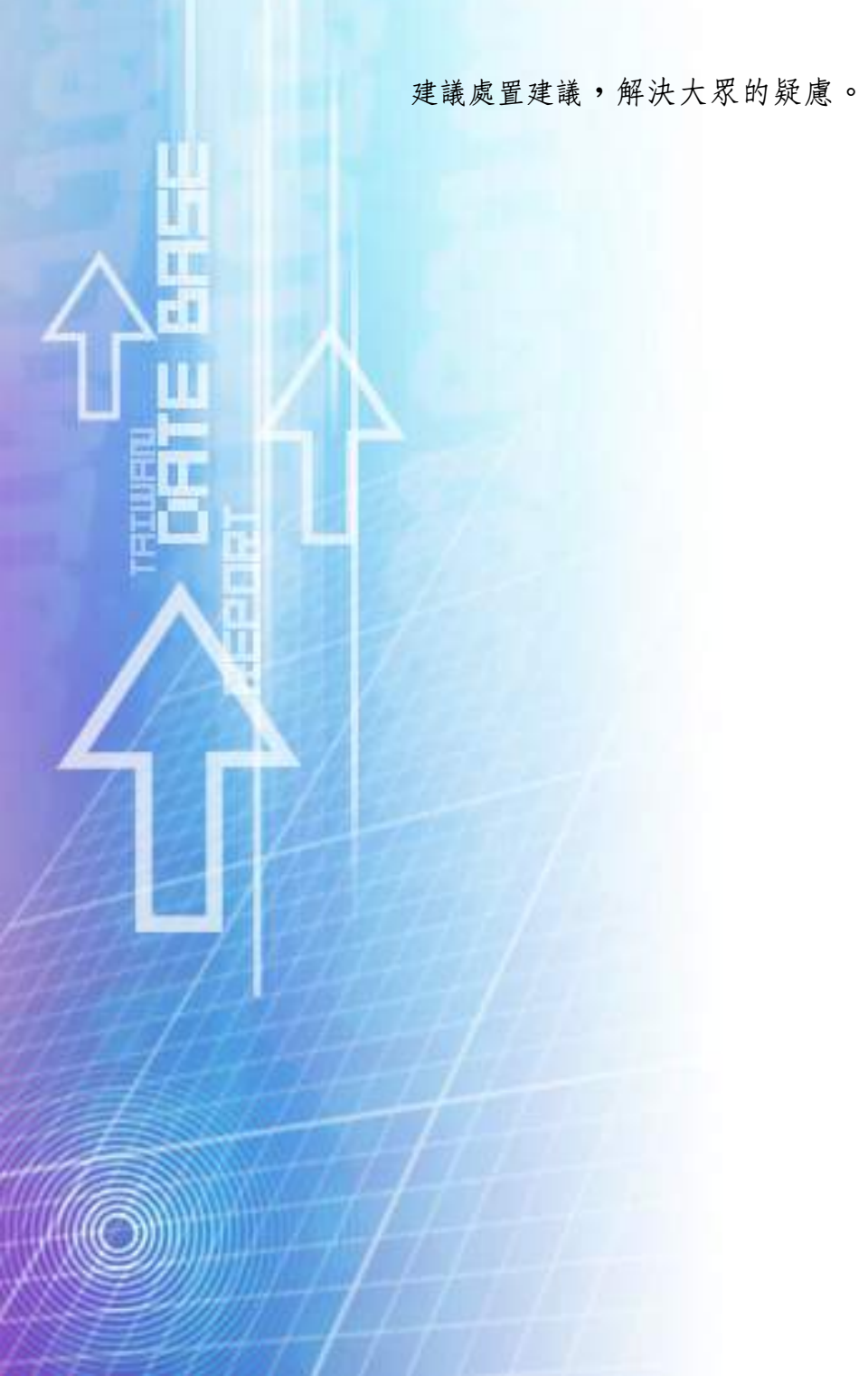

# 3、行政院衛生署中醫藥資訊網

網址:http://www.ccmp.gov.tw/index.asp

權限:免費查詢

| 行政院中醫療委員會<br>衛生者中醫療委員會 | 回 回首頁 D ENGLISH D 網站地區 D R                                                           | 明答集 向 為民服務 向 雙語詞彙             |
|------------------------|--------------------------------------------------------------------------------------|-------------------------------|
| 甲醫藥                    | 資訊網 (二)                                                                              |                               |
|                        | 中書與美具冒調與形象主國<br>··········· 活動報導 微人臀爭 招標公告 新聞稿 最新消息                                  | 自民國91年1月1日起<br>您是第1073933 位訪客 |
| 检索 胡柳八般 伊賀目            |                                                                                      | 10                            |
| 回電子報                   | 2008.04.18【新用稿】 20周期电台不略不明就回了从电信线入场号 2008.04.18【据槽公告】大会97年度「蛋用行动医海上蛋白酸碱高品            | 在一座人员 6                       |
| 回委員會介紹區                | 2008.04.16【新聞稿】 伊泰與創新一「臺灣中醫藥成果」宣導伊醫                                                  | 帳號: 輸入您的帳號<br>密碼: ●●●●●●      |
| 回中醫樂業務區                | 2008.04.02 【创版】 衛生技術 / 技佐                                                            | 自用少量中 葉樣品申請<br>進度上網查詢         |
| 回中樂樂品許可證查詢             | 2008.03.27 【指標公告】 本會   96年度雯娜研究計畫成果發表會   招<br>2008.03.27 【活動報導】 本會於97年4月15(星期二)舉辦使用中 |                               |
| 回研究發展區                 | 2008.03.24 【最新消息】 受理97年度兩岸中醫中藥學術交流計畫申請<br>2008.03.19 【招標公告】 本會97年度「中華標準品間發現供應機制之     |                               |
| □資訊典籍區                 | 2008.03.12 【最新消息】 本會網站公告基準方第103方之濃縮製劑,                                               |                               |
| 回法令规章區                 | 2008.03.12 [142人版章] 衛生技術/技佐<br>2008.03.06 [新期稿] 「2004~2007中樂產業法規宣導                   | (金人) 登詞 (申請)                  |
| 回中醫療機關團體               | 2008.03.03 【最新消息】 行政院衛生署辅物會品检驗局為諸清常見易混<br>2008.03.03 【最新消息】 有關發事法第一百零三條第二項「曾經營中發     | 便捷賀二網                         |
| 回醫藥知識區                 | 2008.02.27【招標公告】本會97年度「中樂用樂安全社區教育培訓計                                                 |                               |
| □本會出版品                 | 2008.02.22 【新聞稿】「中醫藥國際化研討會」將於97年3月15                                                 |                               |
| 回本會公開資訊區               | 2008.02.20 L 指標公告」 本會 97年度「中號標準品開發及供應機制之<br>2008.02.14 [ 招標公告] 本會 97年度「中醫藥雙語化國際化環境之建 | ¥ 系列活動                        |
| 回其他區                   | 2008.02.13 【 联制为息】 公告「中梁初梁臨床 訊報 呈评」                                                  | 4 1.                          |
| 21-55-11               | 中藥臨床試驗主心中醫評鑑 史室資訊網 中藥不良反應                                                            |                               |

對於習慣吃中藥的民眾,透過行政院衛生署中醫藥資訊網可查詢中藥藥品是否有許可證及取 得中藥用藥的安全知識。除此之外,在網站上亦可瀏覽中醫藥典籍的全文資料。

### 4、KingNet 國家網路醫院

網址http://hospital.kingnet.com.tw/

權限:免費查詢但需註册

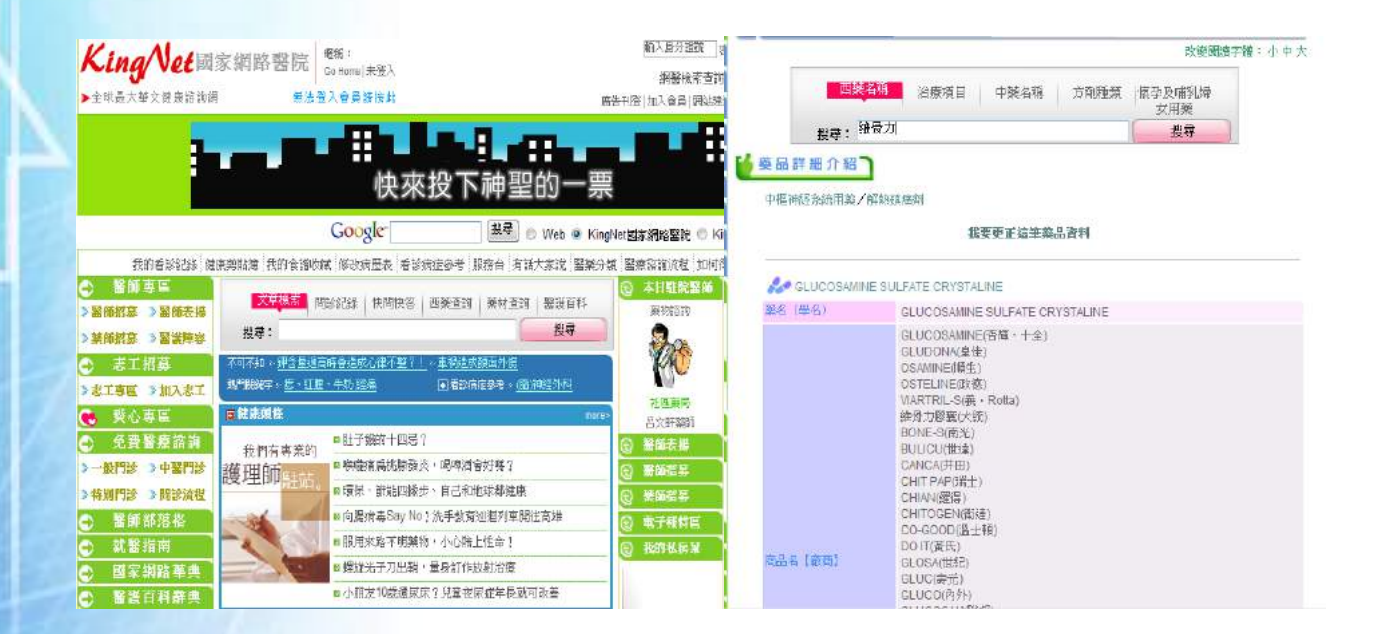

提供免費網上醫療諮詢及豐富的醫療知識。例如,生病了,卻不知道該掛哪一科?可參 考網站提供的「就醫指南」。到醫院看病回家後,擔心自己會不會吃錯藥,只要輸入藥品名 稱,不管是治療項目、副作用、禁忌事項等資訊,一次提供給您。每次健康檢查後,檢查的 報告您都看得懂嗎? 「檢驗翻譯社」教您看懂您的檢查報告。另網站上亦提供「醫護百科辭 典」可查詢常見醫護名詞。 接著我們將介紹臺灣大學數位典藏計畫下所建置的生物相關資料庫,期使大家能認識在 地球上與我們共存的朋友。

一、臺灣大學動物博物館

網址:http://archive.zo.ntu.edu.tw/

權限:免費查詢

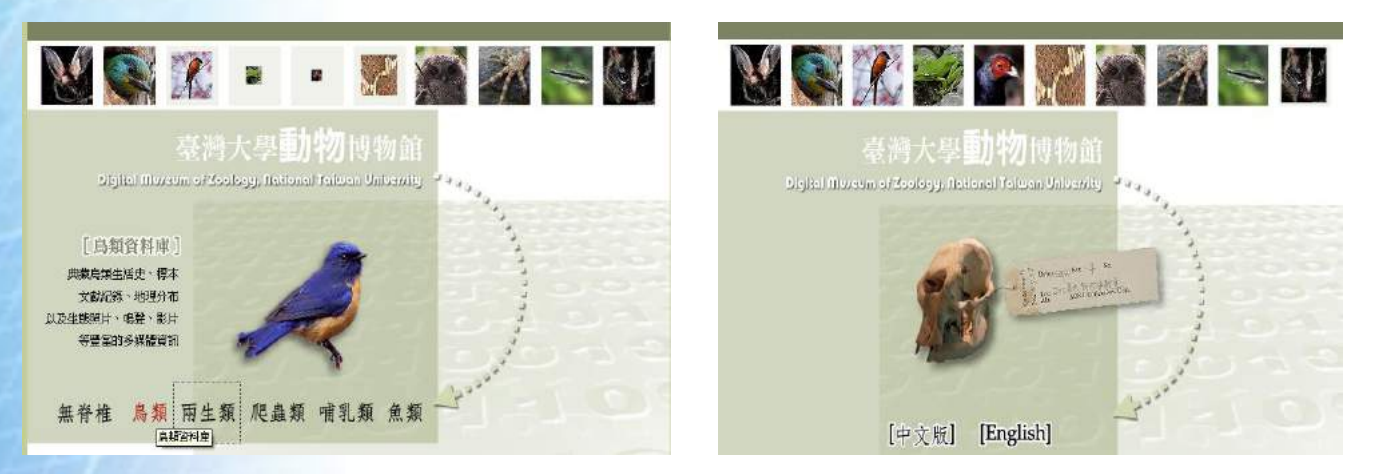

提供無脊椎、鳥類、兩生類、爬蟲類、哺乳類及魚類等資料庫。可利用中文名、學名及 分類來查詢,各式不同類型動物的資料如標本、文獻記錄、地理分布、生態照片及影片等資

## 二、臺灣大學昆蟲標本館數位典藏

網址:http://www.imdap.entomol.ntu.edu.tw/

權限:免費查詢

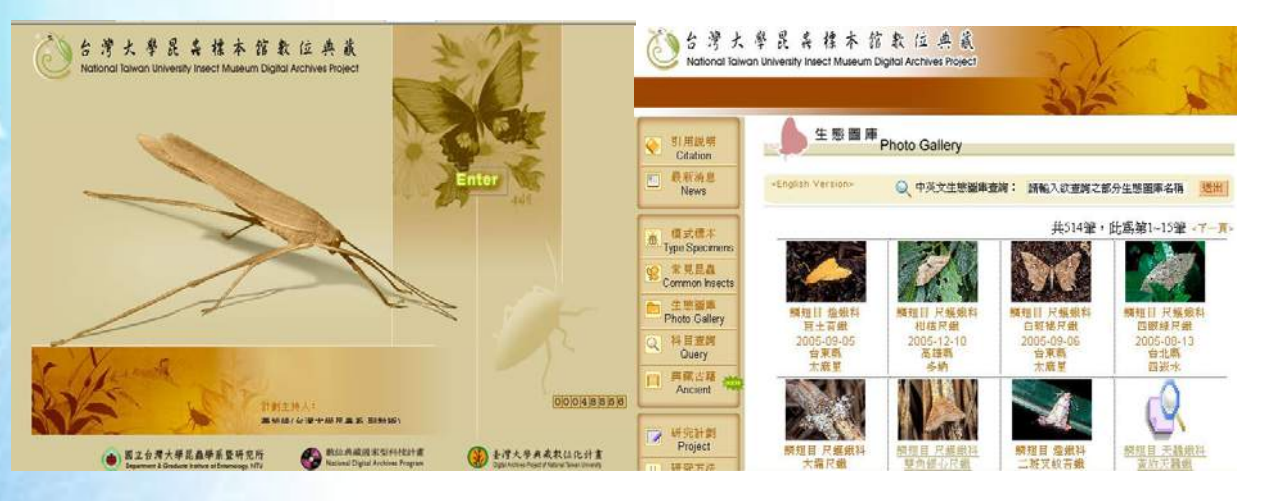

提供標本、常見昆蟲圖片及生態圖庫的資料,可利用物種階層及科目進行查詢。

## 三、臺灣大學植物標本館典藏數位化計畫

網址:http://tai2.ntu.edu.tw/v2/index.htm

權限:免費查詢

|                                                                                | Refer in River TAAL # 100 Entropy 100 (100 PROJ<br>Referring, Moral Tame Division)<br>Plora of Tawan TAWANA Type Database Specimen Database Loos<br>一般標本査询(Specimen Query) | DOC APP MAIL |
|--------------------------------------------------------------------------------|----------------------------------------------------------------------------------------------------|--------------|
| · 大歌学                                                                          | 基本菜样 Data<br>新號 Accession Number 198844<br>村名 Family Aquifoliaceae 冬素好                                                                                                    | A            |
| 植物標本館典藏數位化計畫<br>National Taiwan University Herbarium Digital Archityss Project | 単本 Scientific Name     Her togitaliyumensis Sasali       単本本 Chinese Name     島山冬香       株集本 Collector     Sigeyosi Suzuki(份本集化)                                           | A and        |
| Toplah                                                                         | Gollection Date     Nov, 11, 1532     Gollection Number     IZZLI     K文本     Detector     Detection Date                                                                  |              |
|                                                                                | 現今年点<br>Present name in Chinese<br>現今年点<br>現今年点<br>現今年点<br>現今年点<br>現今年点<br>現今年点<br>現今年点<br>日日<br>日日<br>日日<br>日日<br>日日<br>日日<br>日日<br>日日<br>日日<br>日                         |              |

可利用學名及關鍵字查詢相關資料,提供的資料包括:

(1) 模式標本影像及發表時的全文資料

(2) 舊標本及代表性標本影像資料庫

(3)標本標籤資料庫;每一份標本附有一張標籤,記錄該標本之學名、採集者、採集編號、採集日期、採集地點、採集地環境之簡述、植物之花果顏色、鑑定者、標本館館號等資訊。

(4) 新舊採集地名資料庫

(5) 臺灣植物誌 Flora of Taiwan (2nd edition, Vol. 1-6) 數位化資料庫等

結語

透過這些資料庫專文的介紹,使用者對於目前臺灣所建置的中文資料庫將有概括性的認 識。目前在臺灣建置的中文資料庫雖然逐漸增多,但在收錄範圍、回溯年份、資料庫數量規 模與功能改善上,仍尚有許多努力的空間。例如:中文資料庫的建置仍以古籍、漢學、人文 藝術類居多,理工科技類的中文資料庫明顯偏少;期刊全文的回溯年份也因授權問題,而未 臻完整;在功能上,除了聯合知識庫等資料庫有「mydata 我的新聞信」「我的剪報」及「自 動剪報系統」等加值服務,其他一般中文資料庫多只提供基本的書目查詢與全文瀏覽,但對 於個人化的服務,如新知通報、匯入書目管理軟體等功能,能夠提供的相關服務更是少之又 少。

為促進國內中文資料庫的推展與鼓勵民眾使用,建議政府單位應重視國內中文資料庫的 建置問題,並積極規劃與補助學門主題資料庫的建置;資料庫廠商或學術單位在設計與製作 中文資料庫時,能夠多參考目前功能較為成熟的西文資料庫設計介面,並考量使用者的使用 行為與資訊需求;教師、圖書館員等則繼續扮演資訊提供的諮詢角色,推廣中文資料庫並協 助使用者尋找正確的使用資訊,以達成使用者對於自身資訊素養的養成。

# 附錄 — 臺灣中文資料庫一覽表

# 【社會科學】

| 細類  | 資料庫名稱                | 是否爲免費 |       | 哪裡使用? |       |
|-----|----------------------|-------|-------|-------|-------|
|     |                      | 電子資源? | 臺大圖書館 | 國家圖書館 | 市立圖書館 |
| 法律  | 全國法規資料庫              | 是     |       |       |       |
| 法律  | 司法院法學資料全文檢索系統        | 是     |       |       |       |
| 法律  | 月旦法學知識庫              | 否     |       | Y     |       |
| 法律  | 法源法律網                | 否     | Y     | Y     |       |
| 法律  | 植根法律網                | 否     | Y     | Y     |       |
| 法律  | 臺灣法律網                | 是     |       |       |       |
| 法律  | Formosa法律網           | 是     |       |       |       |
| 教育  | EdD Online教育論文線上資料庫  | 是     |       |       |       |
| 教育  | 教育資料館整合查詢系統          | 是     |       |       |       |
| 傳播學 | 中文傳播資料庫              | 是     |       |       |       |
| 傳播學 | 亞洲電視學術入口網            | 是     |       |       |       |
| 傳播學 | 臺灣電視資料庫              | 是     |       |       |       |
| 傳播學 | 臺灣電影資料庫              | 是     |       |       |       |
| 傳播學 | 臺灣電影筆記               | 是     |       |       |       |
| 傳播學 | ISRC國際標準錄音錄影資料代碼查詢系統 | 是     |       |       |       |
| 社會學 | 臺灣社會變遷基本調查資料庫        | 是     |       |       |       |
| 社會學 | 華人家庭動態資料庫            | 是     |       |       |       |
| 社會學 | 臺灣教育長期追蹤資料庫          | 是     |       |       |       |

# 【藝術人文】

| 資料庫名稱                   | 是否爲免費                                                                                                    | 哪裡使用?                                                                                                    |                                                                                                    |                                                                                                    |
|-------------------------|----------------------------------------------------------------------------------------------------|----------------------------------------------------------------------------------------------------|----------------------------------------------------------------------------------------------------|----------------------------------------------------------------------------------------------------|
|                         | 電子資源?                                                                                                    | 臺大圖書館                                                                                                    | 國家圖書館                                                                                                    | 市立圖書館                                                                                                    |
| 中央研究院漢籍電子文獻             | 多數子資料庫爲                                                                                                    | Y                                                                                                    | Y                                                                                                    |                                                                                                    |
|                         | 免費資源                                                                                                    |                                                                                                    |                                                                                                    |                                                                                                    |
| 中華詩詞資料庫詩心翰選             | 否;係公共圖書                                                                                                    |                                                                                                    | Y                                                                                                    | Y                                                                                                    |
|                         | 館共用資料庫                                                                                                    |                                                                                                    |                                                                                                    |                                                                                                    |
| 中華詩詞系列-詞林廣粹資料庫          | 否                                                                                                    |                                                                                                    | Y                                                                                                    |                                                                                                    |
| 國家圖書館善本叢刊影像先導系統         | 可閱讀部份內容                                                                                                    |                                                                                                    | Y                                                                                                    |                                                                                                    |
| 明人詩文集初稿                 |                                                                                                    |                                                                                                    |                                                                                                    |                                                                                                    |
| 民初國學集刊資料庫               | 否                                                                                                    | Y                                                                                                    | Y                                                                                                    |                                                                                                    |
| 數位古今圖書集成                | 否                                                                                                    | Y                                                                                                    | Y                                                                                                    |                                                                                                    |
| 古今圖書集成標點版               | 否                                                                                                    | Y                                                                                                    | Y                                                                                                    |                                                                                                    |
| 古籍影像檢索系統                | 可檢索                                                                                                    |                                                                                                    | Y                                                                                                    |                                                                                                    |
| -t-                     |                                                                                                    |                                                                                                    |                                                                                                    |                                                                                                    |
| 故宮「寒泉」古典文獻全文檢索資料庫       | 是                                                                                                    | Y                                                                                                    |                                                                                                    |                                                                                                    |
| 1-1-1                   |                                                                                                    |                                                                                                    |                                                                                                    |                                                                                                    |
| 當代文學史料系統                | 可檢索                                                                                                    | Y                                                                                                    | Y                                                                                                    |                                                                                                    |
| 傳記文學資料庫                 | 否                                                                                                    | Y (光碟網路版)                                                                                                    | Y                                                                                                    | Y                                                                                                    |
| 佛學數位圖書館暨博物館             | 是                                                                                                    | Y                                                                                                    |                                                                                                    |                                                                                                    |
| 臺灣佛教史料庫 Taiwan Buddhism | 是                                                                                                    | Y                                                                                                    |                                                                                                    |                                                                                                    |
| 世界美術資料庫                 | 否                                                                                                    | Y                                                                                                    |                                                                                                    |                                                                                                    |
| 國家文化資料庫                 | 是                                                                                                    | Y                                                                                                    |                                                                                                    |                                                                                                    |
| 歷史照片資料庫                 | 否                                                                                                    | Y                                                                                                    |                                                                                                    |                                                                                                    |
|                         | 資料庫名稱   中央研究院漢籍電子文獻   中華詩詞資料庫詩心翰選   中華詩詞系列-詞林廣粹資料庫   國家圖書館善本叢刊影像先導系統   明人詩文集初稿   民初國學集刊資料庫   數位古今圖書集成標點版   古今圖書集成標點版   古今圖書集成標點版   古第影像檢索系統   國富了寒泉」古典文獻全文檢索資料庫   備學數位圖書館暨博物館   臺灣佛教史料庫 Taiwan Buddhism   世界美術資料庫   國家文化資料庫   歷史照片資料庫 | 資料庫名稱       是否為免費<br>電子資源?         中央研究院漢籍電子文獻       多數子資料庫為<br>及費資源         中華詩詞資料庫詩心翰選       否:係公共圖書<br>館共用資料庫         中華詩詞系列-詞林廣粹資料庫       否         國家圖書館善本叢刊影像先導系統<br>明人詩文集初稿       可閱讀部份內容         夏太初國學集刊資料庫       否         國家圖書集成標點版       否         古今圖書集成標點版       否         古希影像檢索系統       可檢索         訪友「寒泉」古典文獻全文檢索資料庫       長         盧北文學史料系統       可檢索         傳記文學資料庫       香         臺灣佛教史料庫 Taiwan Buddhism       長         世界美術資料庫       否         國家文化資料庫       否 | 資料庫名稱         是否為免費           電子資源?         臺大圖書館           中央研究院漢籍電子文獻         多數子資料庫為         Y           免費資源         Y           中華詩詞資料庫詩心翰選         否:(乐公共圖書)         1           由華詩詞系列-詞林廣粹資料庫         否         I           國家圖書館善本叢刊影像先導系統         可閱讀部份內容         Y           明人詩文集初稿         百         Y           度初國學集刊資料庫         否         Y           數位古今圖書集成標點版         否         Y           古魯醫集成標點版         否         Y           古魯醫集成標點版         否         Y           古魯醫集成標點版         否         Y           古魯醫集成標點版         否         Y           古魯影像檢索系統         可檢索         Y           盧武文學文科系統         可檢索         Y           廣代文學史科系統         戶檢索         Y           慶二次學資科庫         否         Y           慶二次學資科庫         百         Y           慶二次學資科庫         否         Y           慶二次學資利車         百         Y           臺灣佛教史科車         百         Y           臺灣佛教史科庫         百         Y           臺灣小市教史         平         Y           臺灣小和數         三         Y </th <th>資料庫名稱         是否為免費         哪裡使用?           電子資源?         臺大圖書館         國家圖書館           中央研究院漢籍電子文獻         多數子資料庫為         Y         Y           免費資源         Y         Y           中華詩詞資料庫詩心翰選         否:係公共圖書         Y         Y           中華詩詞系列-詞林廣粹資料庫         否         Y         Y           國家圖書館若本叢刊影像先導系統<br/>館共用資料庫         可閱讀部份內容         Y         Y           國家圖書館若本叢刊影像先導系統-<br/>館大用資料庫         可閱讀部份內容         Y         Y           國家圖書館素本叢刊影像先導系統-<br/>個人詩文集初稿         可閱讀部份內容         Y         Y           支約國學集刊資料庫         否         Y         Y           古台圖書集成         否         Y         Y           古名歐人民主要求「告與文獻全文檢索資料庫         否         Y         Y           古名歐人貴賓加索         T         Y         Y           古名歐人民主要求「告與文獻全文檢索資料庫         否         Y         Y           古名歐人民主要求「告與文獻全文檢索資料庫         否         Y         Y           萬代文學史上科系統         T         T         T           「「「「」」」         「「」」」         「「」」         T           「「」」         「「」」         「」」         T         T           古名世会主要求「告知意任         Y         Y         T         &lt;</th> | 資料庫名稱         是否為免費         哪裡使用?           電子資源?         臺大圖書館         國家圖書館           中央研究院漢籍電子文獻         多數子資料庫為         Y         Y           免費資源         Y         Y           中華詩詞資料庫詩心翰選         否:係公共圖書         Y         Y           中華詩詞系列-詞林廣粹資料庫         否         Y         Y           國家圖書館若本叢刊影像先導系統<br>館共用資料庫         可閱讀部份內容         Y         Y           國家圖書館若本叢刊影像先導系統-<br>館大用資料庫         可閱讀部份內容         Y         Y           國家圖書館素本叢刊影像先導系統-<br>個人詩文集初稿         可閱讀部份內容         Y         Y           支約國學集刊資料庫         否         Y         Y           古台圖書集成         否         Y         Y           古名歐人民主要求「告與文獻全文檢索資料庫         否         Y         Y           古名歐人貴賓加索         T         Y         Y           古名歐人民主要求「告與文獻全文檢索資料庫         否         Y         Y           古名歐人民主要求「告與文獻全文檢索資料庫         否         Y         Y           萬代文學史上科系統         T         T         T           「「「「」」」         「「」」」         「「」」         T           「「」」         「「」」         「」」         T         T           古名世会主要求「告知意任         Y         Y         T         < |

# 【財經商管】

| 田類   | 資料庫名稱                   | 是否爲免費 | 哪裡使用? |       |       |
|------|-------------------------|-------|-------|-------|-------|
|      |                         | 電子資源? | 臺大圖書館 | 國家圖書館 | 市立圖書館 |
| 才經商管 | 公開資訊觀測站                 | 是     |       |       |       |
| 才經商管 | 證券資訊整合資料庫               | 是     |       |       |       |
| 才經商管 | 貿協全球資訊網                 | 是     |       |       |       |
| 才經商管 | 臺灣經濟研究院產經資料庫            | 否     |       | Y     |       |
| 才經商管 | Credit on Line 全方位企業資料庫 | 否     |       | Y     | Y     |
| 才經商管 | 臺灣經濟新報                  | 否     | Y     |       |       |
| 才經商管 | 真像王證券專業資料庫              | 否     | Y     |       | Y     |
| 才經商管 | 天下知識庫                   | 否     | Y     |       |       |
| 才經商管 | 遠見知識庫                   | 否     | Y     | Y     |       |
| 才經商管 | 財訊月刊                    | 否     |       | Y     |       |
| 才經商管 | 哈佛商業評論 全球繁體中文版          | 否     | Y     | Y     |       |

# 【政府資訊, 字典,百科全書】

| 細類      | 資料庫名稱           | 是否爲免費 | 哪裡使用? |       |       |
|---------|-----------------|-------|-------|-------|-------|
|         |                 | 電子資源? | 臺大圖書館 | 國家圖書館 | 市立圖書館 |
| 政府資訊    | 我的E政府           | 是     |       |       |       |
| 政府資訊    | 行政院公報資訊網        | 是     |       |       |       |
| 政府資訊    | 中華民國統計資訊網       | 是     |       |       |       |
| 政府資訊    | 全國法規資料庫         | 是     |       |       |       |
| 政府資訊    | OPEN政府出版資料回應網   | 是     |       |       |       |
| 政府資訊    | 政府研究資訊系統一GRB    | 是     |       |       |       |
| 政府資訊    | 中央通訊社世界年鑑       | 是     |       |       |       |
| 政府資訊    | 政府文獻資訊網         | 是     |       |       |       |
| 政府資訊    | 中華民國專利資訊網一TWPAT | 否     | Y     | Y     |       |
| 政府資訊    | 國家標準檢索系統        | 否     | Y     | Y     |       |
| 字典,百科全書 | 學術名詞資訊網         | 是     |       |       |       |
| 字典,百科全書 | 辭書資訊網           | 是     |       |       |       |
| 字典,百科全書 | 中國大百科全書智慧藏      | 否     | Y     | Y     | Y     |
| 字典,百科全書 | 大英簡明百科中英對照知識庫   | 否     | Y     |       |       |

# 【科技工程與生物醫學】

| 細類   | 資料庫名稱                         | 是否爲免費     | 哪裡使用? |       |       |
|------|-------------------------------|-----------|-------|-------|-------|
|      |                               | 電子資源?     | 臺大圖書館 | 國家圖書館 | 市立圖書館 |
| 科技工程 | DigiTimes 產業會員網 (電子時報產業資訊網)   | 否         | Y     |       |       |
| 科技工程 | MIC - AISP 情報顧問服務網            | 否         | Y     | Y     |       |
| 科技工程 | 工程學刊全文影像資料庫                   | 否         | Y     | Y     |       |
| 科技工程 | 科學人雜誌知識庫(Scientific American) | 否         | Y     | Y     |       |
| 科技工程 | 科學月刊三十年                       | 否         | Y     | Y     | Y     |
| 科技工程 | 哥白尼 21 科學知識庫                  | 否         |       | Y     | Y     |
| 生物醫學 | HINT 醫藥衛生研究資訊網                | 是但須申請帳    |       |       |       |
| 1.5  |                               | 號,2005年4月 |       |       |       |
|      |                               | 1日停止申請    |       |       |       |
| 生物醫學 | 臺灣醫學會雜誌資料庫                    | 否         | Y     | Y     |       |
| 生物醫學 | 數位化醫學辭典 - 榮陽數位化醫學辭典           | 是         |       |       |       |
| 生物醫學 | 藥品交互作用資料庫                     | 是         |       |       |       |
| 生物醫學 | 健康醫學學習網                       | 是         |       |       |       |
| 生物醫學 | 行政院衛生署藥物資訊網                   | 是         |       |       |       |
| 生物醫學 | 行政院衛生署中醫藥資訊網                  | 是         |       |       |       |
| 生物醫學 | KingNet 國家網路醫院                | 是         |       |       |       |
| 生物醫學 | 臺灣大學動物博物館                     | 是         |       |       |       |
| 生物醫學 | 臺灣大學昆蟲標本館數位典藏                 | 是         |       |       |       |
| 生物醫學 | 臺灣大學植物標本館典藏數位化計畫              | 是         |       |       |       |

| 細類   | 資料庫名稱              | 是否爲免費 | 哪裡使用? |       |       |
|------|--------------------|-------|-------|-------|-------|
|      |                    | 電子資源? | 臺大圖書館 | 國家圖書館 | 市立圖書館 |
| 新聞   | 人間福報               | 否     |       | Y     |       |
| 新聞   | 中央日報全文影像資料庫        | 否     | Y     | Y     | Y     |
| 新聞   | 中央通訊社中英文新聞資料庫      | 否     | Y     |       |       |
| 新聞   | 中央通訊社剪報系統          | 否     | Y     |       |       |
| 新聞   | 中國時報全文影像資料庫        | 否     | Y     | Y     | Y     |
| 新聞   | 知識贏家               | 否     | Y     |       | Y     |
| 新聞   | 聯合知識庫              | 否     | Y     | Y     |       |
| 新聞   | 聯合報五十年全文影像資料庫      | 否     |       | Y     | Y     |
| 期刊   | 中華民國期刊論文索引系統 WWW 版 | 否     | Y     | Y     | Y     |
| 期刊   | CEPS中文電子期刊服務       | 否     | Y     | Y     | Y     |
| 期刊   | 中文電子學位論文服務 - CETD  | 否     | Y     |       |       |
| 學位論文 | 全國博碩士論文資訊網         | 是     | Y     | Y     | Y     |
| 學位論文 | 國內各大學博碩士論文全文系統     | 是     | Y     |       |       |

# 【臺灣研究】

| 細類   | 資料庫名稱          | 是否爲免費 | 哪裡使用? |       |       |
|------|----------------|-------|-------|-------|-------|
|      |                | 電子資源? | 臺大圖書館 | 國家圖書館 | 市立圖書館 |
| 臺灣研究 | 臺灣大學典藏數位化計畫    | 是     |       |       |       |
| 臺灣研究 | 臺灣記憶           | 是     |       |       |       |
| 臺灣研究 | 臺灣古蹟學習知識庫      | 否     |       | Y     |       |
| 臺灣研究 | 臺灣舊照片資料庫       | 是     |       |       |       |
| 臺灣研究 | 古契書計畫          | 是     |       |       |       |
| 臺灣研究 | 臺灣文獻叢刊         | 否     | Y     | Y     | Y     |
| 臺灣研究 | 臺灣文獻匯刊         | 否     | Y     |       |       |
| 臺灣研究 | 臺灣日日新報         | 否     | Y     |       |       |
| 臺灣研究 | 臺法月報           | 否     | Y     |       |       |
| 臺灣研究 | 臺灣時報           | 否     | Y     |       |       |
| 臺灣研究 | 走讀臺灣           | 是     |       |       |       |
| 臺灣研究 | 臺灣史知識庫         | 否     |       | Y     |       |
| 臺灣研究 | 臺灣史地與中國歷史影音資料庫 | 否     |       | Y     |       |
| 臺灣研究 | 臺灣日誌           | 否     | Y     | Y     | Y     |
| 臺灣研究 | 臺灣客家數位圖書館      | 是     |       |       |       |
| 臺灣研究 | 臺灣原住民學習知識庫     | 否     | Y     |       |       |
| 臺灣研究 | 當代客家文學史料系統     | 是     |       |       |       |
| 臺灣研究 | 臺灣文學辭典         | 是     |       |       |       |
| 臺灣研究 | 臺灣宗教民俗資料圖錄     | 是     |       |       |       |
| 臺灣研究 | 臺灣舊照片資料庫       | 是     |       |       |       |
| 臺灣研究 | 臺灣人物誌          | 否     | Y     | Y     |       |
| 臺灣研究 | 臺灣當代人物誌        | 否     | Y     | Y     |       |

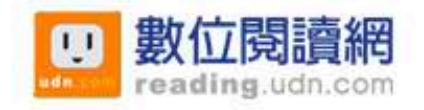

數位出版、發行 / 聯合線上股份有限公司 UDN數位閱讀網 http://reading.udn.com 地址 / 110台北市忠孝東路四段555號 E-mail / ebook@udn.com 電話 / (02) 2768-1234 出版日期 / 2008年6月
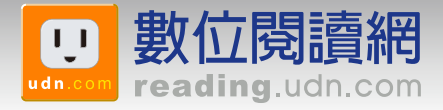

## Help 使用說明

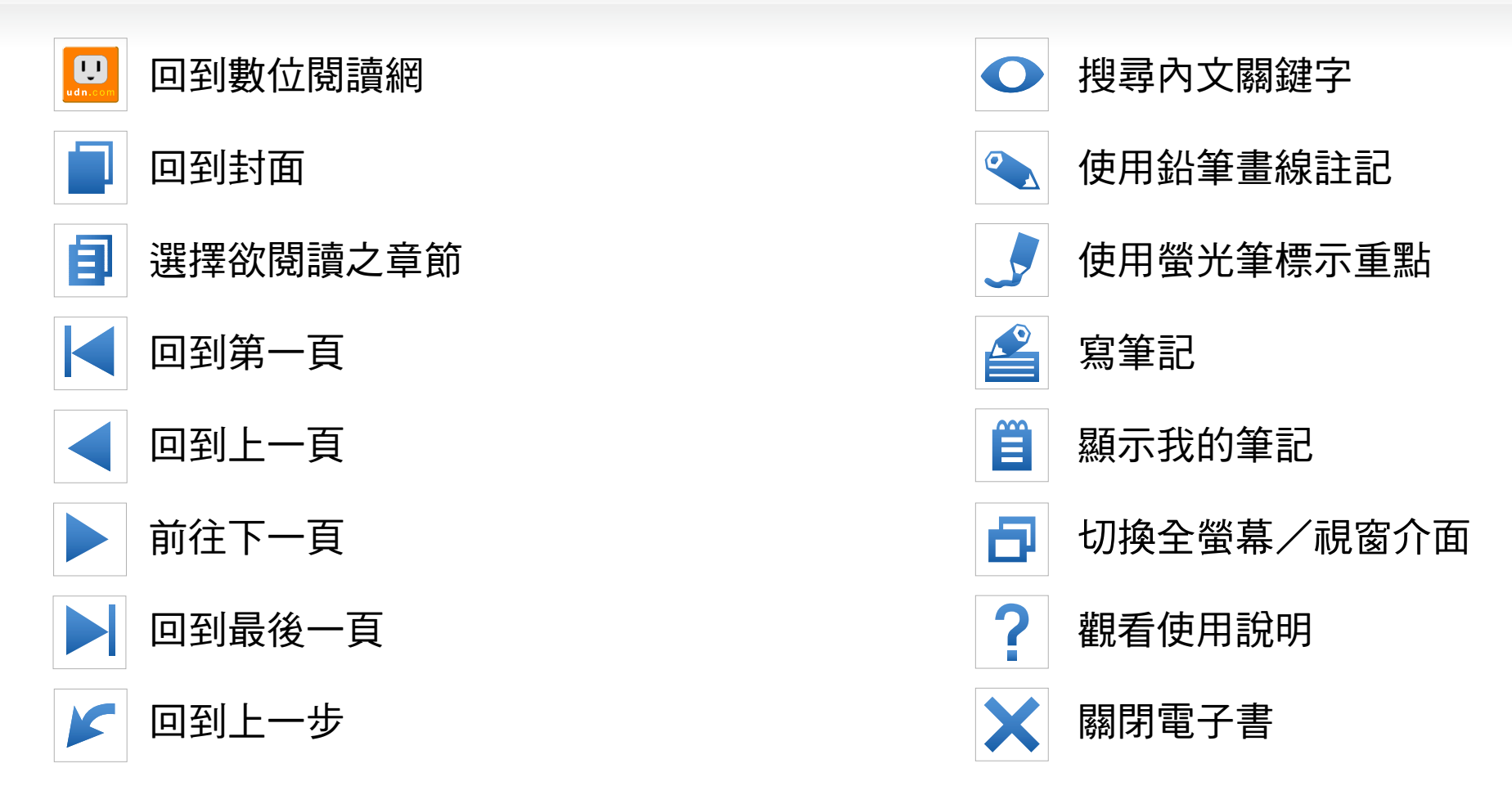

※因安全性考量,某些閱讀功能會預設關閉,若您希望完整使用電子書、雜誌的功能,建議進行 環境設定,之後重新開啟電子書、雜誌即可。→閱讀環境設定

※常用快速鍵:

1.單按空白鍵、Enter鍵、滑鼠左鍵單點頁面,可逐頁閱讀 2.按Page Up、Page Down可前往上一頁、下一頁